# OʻZBEKISTON RESPUBLIKASI OLIY TA'LIM, FAN VA INNOVATSIYALAR VAZIRLIGI

OLIY TA'LIM TIZIMI PEDAGOG VA RAHBAR KADRLARINI QAYTA TAYYORLASH VA ULARNING MALAKASINI OSHIRISHNI TASHKIL ETISH BOSH ILMIY-METODIK MARKAZI

TOSHKENT DAVLAT TEXNIKA UNIVERSITETI HUZURIDAGI PEDAGOG KADRLARNI QAYTA TAYYORLASH VA ULARNING MALAKASINI OSHIRISH TARMOQ MARKAZI

"FOYDALI QAZILMA KONLARI GEOLOGIYASI, QIDIRUV VA

RAZVEDKASI" (kon turlari boʻyicha)

yo'nalishi

"GEOLOGIK MA'LUMOTLARNI QAYTA ISHLASHDA GIS TEXNOLOGIYALARI"

moduli boʻyicha

# **O'QUV-USLUBIY MAJMUA**

Toshkent -2023

Mazkur oʻquv-uclubiy majmuaOliy va oʻrta maxsus ta'lim vazirligining 2021yil 25-dekabrdagi 538-sonli buyrugʻi bilan tasdiqlangan oʻquv dastur asosida tayyorlandi

**Tuzuvchi:** DM «IMR», dots. Rozikov O.T., TDTU, Tangirov A.I.

**Taqrizchi:** TDTU, dots. Mirusmanov M.A.

Oʻquv-uclubiy majmua Toshkent davlat texnika universiteti Kengashining 2021-yil 29-dekabrdagi 4-sonli yigʻilishida koʻrib chiqilib, foydalanishga tavsiya etildi.

# MUNDARIJA

| I.   | ISHCHI DASTUR                                                     | 4  |
|------|-------------------------------------------------------------------|----|
| II.  | MODULNI OʻQITISHDA FOYDALANILADIGAN INTERFAOL<br>TA'LIM METODLARI | 11 |
| III. | NAZARIY MATERIALLAR                                               | 14 |
| IV.  | AMALIY MASHGʻULOT MATERIALLARI                                    | 55 |
| V.   | GLOSSARIY                                                         | 78 |
| VI.  | FOYDALANGAN ADABIYOTLAR                                           | 80 |

#### I. ISHCHI DASTUR

#### Kirish

Dastur Oʻzbekiston Respublikasining 2020 yil 23 sentabrda tasdiqlangan "Ta'lim toʻgʻrisida"gi Qonuni, Oʻzbekiston Respublikasi Prezidentining 2017 yil 7 fevral "Oʻzbekiston Respublikasini yanada rivojlantirish boʻyicha Harakatlar strategiyasi toʻgʻrisida"gi PF-4947-son, 2019 yil 27 avgust "Oliy ta'lim muassasalari rahbar va pedagog kadrlarining uzluksiz malakasini oshirish tizimini joriy etish toʻgʻrisida"gi PF-5789-son, 2019 yil 8 oktabr "Oʻzbekiston Respublikasi oliy ta'lim tizimini 2030 yilgacha rivojlantirish konsepsiyasini tasdiqlash toʻgʻrisida"gi PF-5847-sonli Farmonlari hamda Oʻzbekiston Respublikasi vazirlar Mahkamasining 2019 yil 23 sentabr "Oliy ta'lim muassasalari rahbar va pedagog kadrlarining malakasini oshirish tizimini yanada takomillashtirish boʻyicha qoʻshimcha chora-tadbirlar toʻgʻrisida"gi 797-sonli Qarorida belgilangan ustuvor vazifalar mazmunidan kelib chiqqan holda tuzilgan boʻlib, u oliy ta'lim muassasalari pedagog kadrlarining kasb mahorati hamda innovatsion kompetentligini rivojlantirish hamda oliy ta'lim muassasalari pedagog kadrlarining kasbiy kompetentligini muntazam oshirib borishni maqsad qiladi.

Soʻngi yillarda geologiya sohasini rivojlantirish boʻyicha bir qancha yangi oʻzgarishlar ishlab chiqildi. Bunga misol tariqasida Oʻzbekiston Respublikasi Prezidenti Shavkat Miromonovich Mirziyoyevning 2020-yil 24-yanvardagi oliy majlisga Murojaatnomasida geologiya sohasini rivojlantirish boʻyicha vazifalar belgilandi. Geologiyadagi oʻzgarishlarni "chuqur ilmiy tahlil" asosida geologik ma'lumotlarning aniqligi va ishonchliligini oshirish va geologiya-qidiruv ishlab chiqarish ishlarida zamonaviy texnologiyalar va geologiya va konchilik yoʻnalishlarida ilgʻor zamonaviy dasturlardan keng foydalangan holda mavjud muammolarni hal qilish vazifalari qoʻyilgan.

Hozirgi kunda Respublikamiz geologiya va konchilik sanoati vakillari tomonidan MICROMINE, MAPINFO PROFESSIONAL, ARCGIS, GLOBAL MAPPER, SURPAC kabi koʻplab zamonaviy dasturlardan samarali foydalanib kelinmoqda.

Hozirgi kunda kompyuter universal mehnat quroliga aylangan. Bu qurol mehnat samaradorligini bir necha oʻn barobarga oshiruvchi vositadir. Geologik masalalarni zamonaviy kompyuter texnologiyalari yordamida yechish ishlarini tezlashtirdi, koʻp oʻlchamli geologik ma'lumotlarni solishtirish imkoniyatini beradi. Geologiya sohasida kompyuter texnologiyalari rivojlanib sohadagi bir muncha vaqt va kuch sarfini tejashga erishildi.

Modulning maqsadi va vazifalari

"Geologik ma'lumotlarni qayta ishlashda GIS texnologiyalari"modulining maqsad va vazifasi- tinglovchilarnigeologiyada matematik uslublar va kompyuter texnologiyalaridan foydalanishning metodologik va amaliy masalalarni oʻrganish geologik vazifalarni kompyuter maxsus dasturlarida yechishning amaliy yoʻllarini uning imkoniyatlari va usullarini koʻrstish.

"Geologik ma'lumotlarni qayta ishlashda GIS texnologiyalari" modulining vazifalari:

- geologiya-qidiruv ishlari jarayonlarida qoʻllanilayotgan kompyuter dasturlari va imkoniyatlarini tushuntirish:

- kompyuter dasturlari yordamida konlarning uch oʻlchamli 3D modellashtirish malakalarini shakillantirishni oʻrgatish;

- tinglovchilarga geologik ma'lumotlarni qayta ishlashda GIS texnologiyalarining qo'llashning samarali usullarini tadbiq qilishda zarur bo'lgan bilim va ko'nikmalarni shakillantirish.

# Modul boʻyicha tinglovchilarning bilimi, koʻnikmasi, malakasi va kompetensiyalariga qoʻyiladigan talablar

"Geologik ma'lumotlarni qayta ishlashda GIS texnologiyalari" modulini oʻzlashtirish jarayonida amalga oshiriladigan masalalar doirasida:

#### **Tinglovchi:**

· qattiq foydali qazilma konlarining sanoat turlari;

· geologiya-qidiruv ishlari bosqichlari;

- · foydali qazilma konlarini geologik-iqtisodiy baholashning asosiy koʻrsatkichlarini;
- · O'zbekiston mineral xomashyo bazasi to'g'risida
- · mineral xomashyo konyunkturasi va sifat talablarini;
- · qattiq foydali qazilmalarning asosiy minerallarini;
- · oksidlanish qatlami va undagi jarayonlarni;
- · konning qazib olish usullarini;
- ma'danlarni qayta ishlash usullari haqida bilimlarga ega boʻlishi kerak.

# **Tinglovchi:**

- · zaxiralarni hisoblash koʻrsatgichlarini aniqlashni;
- · geologik-iqtisodiy xisoblarni;
- · zaxiralarning konditsiyalarini xisoblashni;
- · geologik kesma va proyeksiyalar tuzishni;
- · razvedka qilish tizimlarini;
- · foydali qazilma konlarining bort miqdorlari;
- · foydali qazilmalarning konditsiya koʻrsatkichlarini tanlash koʻnikmalariga ega boʻlishi

## kerak.

# **Tinglovchi:**

- · foydali qazilma zaxirasi va resurslarini farqlay olishni;
- · ma'dan tanalarini chegaralash;

· foydali qazilma konining geologik va konchilik parametrlaridan foydalana olishni bilish;

· zaxiralarning statistik taxlillarini;

· konlarni geologik-iqtisodiy baxolashda kompyuter maxsus dasturlari yordamida 3D modellashtirish malakalariga ega boʻlishi kerak.

# **Tinglovchi:**

· konlarni karkasli modellashtirishda ma'dan tanalari va ma'dan minerallashuvini chegaralash, kompozit namunalar xisoblari;

· zamonaviy kompyuter dasturlarida konlarni zaxirasini xisoblashni;

· zamonaviy kompyuter dasturlarida konlarni modellashtirish natijalarini va zaxiralarni tasniflashkompetensiyalarni egallashi lozim.

## Modulni tashkil etish va oʻtkazish boʻyicha tavsiyalar

"Geologik ma'lumotlarni qayta ishlashda GIS texnologiyalari"moduli ma'ruza va amaliy mashg'ulot va ko'chma mashg'ulotlar shaklida olib boriladi.

Modulni oʻqitish jarayonida ta'limning zamonaviy metodlari, pedagogik texnologiyalar va axborot-kommunikatsiya texnologiyalari qoʻllanilishi nazarda tutilgan:

- ma'ruza darslarida zamonaviy kompyuter texnologiyalari yordamida prezentatsion va elektron-didaktik texnologiyalardan;

- oʻtkaziladigan amaliy mashgʻulotlarda texnik vositalardan, ekspress-soʻrovlar, test soʻrovlari, aqliy hujum, guruhli fikrlash, kichik guruhlar bilan ishlash, kollokvium oʻtkazish, va boshqa interaktiv ta'lim usullarini qoʻllash nazarda tutiladi.

## Modulning oʻquv rejadagi boshqa modullar bilan bogʻliqligi va uzviyligi

"Geologik ma'lumotlarni qayta ishlashda GIS texnologiyalari" moduli mazmuni oʻquv rejadagi "Yerni masofadan zondlashning raqamli kosmogeologik usullari", "Metallogeniya", "Foydali qazilma konlarining genetik va sanoat turlari" oʻquv modullari bilan uzviy bogʻlangan holda pedagoglarning geologiya soxasini chuqurroq egallashga, xamda kasbiy pedagogik tayyorgarlik darajasini oshirishga xizmat qiladi.

#### Modulning oliy ta'limdagi o'rni

Modulni oʻzlashtirish orqali tinglovchilar xozirgi kunda geologiyadagi soxasidagi oʻzgarishlarni "chuqur ilmiy tahlil" asosida geologik ma'lumotlarning aniqligi va ishonchliligini oshirish va geologiya-qidiruv ishlab chiqarish ishlarida zamonaviy texnologiyalar va geologiya va konchilik yoʻnalishlarida ilgʻor zamonaviy dasturlardan MICROMINE, MAPINFO PROFESSIONAL, ARCGIS, GLOBAL MAPPER, SURPAC kabi koʻplab zamonaviy dasturlardan samarali foydalanish kompetentlikka ega boʻladilar.

## Modul bo'yicha soatlar taqsimoti

| Nº |                                                                                                    | Tinş<br>y | glovchii<br>uklama | ning oʻq<br>nsi, soat | luv                   |
|----|----------------------------------------------------------------------------------------------------|-----------|--------------------|-----------------------|-----------------------|
|    |                                                                                                    | Jami      | Nazariy            | Amaliy<br>mashgʻulot  | Ko'chma<br>mashg'ulot |
| 1. | MapInfo dasturi, uning asosiy xususiyatlari<br>va MapInfo dasturida geologik xarita tuzish<br>ishlarini amalga oshirish usullari va yoʻllari | 8         | 2                  | 2                     | 4                     |
| 2. | MapInfo dasturida mavzuli kartalarni ishlab<br>chiqish va ularni jihozlash                                                                   | 4         | 2                  | 2                     |                       |
| 3. | Micromine dasturini geologik ma'lumotlarga ishlov berishdagi imkoniyatlari                                                                   | 4         | 2                  | 2                     |                       |
| 4. | Micromine dasturida zahira hisoblash va ularni tasniflash                                                                                    | 2         |                    | 2                     |                       |
|    | Jami:                                                                                                    | 18        | 6                  | 8                     | 4                     |

## NAZARIY MASHG'ULOTLAR MAZMUNI

# 1-mavzu: MapInfo dasturi, uning asosiy xususiyatlari va MapInfo dasturida

## geologik xarita tuzish ishlarini amalga oshirish usullari va yoʻllari.

MapInfo dasturi, uning asosiy xususiyatlari va dastlabki ma'lumotlarni GAT uchun tayyorlash. Rastrli tasvirlar. MapInfo dasturida karta tuzish ishlarini boshlash yoʻllari. Rastrli tasvirlar bilan ishlash. Tayanch nuqtalarni tanlash. Vektorli kartalar bilan ishlash. Kartaning geografik asosini tuzish, uni taxrir qilish.

## 2-mavzu: MapInfo dasturidamavzuli kartalarni ishlab chiqish va ularni jihozlash.

Mavzuli kartalarni tuzish. Kartaning legendasini ishlab chiqish. Mavzuli kartalarning legendalarini tuzish va ularni jihozlash. Kartaning komponovkasini ishlab chiqish va uning nashrga moʻljallangan nushasini tayyorlash. Kartografik generalizatsiya ishlarini olib borish. Vektorli obyektlarni mazmun jihatidan toʻgʻri kelishligini tekshirish.

# 3-mavzu. Micromine dasturini geologik ma'lumotlarga ishlov berishdagi imkoniyatlari.

Micromine dasturini geologik ma'lumotarga ishlov berishdagi imkoniyatlari. Micromine dasturida ma'lumotlarni e'talon formaga kiritish. Micromine dasturida ma'lumotlar bazalarini tekshirish. Geologik ma'lumotlarning statistik tahlili.

#### AMALIY MASHG'ULOTLAR MAZMUNI

# 1-amaliy mashgʻulot: MapInfo dasturi, uning asosiy xususiyatlari va MapInfo dasturida geologik xarita tuzish ishlarini amalga oshirish usullari va yoʻllari.

MapInfo dasturi yordamida geologik xarita va qirqimlar tuzish ularni saqlash va qayta ishlov berish, geologik xaritalarning legendasini tuzish.

# 2-amaliy mashgʻulot:MapInfo dasturidamavzuli kartalarni ishlab chiqish va ularni jihozlash.

MapInfo dasturi yordamida mavzuli kartalarni ishlab chiqish va ularni jihozlash.

# 3-amaliy mashgʻulot: Micromine dasturini geologik ma'lumotlarga ishlov berishdagi imkoniyatlari.

Micromine dasturida ma'lumotlar bazasi va ularni tashkil etuvchi elementlarini taxlil qilish va yagona elektron ma'lumotlar bazasin etalon formaga joylashtirish, qayta ishlov berish 3D modellarini yaratish.

#### 4-amaliy mashg'ulot: Micromine dasturida zahira hisoblash va ularni tasniflash.

Geologik bloklar, ekspluatatsion bloklar va geologik qirqimlar usullarida zahira hisoblash va zahiralarni tasniflash. Hozirgi kunda zamonaviy kompyuter dasturlarini keng qoʻllash orqali Micromine dasturida blokli modellashtirish va foydali qazilmaning miqdorini tahlil qilish, elementar blokni oʻlchamlarini tanlash, karkasli modelda bloklarni tanlash va zahira hisoblashning usullarini tanlash.

#### KO'CHMA MASHG'ULOTLAR MAZMUNI

Mavzu: MapInfo dasturi, uning asosiy xususiyatlari va MapInfo dasturida geologik xarita tuzish ishlarini amalga oshirish usullari va yoʻllari. Koʻchma mashgʻulotlarda tenglovchilarni Islom Karimov nomidagi Toshkent davlat texnika universitetning Geologiya-qidiruv fakulteti "Foydali qazilma konlari geologiyasi, qidiruv va razvedkasi" kafedrasida tashkil etilgan Togʻ geologik ma'lumotlarni GISda qayta ishlash ilmiy laboratoriyasiga olib borish koʻzda tutilgan.

#### TA'LIMNI TASHKIL ETISHNING SHAKLLARI

Ta'limni tashkil etish shakllari aniq oʻquv materiali mazmuni ustida ishlayotganda oʻqituvchini tinglovchilar bilan oʻzaro harakatini tartiblashtirishni, yoʻlga qoʻyishni, tizimga keltirishni nazarda tutadi.

Modulni oʻqitish jarayonida quyidagi ta'limning tashkil etish shakllaridan foydalaniladi:

- ma'ruza;
  - amaliy mashg'ulot;
- mustaqil ta'lim.

Oʻquv ishini tashkil etish usuliga koʻra:

- jamoaviy;
- guruhli (kichik guruhlarda, juftlikda);
- yakka tartibda.

**Jamoaviy ishlash** - Bunda oʻqituvchi guruhlarning bilish faoliyatiga rahbarlik qilib, oʻquv maqsadiga erishish uchun oʻzi belgilaydigan didaktik va tarbiyaviy vazifalarga erishish uchun xilma-xil metodlardan foydalanadi.

**Guruhlarda ishlash** - bu oʻquv topshirigʻini hamkorlikda bajarish uchun tashkil etilgan, oʻquv jarayonida kichik guruxlarda ishlashda (3tadan - 7 tagacha ishtirokchi) faol rol oʻynaydigan ishtirokchilarga qaratilgan ta'limni tashkil etish shaklidir. Oʻqitish metodiga koʻra guruhni kichik guruhlarga, juftliklarga va guruhlarora shaklga boʻlish mumkin.

*Bir turdagi guruhli ish* oʻquv guruhlari uchun bir turdagi topshiriq bajarishni nazarda tutadi.

Tabaqalashgan guruhli ish guruhlarda turli topshiriqlarni bajarishni nazarda tutadi.

**Yakka tartibdagi shaklda** - har bir ta'lim oluvchiga alohida- alohida mustaqil vazifalar beriladi, vazifaning bajarilishi nazorat qilinadi.

# II. MODULNI OʻQITISHDA FOYDALANILADIGAN INTREFAOL TA'LIM METODLARI

Hozirgi vaqtda ta'lim jarayonida oʻqitishning zamonaviy metodlari keng qoʻllanilmoqda. Oʻqitishning zamonaviy metodlarini qoʻllash oʻqitish jarayonida yuqori samaradorlikka erishishga olib keladi. Ta'lim metodlarini tanlashda har bir darsning didaktik vazifasidan kelib chiqib tanlash maqsadga muvofiq sanaladi.

An'anaviy dars shaklini saqlab qolgan holda, unga turli-tuman ta'lim oluvchilar faoliyatini faollashtiradigan metodlar bilan boyitish ta'lim oluvchilarning oʻzlashtirish darajasining koʻtarilishiga olib keladi. Buning uchun oʻquv mashgʻuloti oqilona tashkil qilinishi, ta'lim beruvchi tomonidan ta'lim oluvchilarning qiziqishi, oʻrganilayotgan oʻquv materialining mazmuniga mos ravishda metod va vositalarni tanlash orqali yuqori samaradorlikka erishish mumkin. Ta'lim oluvchilarni oʻzlashtirish darajasi, amaliy koʻnikma va malakalarini interfaol yoki interaktiv ta'lim metodlari orqali rivojlantirish mumkin.

Interfaol metodlar deganda-ta'lim oluvchilarni faollashtiruvchi va mustaqil fikrlashga undovchi, ta'lim-tarbiya jarayonida talaba-talaba, talaba-oʻqituvchi hamkorligida yuqori samaradorlikka erishishga xizmat qiladigan metodlar tushuniladi. Bu metodlar qoʻllanilganda ta'lim beruvchi ta'lim oluvchini faol ishtirok etishga chorlaydi. Ta'lim oluvchi butun jarayon davomida faol ishtirok etadi. Interfaol ta'lim metodlari asosida tashkil etilgan mashgʻulotlarning foydali jihatlari quyidagilarda namoyon boʻladi:

- ta'lim samarasi yuqoriroq bo'lgan o'qish-o'rganish;
- ta'lim oluvchining yuqori darajada rag'batlantirilishi;
- ilgari oʻzlashtirilgan bilimning ham e'tiborga olinishi;
- ta'lim oluvchining tashabbuskorligi va mas'uliyatining qo'llab-quvvatlanishi;
- amalda bajarish orqali oʻrganilishi;
- ikki taraflama fikr-mulohazalarga sharoit yaratilishi.

Quyida oʻquv mashgʻulotlarda keng qoʻllaniladigan interfaol ta'lim metodlarining

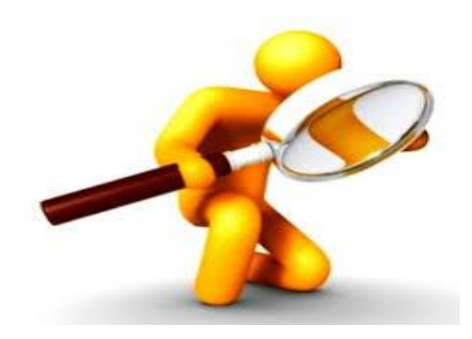

mazmuni va foydalanish bosqichlari bilan tanishamiz. **"Aqliy hujum" metodi** - biror muammo boʻyicha ta'lim oluvchilar tomonidan bildirilgan erkin fikr va

mulohazalarni toʻplab, ular orqali ma'lum bir yechimga kelinadigan metoddir. "Aqliy hujum" metodining yozma va ogʻzaki shakllari mavjud. Ogʻzaki shaklida ta'lim

beruvchi tomonidan berilgan savolga ta'lim oluvchilarning har biri oʻz fikrini ogʻzaki bildiradi. Ta'lim oluvchilar oʻz javoblarini aniq va qisqa tarzda bayon etadilar. Yozma shaklida esa berilgan savolga ta'lim oluvchilar oʻz javoblarini qogʻoz kartochkalarga qisqa va barchaga koʻrinarli tarzda yozadilar. Javoblar doskaga (magnitlar yordamida) yoki «pinbord» doskasiga (ignalar yordamida) mahkamlanadi. "Aqliy hujum" metodining yozma shaklida javoblarni ma'lum belgilar boʻyicha guruhlab chiqish imkoniyati mavjuddir. Ushbu metod toʻgʻri va ijobiy qoʻllanilganda shaxsni erkin, ijodiy va nostandart fikrlashga oʻrgatadi.

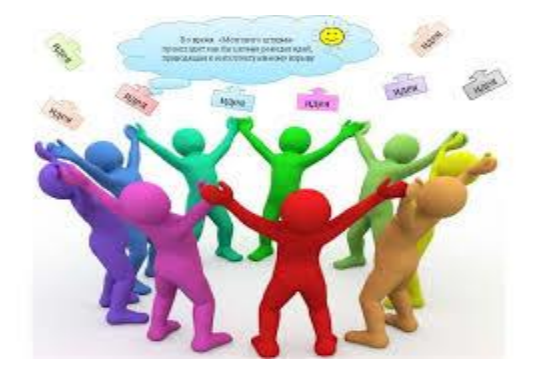

"Aqliy hujum" metodidan foydalanilganda ta'lim oluvchilarning barchasini jalb etish imkoniyati bo'ladi, shu jumladan ta'lim oluvchilarda muloqot qilish va munozara olib borish madaniyati shakllanadi. Ta'lim oluvchilar o'z fikrini faqat og'zaki emas, balki yozma ravishda bayon etish

mahorati, mantiqiy va tizimli fikr yuritish koʻnikmasi rivojlanadi. Bildirilgan fikrlar baholanmasligi ta'lim oluvchilarda turli gʻoyalar shakllanishiga olib keladi. Bu metod ta'lim oluvchilarda ijodiy tafakkurni rivojlantirish uchun xizmat qiladi.

"Muammoli vaziyat" metodi - ta'lim oluvchilarda muammoli vaziyatlarning sabab va oqibatlarini tahlil qilish hamda ularning yechimini topish bo'yicha ko'nikmalarini shakllantirishga qaratilgan metoddir.

"Muammoli vaziyat" metodi uchun tanlangan muammoning murakkabligi ta'lim oluvchilarning bilim darajalariga mos kelishi kerak. Ular qo'yilgan muammoning yechimini topishga qodir boʻlishlari kerak, aks holda yechimni topa olmagach, ta'lim oluvchilarning qiziqishlari soʻnishiga, oʻzlariga boʻlgan ishonchlarining yoʻqolishiga olib keladi. «Muammoli vaziyat» metodi qoʻllanilganda ta'lim oluvchilar mustaqil fikr yuritishni, muammoning sabab va oqibatlarini tahlil qilishni, uning yechimini topishni oʻrganadilar.

"Muammoli vaziyat" metodining afzalliklari:

- ta'lim oluvchilarda mustaqil fikrlash qobiliyatlarini shakllantiradi;
- ta'lim oluvchilar muammoning sabab, oqibat va yechimlarni topishni oʻrganadilar;

· ta'lim oluvchilarning bilim va qobiliyatlarini baholash uchun yaxshi imkoniyat yaratiladi;

• ta'lim oluvchilar fikr va natijalarni tahlil qilishni oʻrganadilar.

#### III. NAZARIY MATERIALLAR

#### 1-mavzu. MapInfo dasturi, uning asosiy xususiyatlari va MapInfo

#### dasturida geologik xarita tuzish ishlarini amalga oshirish usullari va yoʻllari.

#### Reja:

- 1. Dastlabki ma'lumotlarni GAT uchun tayyorlash
- 2. Rastrli tasvirlar
- 3. MapInfo dasturida karta tuzish ishlarini boshlash yoʻllari
- 4. Rastrli tasvirlar bilan ishlash

*MapInfo* geografik axborot tizimi (GAT) dasturining asosiy xususiyati - uning ommabopligidadir, ya'ni bu tizim: grafik tasvirlarni oʻqish (koʻrish) va ularga qayta ishlov berish; ma'lumotlar bazasi bilan ishlash; ma'lumotlar bazasida qidiruv ishlarini amalga oshirish, redaktorlik ishlarini bajarish; kartografik belgilarni qurish; diagrammalarni tuzish; kartani nashrga tayyorlash va nashr qilish ishlarini bajarish imkoniyatiga ega.

Dasturda ma'lumotlarni koʻrish uchun 3 xil darcha mavjud: matnli, kartografik va grafikli. Monitor ekranida bir yoʻla bir necha darchalar namoyon boʻlishi mumkin. Masalan: foydalanuvchiga shahar koʻchalarini tasvirlovchi planli kartografik darcha va unga xos boʻlgan jadvallar matni darchasi. Ekranda hosil qilingan darchalar faol hisoblanadi. Dasturning yana bir xususiyati - darchalarning bir-biri bilan uzviy bevosita bogʻlanganligidadir, ya'ni biror darchada oʻzgarish boʻlsa, boshqa darchalarda ham shunga qarab oʻzgarish boʻladi. Agar grafik obyekt va unga mos keladigan matnli jadval yozuvi tanlansa, u kartografik darchada ham yoritiladi va aksincha, kartografik darcha tasvir tanlansa - u grafik darcha ham yoritiladi.

Matnli darcha qator va ustunlarga ega boʻlgan jadval koʻrinishdagi elektron darchadir. Uning har bir qatori ma'lum yozuvni aks ettirib, har bir ustuni ushbu yozuv maydonini anglatadi. Dastur yozuvlarni qoʻshish, taxrir qilish, yoʻqotish imkonini beradi. Foydalanuvchi darchadagi kerakli ustunlarni koʻrish uchun tanlab olishi, oʻlchamlarini oʻzgartirishi mumkin. Kartografik darcha boshqa koʻpgina GATlardagidek qatlamli tasvirlashda foydalaniladi. Har bir qatlamning tavsifi foydalanuvchini talabidek koʻrsatilishi, taxrir qilinishi mumkin. Tashqi kartografik darcha matn darchasi kabi jihozlangan. U boshqa darchalarni koʻrsatish uchun gorizontal va vertikal aylantirish chizgʻichiga ega. Grafik darchadan nuqtali, chiziqli, yuzali va boshqa turdagi obyektlar bilan ishlash uchun foydalaniladi. MapInfodasturi hisobotlar tuzish, grafiklar va diagrammalar qurish, statistik kartalar ishlab chiqishning rivojlangan vositalariga ega.

Dastur mavzuli kartalar, shartli belgilar va shriftlar yaratishga qodir. Ma'lumotlar bazasi orqali obyektning sifat va miqdoriy ko'rsatkichlarni aks ettiruvchi shkalalar tuzish yo'llariga ega. Bundan tashqari, dastur kartalarning shartli belgilarini hosil qilish, ularni tushuntiruvchi yozuvlar bilan ta'minlash va eng asosiysi, kartalarni taxrir qilish imkoniyatiga ega.

MapInfo dasturi axborot-ma'lumotnoma turkumidagi shaxsiy GAT hisoblanadi.

Yuqoridagi qayd etilgan imkoniyatlardan kelib chiqib, MapInfo Geografik axborot tizimida moʻjiza yaratsa boʻlar ekan, degan fikr paydo boʻladi. Haqiqatdan ham, soʻralgan zahoti - "Karta tayyor", degan javob chiqadi! Lekin, kartani tayyorlash jarayonida qanday texnologiyalar tanlanilishidan qat'i nazar, jiddiy tayyorgarlik ishlari olib borilishi kerak.

**1.1. Dastlabki ma'lumotlarni GAT uchun tayyorlash.** Kartani tuzishga kirishishdan avval, mutaxasis natija qanday boʻlishni aniq tassavur qilishi, uning masshtabi, unda qancha xudud aks ettirilishi, qaysi elementlar asosiy va qaysilari ikkinchi darajali, batafsillik darajasi qanday, jarayonlarni koʻrsatish qaysi materiallar asosida bajarilishi, xududning xususiyati va hokazolarni bilishi kerak, aks holda karta tuzishni tasavvur qilish qiyin.

Shuning uchun MapInfo dasturida karta tuzilayotganda, redaktor tomonidan katta taxririy tayyorgarlik ishlari bajariladi. Aynan u hamma yuqorida keltirilgan savollarni oʻrganadi va karta dasturida yoki redaksion koʻrsatmalar xujjatlarida qayd etadi. Bunday hujjatlarning mazmuni, tarkibi, ularga qoʻyiladigan talablar «Xaritashunoslik, Umumgeografik kartalarni loyihalash va tuzish, Tabiiy kartalarni loyihalash va tuzish va b.» kurslarda batafsil bayon etilganligi sababli, uslubiy qoʻllanmada redaktorlik ishlari jarayoni koʻrib chiqilmagan. Bundan tashqari, MapInfo dasturida GAT ni hosil qilishda zarur boʻlgan Kartografiya fanining nazariy asoslari va mavzuli kartalarni tuzishning "qogʻozli" texnologiyasi, talaba tomonidan yetarli darajada oʻzlashtirilgan va qaytarishning hojati yoʻq,

deb oʻylaymiz. GAT-texnologiyasida kartalarni tuzishda ma'lumotlar raqamli koʻrinishga keltiriladi. Raqamlash 2 xil usulda - maxsus moslamalar yordamida kartografik materiallarni skanirlash va digitalizatsiya qilish, soʻngra vektorli koʻrinishga keltirish, yoki rastrli ma'lumotlarni vektorlash yoʻli bilan amalga oshadi.

**1.2. Rastrli tasvirlar.** Rastrli tasvir - surat, fotosurat yoki boshqa grafik materiallarni rastrli nuqtalar yigʻindisi shaklida kompyuterda tasvirlashdir. Rastrli tasvir piksel (pixsel-tasvir elementi) deb ataluvchi rangli yoki oq - qora nuqtalardan iborat boʻladi, vektorli tasvir esa nuqtalarning biror bir koordinata tizimidagi X va U koordinatasini belgilashdan hosil qilinadi. Rastrli tasvirlar ustiga MapInfo dasturida yaratilgan kartani joylashtirish mumkin.

*MapInfo* da rastrli tasvirlar faqatgina koʻrish uchun foydalaniladi - unga oʻzgartirish kiritish mumkin emas. Odatda ular vektorli kartalar uchun kartografik asos sifatida foydalaniladi, chunki tasvirning detallashganlik darajasi vektorli kartalarga qaraganda ancha yuqori.

*MapInfo* skanerlar bilan bevosita aloqa qilmasada, boshqa dasturlar asosida tayyorlangan tasvirlar fayllarini bemalol oʻqiydi. Rastrli tasvir planshetli skaner yordamida tuziladi, buning uchun kartografik manbani skanerning obyektiv oynasi ustiga joylashtirish va skanirlash jarayonini amalga oshirish kerak.

Rastrli tasvirni fazoviy bogʻlash (yoki roʻyxatga olishda) hamda uni vektorlash uchun kartografik proyeksiya va koordinatalar tizimi tanlanadi.

**1.3.** *MapInfo* dasturida karta tuzish ishlariniboshlash yoʻllari. *MapInfo* dasturida ishni boshlash uchun 2 marta *MapInfo* ikonasini ta'kidlab koʻrsatish zarur (1-rasm).

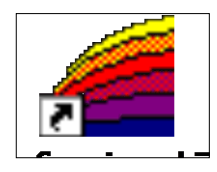

#### 1-rasm. MapInfo dastrurining ikonkasi

Bir necha sekunddan soʻng "Seans boshlanishi" "Nachalo seansa" dialogi paydo boʻlib, unda Sizdan seansni nimadan boshlash kerak ekanligi soʻraladi (2-rasm).

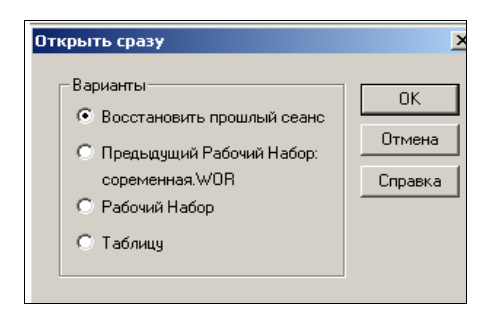

# 2-rasm. MapInfo dasturida ishni boshlash dialogi

Agar Siz MapInfo bilan avval ishlagan boʻlsangiz, soʻnggi seansgacha boʻlgan shakl holatini tiklashingiz mumkin. Buning uchun "Avvalgi seansni tiklang" "Vosstanovite proshliy seans" yoki oxirgi foydalangan "Avvalgi ish

yigʻindisi" "Predidushiy rabochiy nabor" yoki boshqa ish yigʻindisi "Rabochiy nabor" ni ochishingiz mumkin. Agar Siz MapInfo bilan birinchi marta ishlayotgan boʻlsangiz, "Jadvalni" "Tablitsu" shaklni tanlashingiz kerak. Yangi GAT dasturini tuzishda ham "Jadval" "Tablitsa" ni tanlashingiz kerak.

**1.4. Rastrli tasvirlar bilan ishlash.** Ish boshlanishida "Jadvalni ochish" "Otkrit tablitsu" dialogi paydo boʻladi (3-rasm). Olingan vazifaga muvofiq rastrli tasvir saqlanadigan papkaga murojaat qilish zarur. Dialogda "Fayl turi - rastr" "Tip fayla - rastr" va "Tasavvur - faol kartada" "Predstavleniye - v aktivnoy karte" tanlanadi. Monitor ekranida viloyat yoki xoʻjalik korxonasiga xos rastrli tasvir koʻrinadi.

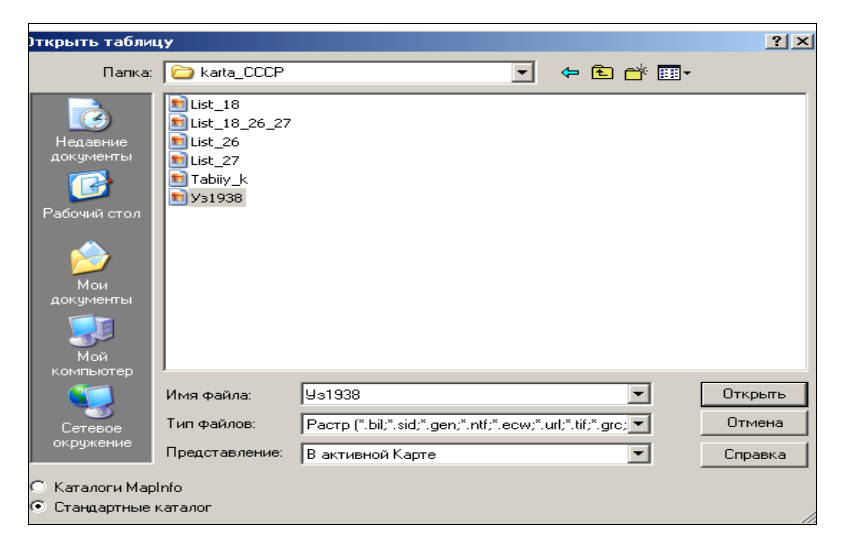

#### 3 - rasm. Rastrli tasvirlar bilan ishash.

Rastrli tasvir faylini ochayotib "Tasvirni roʻyxatga olish" deb atalgan amalni bajarishni nazarda tutish zarur. Roʻyxatga olinmagan rastrli tasvir MapInfo shartli koordinata tizimida ifodalanib, koʻrish uchungina xizmat qiladi. Bunday tasvir bilan ishlash jarayoni shu uslubiy qoʻllanmada koʻzda tutilmagani uchun bayon qilinmagan.

| MapInfo                                                                                                    | ×                |
|----------------------------------------------------------------------------------------------------|------------------|
| Желаете ли Вы только просматрив<br>растровое изображение, или же<br>зарегистрировать его, чтобы оно м<br>иметь географические координаты | ать<br>огло<br>? |
|                                                                                                    |                  |
| Показать Регистрировать                                                                                                    | 1                |
|                                                                                                    | -                |

4 - rasm. Ro'yxatga olish dialogi.

Rastrli fayl tanlanib "Ochilsin" "Otkrit" tugmasini bosilgandan soʻng, "Roʻyxatga oling" "Zaregistrirovat" javobini berish kerak (4-rasm.).

"Tasvirni roʻyxatga olish" "Registratsiya izobrajeniya" dialogida tayanch nuqtalarning (MapInfo iborasi bilan - nazorat nuqtalari) geografik koordinatalarini gradusda (0,001 aniqlikkacha) yoki ularning toʻgʻri burchakli koordinatalarini berish kerak. Buning uchun "Proyeksiya" tugmasini bosish va "Proyeksiyani tanlash" "Vibor proyeksii" dialogida birinchi holat uchun "Uzoqlik / kenglik" "Dolgota / shirota" (5-rasm) ikkinchi holat uchun "Plan - chizma" "Plan - sxema" (metrlar) qatori koʻrsatiladi (5.1-rasm).

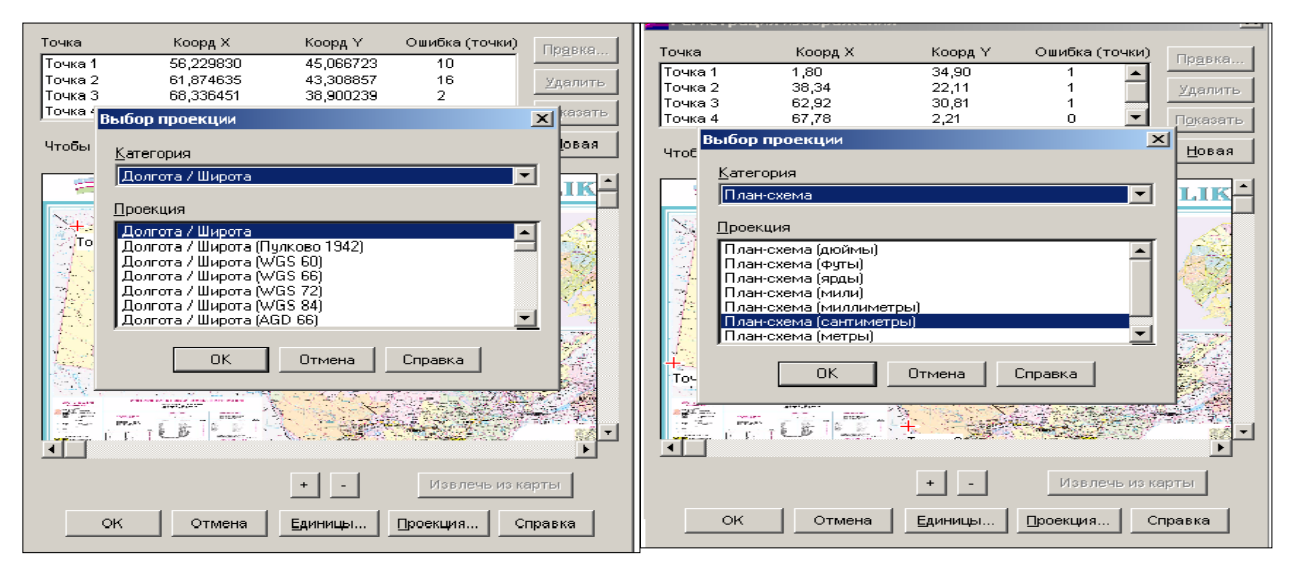

5-rasm. Tayanch nuqtalar geografik koordinatalarni tanlash

5.1-rasm. Tayanch nuqtalar uchun toʻgʻri burchakli koordinatalarni tanlash

Agar biror rayonning 1:50 000 masshtabli mavzuli kartasi tuzilayotgan boʻlsa, rastrli tasvirga tayanch nuqtalarning koordinatalarini aniqlash uchun 1:25 000 masshtabli topografik kartadan foydalaniladi, u orqali esa rastr tayanch nuqtalarining koordinatalari aniqlanadi.

**Tayanch nuqtalarni tanlash.** Tayanch nuqtalar sifatida topografik tur chiziqlarining kesishgan joyi, yerdan foydalanish chegaralarining burilish nuqtalari, yoki nuqta shartli belgisi bilan ifodalangan aholi yashaydigan joylar belgisi qabul qilinishi mumkin.

"Nazorat nuqtasini qoʻshish" "Dobavit kontrolnuyu tochku" dialogi paydo boʻladi. Ushbu dialogda yuqorida keltirilgan usullarning biridan foydalanib nuqtaning aniqlangan koordinatalari EHM xotirasiga kiritiladi. Tasvirda nazorat nuqtalari raqamlanadi. "OK" ni bosib boshqa nuqta uchun ish yana shunday tartibda qaytariladi. Koʻrsatilgan tayanch nuqtalar soni 4 tadan kam boʻlmasligi kerak (6 va 6.1-rasmlar).

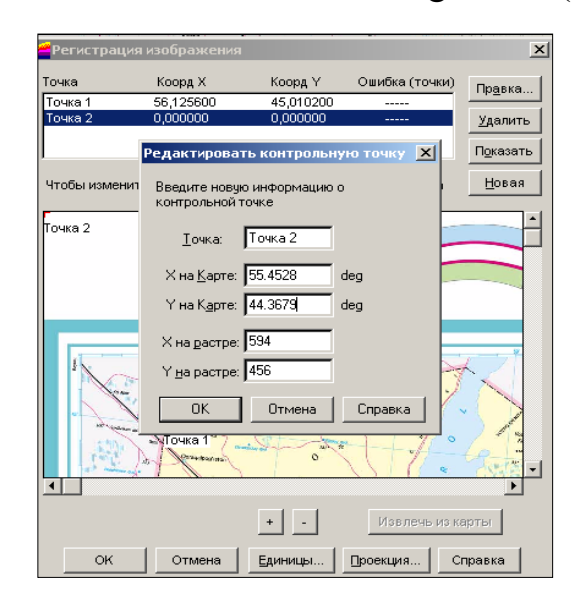

6 -rasm. Tayanch nuqtalar geografik koordinatalarini tanlash jarayoni

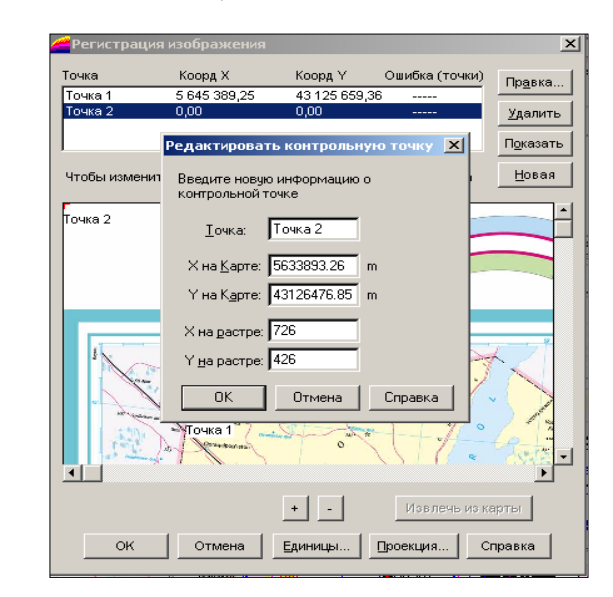

6.1-rasm. Tayanch nuqtalar toʻgʻri burchakli korrdinatalrini tanlash jarayoni

Eslatma: Koʻrish oynasidagi tasvirning masshtabi "+" va "-" tugmalari orqali oʻzgartiriladi. Masshtabni kattalashtirib, bogʻlanish nuqtalarini katta aniqlikda belgilashga erishish mumkin. Rastrli tasvir "aylantirish chizgʻichi" (lineyka prokrutki) yordamida harakatlantiriladi.

Agar tayanch nuqtalar koordinasiga oʻzgartirishlar kiritilishi kerak boʻlsa (roʻyxatga olishning juda katta xatoligi tufayli), tasvirni "Roʻyxatga olish" "Registratsiya izobrajeniya"

dialogini yuqori qismidagi nuqta haqida (toʻgʻrisida) yozuvni tanlang va rastrdan boshqa nuqtani tanlang yoki tanlangan nuqtaning geografik koordinatalarini aniqlashni qayta bajaring. Agar tayanch nuqtalar puxta, bejirim qilib, joylashtirilgan boʻlsa, MapInfo rastrlangan nuqtalarni yoyiltirmasdan va burmasdan koʻrsatadi. Vektor ma'lumotlar qoʻshilganda MapInfo rastr va vektor qatlamlarining oʻzaro toʻgʻri joylashishini ta'minlaydi.

Rastrlangan tasvirni bir marta roʻhatlagan ma'qul, chunki keyingi marta rastrli tasvir fayli MapInfo ning istalgan boshqa jadvallari kabi ochiladi.

Ro'yhatlangan rastrli tasvirni ochish uchun:

1. "Jadvalni oching" "Otkrыt tablitsu" faylini tanlang.

2. Dialogda koʻringan roʻyxatdan TAV-fayl (roʻyhatlanish jarayonida tayanch nuqtalarga egali fayl) jadvalini tanlang (masalan: <Oʻzbekiston TAV > yoki < Samarqand tab>ni)

3. Jadval turini oʻzgartirishsiz qoldiring, chunki kartaga yozish vaqtida MapInfo (TAVfayl) oʻz jadvallarini oʻqishga qulay boʻlgan fayl shaklda yaratgan edi.

4. "Ochilsin" "Otkrыt" ni bosing. MapInfo rastrlangan tasvirga ega boʻlgan jadvallarni ochadi va uni monitor oynasida koʻrsatadi.

Eslatma: Agar "Ochilsin" "Otkrыt" tugmasini bosganda monitor ekranida rastrli tasvir koʻrinmasa, "Qatlamlarni boshqarish" dialogiga kirib "Jihozlash" "Oformleniye" tugmasini bosib, monitor oynasidagi "Chegarada koʻrsatish" "Pokazыvat v predslax" bayroqchasini olib tashlash kerak.

Koordinatalar tizimida metrlarni oʻrnatish uchun, masofalarni kilometrlarda, maydonlarni esa kv. km larda oʻlchash zarur. Buning uchun "Karta - Rejimlar" "Karta - Rejimu" menyusiga kiriladi va dialogning kerakli joylarida parametrlarning koʻsatkichlari belgilanadi.

#### Vektorli kartalar bilan ishlash. Kartaning geografikasosini tuzish, uni taxrir qilish.

GAT texnologiyasidan foydalanishda operator birinchi navbatda monitor ekranida hosil qilingan va koʻrish imkoni boʻlgan skanirlangan tasvirni oladi, ya'ni raqamlanishi kerak boʻlgan kartografik ma'lumotlarni. Raqamlash - rastrli tasvirni vektorli koʻrinishga oʻtkazish va u orqali raqamli kartalar tuzish, mavzuli kartalar qatlamlarini yaratish, demakdir. Bunday holda kartografik generalizatsiya ishlari digitalizatsiya (mexanik raqamlash) jarayoni bilan birga olib boriladi. Kartalar tuzishning GAT texnologiyasi nafaqat mavzuli kartalar qatlamini yaratish, balki ularni tahrir qilishni ham koʻzda tutgan. Qatlamlarni sodda qilib tushuntiradigan boʻlsak - ular oq shaffof varaqlar toʻplami shaklida boʻlib, har birida geografik asos ob'yektlari (gidrografiya, aholi punktlari, ma'muriy chegaralar, yoʻllar va boshqalar) alohida-alohida tasvirlanadi, bundan tashqari, kartaning maxsus mazmuni elementlari ham ifodalanilishi mumkin. Bir-birining ustiga joylashgan bunday shaffof varaqlar kartografik tasvirni hosil qiladi.

Qatlamlarni raqamlash ba'zi xususiyatlarga ega. Kartaning mazmunli elementlarini raqamlashda, har bir element ichidagi nim qatlamlarni farqlash zarur, ya'ni:

A) yuza (maydon koʻrinishdagi ob'yektlar);

B) yoy (yoy koʻrinishdagi ob'yektlar);

V) nuqta (nuqtaviy ob'yektlar).

Masalan: gidrografiya elementlarida yuza - koʻllar, suv omborlari; yoy - daryolar; nuqta - mineral suv va shunga oʻxshash boshqa ob'yeklar. Shunday qilib, bir emas balki 3 ta raqamli gidrologik qatlam - gidroyuza, gidroyoy, gidronuqta (har bir muayyan holatda bittadan to oʻntagacha) yaratish mumkin. MapInfo shunday har bir qatlamda bir necha turdagi ob'yektlarni (jumladan matnni xam) saqlashi mumkin.

MapInfo GATida raqamlash ishlari uchun quyidagi standart qurilmalar orqali olib boriladi:

| $\rightarrow$ | "Tarmoq qoʻshish" "Dobavit uzel"- shakl rejimiga tarmoq qoʻshiladi                                   |
|---------------|----------------------------------------------------------------------------------------------------|
| $\overline{}$ | Yoy - ellips va aylanalar chiziladi                                                                  |
| /             | Chiziq - toʻgʻri chiziqlar chiziladi.                                                                |
| /.            | "Chiziqning koʻrinishi" "Stil linii"- chiziqli ob'yektlarning shakli, rangi va qalinligini tanlanadi |

| Toʻgʻriburchak Pryamougolnik- toʻgʻriburchaklar vakvadratlar chiiladiSiniq chiziq Poliliniya- siniq chiziqlar hosil qilinadiYuzaning koʻrinishi -Stil oblasti yopiq yuzani shtrixlash, rang berish va<br>yuzaning shakli tanlash ishlari bajariladi.Shakl Forma- ob'yekt tarmoqlarini surish (Harakatlantirish), tarmoq<br>qoʻshish va uni olib tashlash imkonini beradi |
|----------------------------------------------------------------------------------------------------|
| Siniq chiziq Poliliniya- siniq chiziqlar hosil qilinadiYuzaning koʻrinishi -Stil oblasti yopiq yuzani shtrixlash, rang berish va<br>yuzaning shakli tanlash ishlari bajariladi.Shakl Forma- ob'yekt tarmoqlarini surish (Harakatlantirish), tarmoq<br>qoʻshish va uni olib tashlash imkonini beradi                                                                      |
| Yuzaning koʻrinishi -Stil oblasti yopiq yuzani shtrixlash, rang berish va<br>yuzaning shakli tanlash ishlari bajariladi.Image: Shakl Forma- ob'yekt tarmoqlarini surish (Harakatlantirish), tarmoq<br>qoʻshish va uni olib tashlash imkonini beradi                                                                                                    |
| Shakl Forma- ob'yekt tarmoqlarini surish (Harakatlantirish), tarmoq<br>qo'shish va uni olib tashlash imkonini beradi                                                                                                    |
|                                                                                                    |
| Yoysimon toʻgʻriburchak Skruglyonnыy pryamougolnik- yoysimon<br>burchakli toʻgʻriburchaklar va kvadratlar yaratiladi                                                                                                    |
| Belgi Simvol- nuqtaviy ob'yektlar joylashtiriladi                                                                                                    |
| Belgining koʻrinishi Stil simvola- nuqtaviy ob'yektlarning belgisi oʻlchami, rangi va shakli tanlanadi.                                                                                                    |
| A Matn Tekst- karta yoki hisobotlarda matn va yozuvlar joylashtiriladi.                                                                                                    |
| Matn koʻrinishi Stil teksta- matnli ob'yektlar uchun shrift, uning oʻlchami, shakli va rangi tanlanadi                                                                                                    |

Geografik asos qatlamlarini joylashtirish, ularni boshqarish. Qatlamlar va elementlarni boshqarish uchun "Amallar" "Operatsii" panelining "Qatlamlarni boshqarish" "Upravleniye sloyami" dialogidan foydalaniladi (7-rasm).

Qatlamlarni boshqarish dialogini "Karta" deb ataluvchi bosh menyudan ham ishga tushirsa boʻladi.

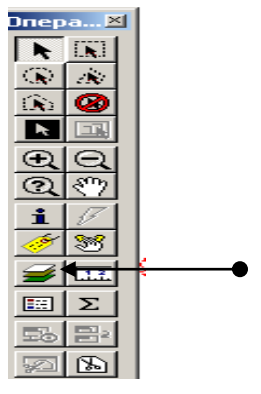

(7-rasm).

Tugma bosilgach, yuqorida aytilgan dialog koʻrinadi.(8-rasm). Qatlam ob'yektlariga matn va yozuvlar joylashtirish; Qatlam ob'yektlarining tarmoqlariga bogʻlanish;

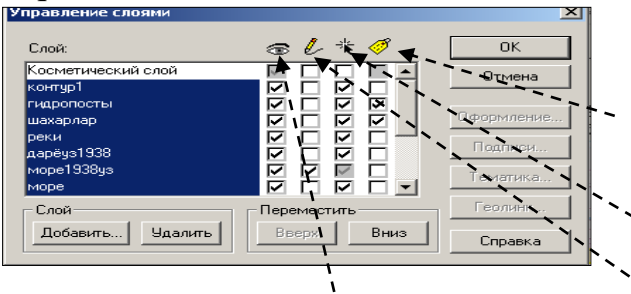

Qatlamni tahrir qilish; Qatlamni koʻrish mumkin.

## 8-rasm. Qatlam ob'yektlarini ustida krmpyuter amallari

Qatlamining nomi qarshisidaga katakchada bayroqchaning bor yoki yoʻqligi, ushbu qatlam bilan ishni bajarish imkoni bor yoki yoʻqligini bildiradi.

**Kosmetik qatlam.** "Karta" oynasining hammasi kosmetik qatlamga ega. Kosmetik qatlamni toza shaffof qogʻoz, deb tasavvur qilish mumkin. Har bir yangi qatlam geografik ob'yektlarning biror bir tematik mazmunini qamrab oladi. Kosmetik qatlam barcha qatlamlar ustida yotadigan qatlamdir. U raqamlash, loyihalash va boshqa maqsadlarda

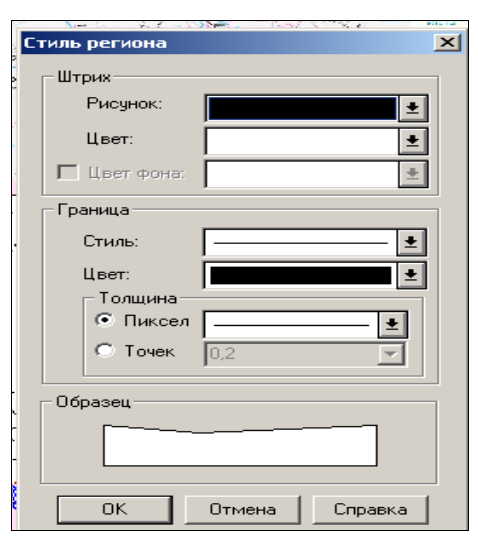

## 9 - rasm. Yuza qatlamlari kurinishining menyus

ishlatiladi. Unga yozuvlar, kartalar nomi, turli koʻrinishdagi grafik ob'yektlar joylashtiriladi. Uni oʻchirish, boshqa qatlamlarga nisbatan oʻrnini oʻzgartirish mumkin emas.

Kosmetik qatlam uchun shtrixovka va chiziqlar tipini, simvollar va shtrixlarni "Sozlash" "Nastroyka" menyusi va "Ko'rinish" "Stil" komandalari yordamida tanlanadi (9-rasm).

Kosmetik qatlamning tarkibi oynadagi tasvirning oʻlchamiga qarab oʻzgaradi. Belgilardan tashqari kosmetik qatlamda joylashgan barcha ob'yektlar, matnlar oʻlchamlari, oyna masshtabiga bogʻliq - uning masshtabi oʻzgarsa, ob'yekt va matnlarning koʻrinishi kattalashadi yoki kichkarayadi. Bunday koʻrinishni tanlashda "Aylantirish chizgʻichi "Lineyka prokrutki" tugmasidan foydalangan ma'qul.

Kartaning yangi mazmunli qatlamlarini yaratish. Qatlamlarni yaratish "Qatlamlarni boshqarish" dialogidan uni faollashtirish orqali, ya'ni kosmetik qatlam toʻgʻrisidagi darchaga - "Taxrir qilish" "Redaktirovaniye" oynasiga bayroq qoʻyish natijasida bajariladi. Qatlamlarni yaratish skanirlangan rastrli tavsir ustiga yangi qatlam hosil qilish yoʻl bilan amalga oshiriladi. "Ma'muriy chegaralar" "Administrativnыye granitsы" qatlami chiziqli ob'yektlar boʻlsada, bu ob'yektlarni raqamlaganda yuza (poligon) tanlangani yaxshi, chunki keyinchalik ushbu yuzalar maydonini aniqlashga toʻgʻri keladi.

Qurollar panelidan "yuza" "poligon" komandasini tanlab "Yuza koʻrinishi" "Stil poligona" komandasi bilan rayon chegarasining qalinligi va shaklini tanlaymiz. Keyin, kursorni rayon chegarasining burilish nuqtasiga keltirib, sichqonning chap tugmasi bosiladi, soʻngra chegaraning siniq qoʻshni chizigʻi nuqtasiga oʻtiladi va sichqonning chap tugmasi yana bosiladi, shunday ish keyingi burilish nuqtalarda ham bajariladi. Kursorni oʻtkazilgan chiziqning soʻnggi nuqtasiga keltirilganda, but (krest) belgisi paydo boʻladi [bundan avval "S" klavishasi bosilgan boʻlishi kerak, inglizcha yozuvli klaviaturada] va sichqonning chap tugmasini bosilsa, chegara tutashadi. Shunday tartibda qolgan rayonlar chegaralari ham raqamlanadi.

Eslatma. Poligonlarning tutash chegaralarini raqamlash uchun quyidagi usuldan foydalangan qulay: Shift klavishini bosib turib, sichqonning chap tugmasini ("Koʻp burchak" "Mnogougolnik" raqamlash qurilmasi faollashtirilgan boʻlganda) poligonning umumiy chegarasining boshlangʻich nuqtasini, soʻngra oxirgi nuqtasini koʻrsatamiz. Bu holda MapInfo hamma tutash chegaralarni avtomatik tarzda raqamlaydi (Poligonni qarama qarshi tomondan aylanib oʻtish uchun "Gtrl" ni ushlab turish lozim).

Yuzaning (Poligon) parametrlarini (maydonini, ishchi yuza koordinatalarini, shaklning markazini), chiziqlar koʻrinishini, uni boʻyash usulini koʻrish uchun poligon ichiga kursorni olib kelib, sichqonning chap tugmasini 2 marta ketma-ket bosish zarur. Shunday qilib,

rayonlar chegarasiga xos boʻlgan yuzalar raqamlanadi. Soʻngra "Karta" "Karta" menyusida "Kosmetikani saqlang" "Soxranit kosmetiku" komandasi beriladi. Birinchi qatlam uchun fayl nomi yoziladi.

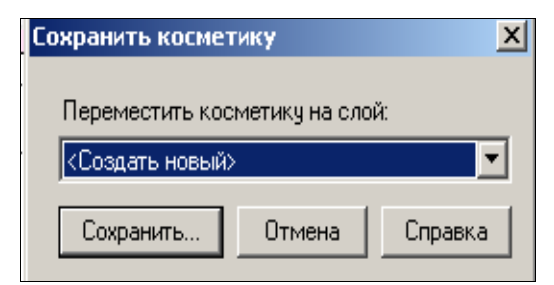

# 10 rasm. Birinchi fayl uchun nom tanlash.

Boshqa yangi qatlamlar uchun esa "Yangisini yarating" "Sozdat novыy" va "Saqlang" "Soxranit" komandalari beriladi (10-rasm).Fayl nomi va saqlanayotgan fayl joyini koʻrsatish, hamda qatlam uchun "Fayl tipi" "Tip fayla" "Jadval" "Tablitsa" koʻrinishida saqlash zarur.

| охранить объекты в таблице 🔹 🥐                                            |                                                                                                    |                                                                              |   |   |     |        |                                |
|---------------------------------------------------------------------------|----------------------------------------------------------------------------------------------------|------------------------------------------------------------------------------|---|---|-----|--------|--------------------------------|
| Папка:                                                                    | 🗀 Современная                                                                                                    | 1                                                                            | • | + | 🖭 o | * 🎫 -  |                                |
| Габлицы<br>Таблицы<br>Удалённые<br>таблицы<br>Файлы<br>инпорта<br>Рабочие | Мар<br>гор1938й<br>гор1938й<br>гор1938й<br>гор1938й<br>гранныеУ<br>гранныебл<br>адеу21938<br>дарёу21938<br>дарёу21938<br>дарёу21938<br>дарёу21938<br>дарёу21938<br>каррт<br>Куллар<br>море<br>море 1938уз<br>море1938уз | Вреки<br>Бреки 1938й<br>Уз1938<br>Ф31938контур<br>ФОНУЗ<br>ФОНУЗ<br>Макерлар |   |   |     |        |                                |
| <ul> <li>Каталоги Мар</li> <li>Стандартные</li> </ul>                     | Имя файла:<br>Тип файла:<br>Info<br>каталог                                                                                                    | Дарёлар_Ээ<br>Таблицы (*.tab)                                                |   |   | 2   | -<br>- | Сохранить<br>Отмена<br>Справка |

# 11-rasm. Qatlamlarni saqlash

"Ma'muriy chegaralar" qatlamini saqlangandan soʻng u avtomatik tarzda qatlamlar roʻyxatiga qoʻshilib qoladi, buni "Qatlamlarni boshqarish"

| Управление слоями              |             | ×          |
|--------------------------------|-------------|------------|
| Слой:                          | ⊕ l * 1     | ОК         |
| Косметический слой<br>шахарлар |             | Отмена     |
| реки<br>дарёуз1938             |             | Оформление |
| море1938уз<br>море             |             | Подписи    |
| Куллар<br>граниыцобл           |             | Тематика   |
| Слой                           | Переместить | Геолинк    |
| Добавить Удалить               | Вверх Вниз  | Справка    |

12-rasm. Qatlamlar ruyxati va ularning joylashishi

"Upravleniye sloyami" dan koʻrish mumkin. Shunday yoʻl bilan "Shaharlar", "Yoʻllar", "Gidrografiya" ob'yektlarining oʻzlariga mos keladigan belgili va chiziqli koʻrinishidagi yuzali, nuqtali va chiziqli qatlamlari hosil qilinadi (13-rasm).

| правление слоями     |             | X          |
|----------------------|-------------|------------|
| Слой:                | T 🕆 🛷       | OK         |
| Косметический слой   |             | Отмена     |
| шахарлар             |             |            |
| реки<br>дарёуз1938   |             | Оформление |
| море1938уз<br>море   |             | Подписи    |
| Куллар<br>граниыцобл |             | Тематика   |
| Слой                 | Переместить | Геолинк    |
| Добавить Удалить     | Вверх Вниз  | Справка    |

13 - rasm. Mavzuli kartaning geografik elementlari qatlamlari

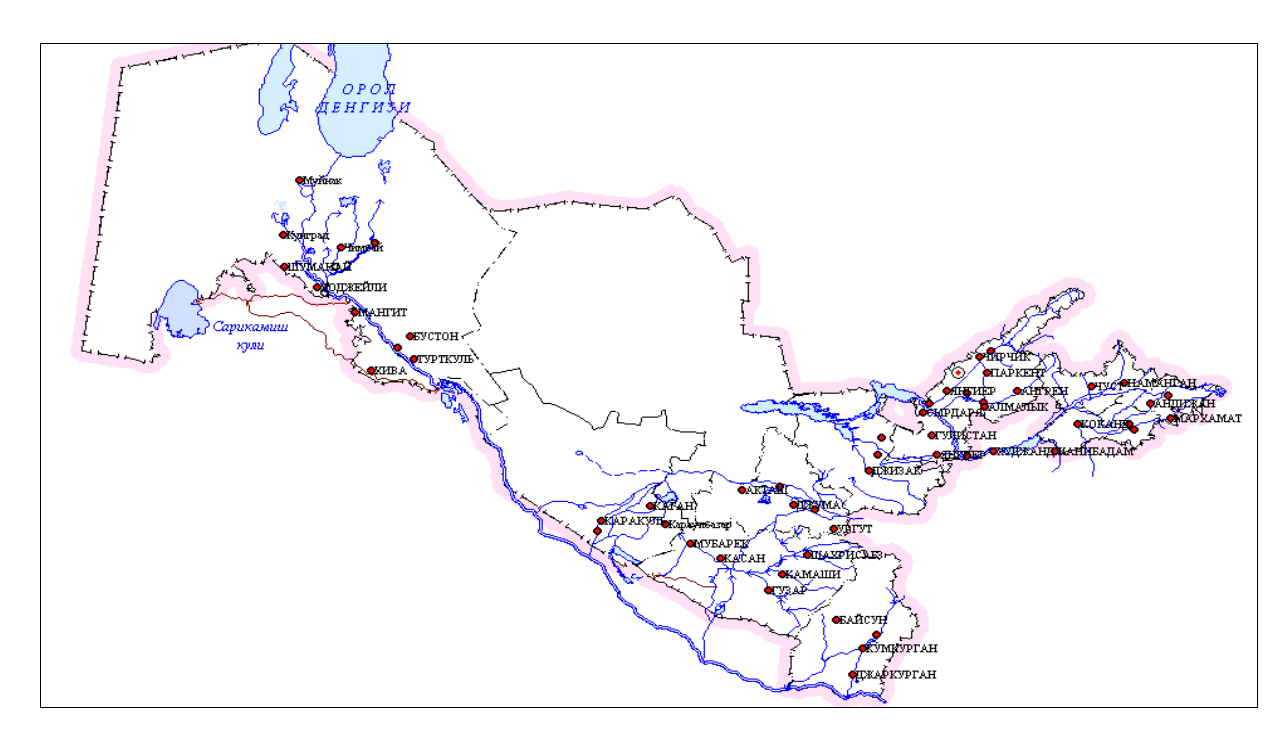

14 – rasm. Raqamlash natijasida va ish taxrir qilingandan soʻng tuzilgan karta taxminan shunday koʻrinishda boʻlishi kerak Ma'lumotlar bazasini yaratish.

"MapInfo" GAT ida kartalarni yaratish jarayonida ma'lumotlar bazasi tuziladi, raqamli ob'yektlarga semantik va atributiv ma'lumotlar beriladi. Dastur barcha grafik, matn va boshqa turdagi axborotlarni jadval koʻrinishida saqlaydi. "MapInfo"ning bitta jadvaliga

kartaning bitta qatlami toʻgʻri keladi. Har bir jadval fayl-tarmoqlari yigʻindisidan iboratdir, ya'ni <fayl nomi>TAV, bu fayl jadvaldagi ma'lumotlar tarkibini ifodalaydigan matnni saqlaydi. Bu fayl shaklni ifodalovchi va uncha katta boʻlmagan matnli fayl boʻlib, quyidagi ma'lumotlarni saqlaydi:

-<fayl nomi> DAT, yoki <fayl nomi> WKS, DBF, XLS WKS DBF XLS: bu fayllar jadvalli ma'lumotlarga ega. dBASE /Fox BASE, ASCII boʻlaklovchilar bilan Lotus 1-2-3 Microsoft Access, Microsoft Exsel MapInfo jadvali, TAV ni kengaytiruvchi faylidan yoki elektron jadval faylidan tuzilgan boʻladi. Rastrli tasvirlarni saqlovchi jadvallar ma'lumotlarni VMR, TIF yoki GIF shakllarida saqlanadi. -Fayl nomi > mar: bu fayl grafik ob'yektlarni ifodalaydi.

<fayl nomi> ID: bu fayl MapInfo ning kartadagi ob'yektlarni tezda topishni ta'minlovchi fayl bo'lib, grafik turdagi ob'yektlarning ko'rsatuvchilari nomlarini saqlaydi. Jadval indeksli faylni ham saqlashi mumkin. Indeksli fayl "topish" "nayti" komandasi yordamida kartadagi ob'yektlarni qidirishni o'tkazishga imkon beradi. Agar ko'cha, shahar yoki viloyatni topish zarur bo'lsa, jadvalning kerakli maydonlarini indekslash lozim. Indekslar <fayl nomi> IND faylida saqlanadi.

MapInfo dasturi monitor ekranida jadvalni, kartani, roʻyxatni yoki grafik shaklni ifodalashi mumkin. Har bir tasvir "darcha" "okno" menyusida tanlab olinib, mumkin boʻlgan maxsus darchada ma'lumotlarni koʻrsatadi.

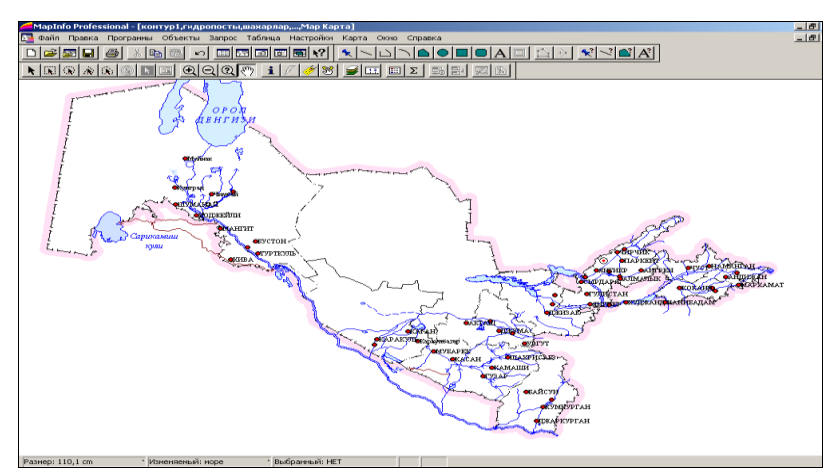

15-rasm. MapInfo dasturi. "Karta" darchasi.

"Kartalar" darchasi ma'lumotning grafik shaklidagi ifodasi, ya'ni u mazmun jihatidan umumiy qabul qilingan koʻrinishdagi karta boʻlib, ma'lumotlarni oʻzaro joylashishini koʻrish, ularni taxlil qilish va qonuniyatlarni bilish imkonini beradi (15-rasm). Kartalar darchasida jadvalga tegishli geografik ob'yektlar koʻrsatiladi. Bu darcha birdaniga bir nechta jadvalli axbrotlarni saqlashi mumkin va har bir jadval alohida qatlam boʻlib koʻrinadi.

"Roʻyxat" darchasida ma'lumotlar bazasidan olingan jadval shakldagi yozuvlar keltiriladi va u odatdagi amallarni bajarish imkonini beruvchi elektron darcha hisoblanadi (16-rasm).

"Roʻyxatlar" darchalarida ma'lumotlarni odatdagi qator va ustunlar shaklida koʻrish va ularga ishlav berish mumkin. Har bir ustun ma'lum bir turdagi axborotlarga (masalan: maydonlar, familiyalar, manzillar, telefon raqamlari yoki b.) ega. "Roʻyxatlar" darchasidagi yozuvlarga oʻzgartirish, nusxa koʻchirish, oʻchirish va qoʻshish mumkin.

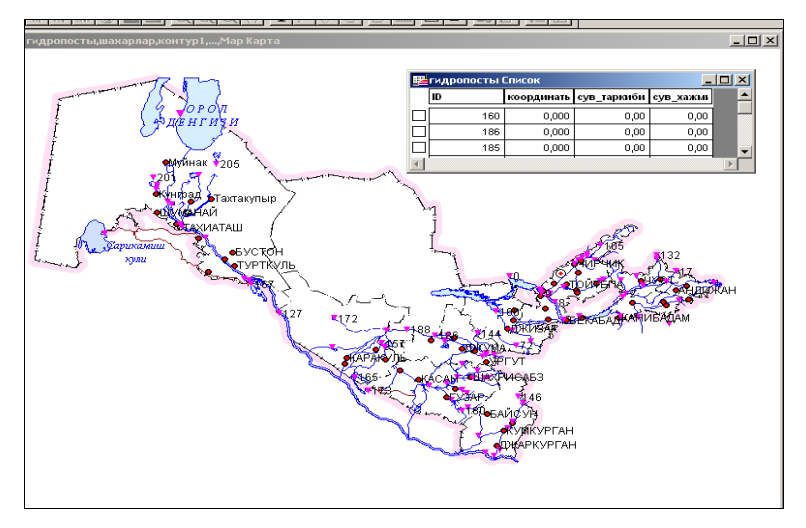

16-rasm MapInfo da "Ro'yxat" va "Karta" darchalari.

Eslatma: "Roʻyxatlar" "Spisok" va "Karta" "Kartы" darchalari oʻzaro bogʻliq: kartadagi vektorga "Roʻyxat" "Spisok" qatorining bittasi mos keladi. Agar yozuv oʻchirilsa kartada ham tegishli tasvir oʻchiriladi. Sichqon yordamida roʻyhatdagi biror bir ob'yekt belgilansa "Kartada" ushbu ob'yekt ham yoritiladi. "Roʻyxatdagi" "V spiske" rastrli tasvirni raqamlashda boʻsh (axborotsiz) qatorlar va faqat bitta ustun (kosmetik qatlamini raqamlashni bajarishda) hosil qilinadi. Ma'lumotlar bazasini toʻldirish va mavzuli kartani yaratish uchun "Roʻyxat" "Spisok" strukturasini oʻqituvchidan olingan topshiriqqa mos ravishda oʻzgartirish

kerak. Masalan: "Chegaralar" qatlami uchun maydonlar ajratilib, rayon nomi, har bir ma'muriy rayon uchun esa haydalma yerlar maydoni, qishlok xoʻjalik yerlari tarkibi, shudgorlanganlik darajasi (ya'ni rayonning qishlok xoʻjaligi ekinlari umumiy maydonlaridan haydalgan yerlar ulushi); "Aholi yashash joylari" qatlami uchun - aholi yashash joylaring nomi, ulardagi aholining soni; "Tuproqlarning sifati qatlami uchun - indeks koʻrsatkichi, oʻgʻitni solish me'yori, almashlab ekish maydoni raqami, maydonining nishabligi va boshqa ma'lumotlar beriladi. Jadval tarkibini oʻzgartirish yoʻllari 17-rasmda keltirilgan.

Bunday dialogga "Jadval" "Tablitsa" → "O'zgartirish" "Izmenit" → "Qaytaqurish" "Perestroit" menyusi orqali chiqiladi. Soʻngra tarkibi oʻzgartirilishi kerak boʻlgan jadval nomi tanlanadi. "Ma'lumotlar turlarini qoʻshish" "Dobavitpole", "Ularnioʻchirish" "Udalitpole" tugmasi orqali amalga oshiriladi. "Ma'lumotlar turlarini izohlash" "Opisaniyepolya" dialogida bajariladi.

| Палидопосты Список                        |                 |                       |              |  |  |  |  |  |
|-------------------------------------------|-----------------|-----------------------|--------------|--|--|--|--|--|
| ID Ø                                      | координать      | сув_тарі              | сув кажы     |  |  |  |  |  |
| 160                                       | 0,000           | 0,00                  | 0,00         |  |  |  |  |  |
| 186                                       | 0,000           | 0,9                   | 0,00         |  |  |  |  |  |
|                                           | 0,000           | 6,00                  | 0,00         |  |  |  |  |  |
|                                           | 0,007           | 0,00                  | 0,00         |  |  |  |  |  |
| Перестройка струк                         | гуры таблицы    |                       | ×            |  |  |  |  |  |
| Подя                                      | Тип             | Индекс                |              |  |  |  |  |  |
|                                           | Целое           |                       | Propul Rumo  |  |  |  |  |  |
| координаты                                | Десятичное(7,3) |                       | вверх вниз   |  |  |  |  |  |
| сув_таркиои Десятичное(8,2) Добавить поле |                 |                       |              |  |  |  |  |  |
| 030_10/10/1                               | Accession (0,0) |                       |              |  |  |  |  |  |
|                                           |                 |                       | 9далить поле |  |  |  |  |  |
| Можно присоединять географические объекты |                 |                       |              |  |  |  |  |  |
| Описание поля                             |                 |                       |              |  |  |  |  |  |
| Имя: сув_хажми                            |                 |                       |              |  |  |  |  |  |
| Тип: Десятичн                             | ioe 💌           |                       | Проекция     |  |  |  |  |  |
| Знаков: 8                                 | После заг       | іятой: <mark>2</mark> |              |  |  |  |  |  |
| ОК Отмена Справка                         |                 |                       |              |  |  |  |  |  |

#### 17-rasm. Ma'lumotlarbazasidialogi.

"Indeks" maydonida bayroqchalarni oʻrnatish zarur (soʻrovlar va ob'yektlar bilan bogʻliq boshqa muolajalarni amalga oshirish uchun). 17-rasmning yuqori qismida jadvalning tarkibi oʻzgartirgandan keyingi "Roʻyxat" darchasi koʻrsatilgan. *Eslatma. Berilgan maydonlarning matnlari tiplarini MapInfo "Ma'lumotnomasidan" "Vspravochnike" topiladiyokio qituvchidananiqlanadi.* "OK" ni bosgach "Ro'yxat" va "Karta" darchalari birgalikda yopiladi. Bunday vaqtda MapInfo dasturi jadval tarkibini oʻzgartirishga kirishgan boʻladi. Yana ushbu qatlamni tiklash uchun "Qatlamlarni boshqarish" "Upravleniye sloyami" darchasiga kirib, "Qoʻshish" "Dobavit" komandasi orqali ushbu qatlamni boshqa qatlamlar qatoriga qoʻshish zarur.

Eslatma. "Qatlamni boshqarish" va unga mos "Kartalar" darchalaridagi qatlamlar joylashishini "Qatlamli pirog" "Sloyonыy pirog" koʻrinishiga mos shaklda tasavvur qilish mumkin - eng pastda rastrli qatlam joylashgan (tiniq oq rastrlardan tashqari), undan balandda chegaralar, keyin esa gidrografiya, yoʻllar, aholi yashash joylari, yozuvlar (agar ular alohida qatlamga chiqarilgan boʻlmasa) va h.k. mavzuli qatlamlar qoʻyilgan vazifaga binoan joylashgan boʻlishi kerak.

Jadvalga axborotlarni kiritishning bir qancha usullari mavjud. Ma'lumotlar bazasini tashqi manbalaridan import qilish, avtomatik uslubda axborotlarni kiritish (maydonlar, chiziqlar uzunligi va koordinatalarini), bevosita qoʻlda yozish bilan amalga oshirish mumkin, ya'ni avtomatik kiritishni qoʻlda bajarish ham mumkin. Quyida bu jarayonni koʻrib chiqamiz.

Ma'lumotlarni EHM xotirasiga qoʻlda kiritish. a) ma'lumotlarni bevosita jadval koʻrinishida (ya'ni Exsel dagidek) kiritish uchun "Jadvalni" "Tablitsu" → "Roʻyxatlar" "Spiski" darchasini koʻrsatish zarur; b) "Karta" darchasiga oʻtib, qurollar panelidagi "Axborot" "Informatsiya" tugmasini tanlash va kursor bilan kartadagi axborot kiritilayotgan ob'yektni koʻrsatish kerak (18-rasm).

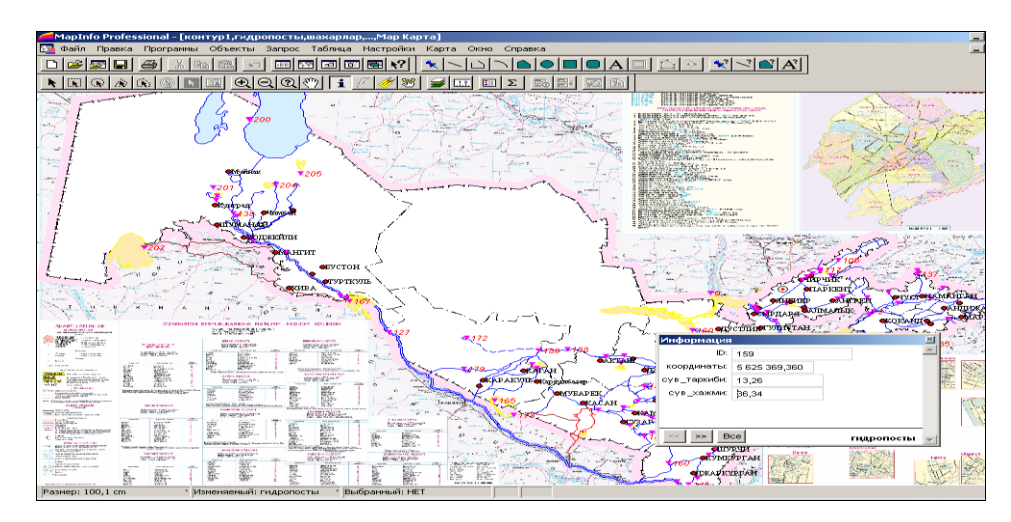

18- rasm. Kartadagi ob'yektga mavzuli axborot berish usuli

Avtomatik ravishda jadvalga ma'lumotlarni kiritish. Ushbu uslub odatda kartadagi ko'plab ob'yektlar bo'yicha (uchastkalar yuzasi, yo'llar uzunligi, yerdan foydalanishda burilish burchaklari kordinatalari va boshqalar) ma'lumotlarni EHM xotirasiga joylashda, shuningdek qator nostandart savollarga javob berishda, masalan, tipik bo'z tuproqlar maydonlari, transformatsiyalanuvchi ekinlarning umumiy maydoni va boshqalar xaqidagi ma'lumotlarni kiritish zarur bo'lganda qo'llaniladi. Buning uchun so'rovning maxsus tili (SQL) dan foydalaniladi. Bu til bilan ishlash qo'llanmada bayon etilmagan.

#### Nazorat savollari

- 1. MapInfo dasturi, uning asosiy xususiyatlari?
- 2. MapInfo dasturida dasturda ma'lumotlarni koʻrish uchun necha xil darcha mavjud?
- 3. Dastlabki ma'lumotlarni GAT uchun tayyorlash?
- 4. Rastrli tasvirlar-bu?
- 5. Tayanch nuqtalarni tanlash uslublari qanday amalga oshiriladi?

#### Adabiyotlar roʻyxati

1. Walter, L Pohl. Economic Geology. Willeg- Blackwell. IBN:978-1-4443-3663-4 April 2011 USA.

**2.** Avdonin V.V., Ruchkin G.V. i dr. Poiski i razvedka mestorojdeniy poleznых iskopayemых. Moskva, Fond «Mir» 2007g.

3. Ampilov Yu.G., Gert A.A. Ekonomichnaya geologiya. M: Geoinformmark, 2006g.

**4.** Boysov V.Ye., Vercheba A.A. i dr. Geologo-promыshlennыye tipы mestorojdeniy urana. M: 2008g.

**5.** Zimalina V.Ya., Golovanov I.M. i dr. Geologo-promыshlennыye tipы, otsenki i razvedka zolotorudnых mestorojdeniy Uzbekistana. Т: IMR, 2008g.

# 2-mavzu. MapInfo dasturida mavzuli kartalarni ishlab chiqish va ularni jihozlash.

#### Reja:

- 1. Mavzuli kartalarni tuzish
- 2. Kartaning legendasini ishlab chiqish
- 3. Mavzuli kartalarning legendalarini tuzish va ularni jihozlash.
- **4.** Kartaning komponovkasini ishlab chiqish va uning nashrga moʻljallangan nushasini tayyorlash.

**2.1. Mavzuli kartalarni tuzish.** Ma'lumotlar bazasi yaratilgandan keyin, ob'yektlarga mavzusiga qarab ma'lumotlar (atributiv axborotlar) beriladi, ularga oid jadvallar toʻlatiladi, shundan keyin kartaning mavzuli qatlamlarini tuzishga bevosita kirishiladi.

Ma'lumki, hozirgi kunda kartografiyada 11 ta tasvirlash usullari mavjud:

- □ Belgilar usuli;
- □ Nuqtalar usuli;
- □ Izoliniyalar usuli;
- □ Areallar usuli;
- □ Sifatli rang usuli;
- □ Miqdorli rang usuli;
- 🗆 Kartogramma usuli;

□ Kartodiagramma usuli;

- □ Bir joyga tegishli diagrammalar usuli;
- □ Harakatdagi belgilar usuli;
- □ Chiziqli belgilar usuli;

*MapInfo* dasturida sifatli rang usuliga - "Aloxida qiymatlar" "Otdelnыye znacheniya" usuli; kartogrammalar usuliga - "Qiymatlar diapazoni" "Diapazonы znacheniy"; nuqtalar usuliga - "Nuqtalar zichligi" "Plotnost tochek"; belgilar usuliga - "Oʻlchamli belgilar" "Razmernыye simvolы"; izoliniyalar usuliga - "Yuza" "Poverxnost"; kartodiagrammalar usuliga - "Ustunli va aylanmali diagrammalar" "Stolbchatыye i krugovыye diagrammы" toʻgʻri keladi. Mavzuli qatlamlarni hosil qilish jarayonini respublikamizning gidrologik mazmunga ega kartalarini tuzish misolida koʻrib chiqamiz. "Alohida qiymatlar" usulida karta tuzishda *MapInfo* nuqtali, chiziqli va maydonli ob'yektlarni mavzu boʻyicha ajratish imkonini beradi. Buning uchun jadvalda berilgan maydon koʻrinishga ega boʻlgan alohidagi qiymatlar tanlanadi. Dastur har bir qiymatga mos keluvchi rangni tanlaydi. Zarur boʻlganda, foydalanuvchining hoxishiga qarab rang oʻzgartiriladi. Bu usul oʻsimlik, tuproq, yer sifati, qiyaliklar ekspozitsiyasi, siyosiy-ma'muriy va boshqa kartalarni tuzishda qoʻllaniladi.

"Qiymatlar diapazoni" "Diapazon znacheniy" usulidan foydalanishda MapInfo ob'yektlarning bir-biriga yaqin boʻlgan qiymatlarini guruhlaydi va tuzilgan ushbu guruhlarga bir xil ranglarni, belgilarni yoki chiziqlarni beradi. "Qiymatlar diapazoni" usuli ob'yektlarning oʻlchami, ularning raqamli qiymatlari bilan bevosita bogʻliq boʻlmagan hollarda ham qoʻllaniladi.

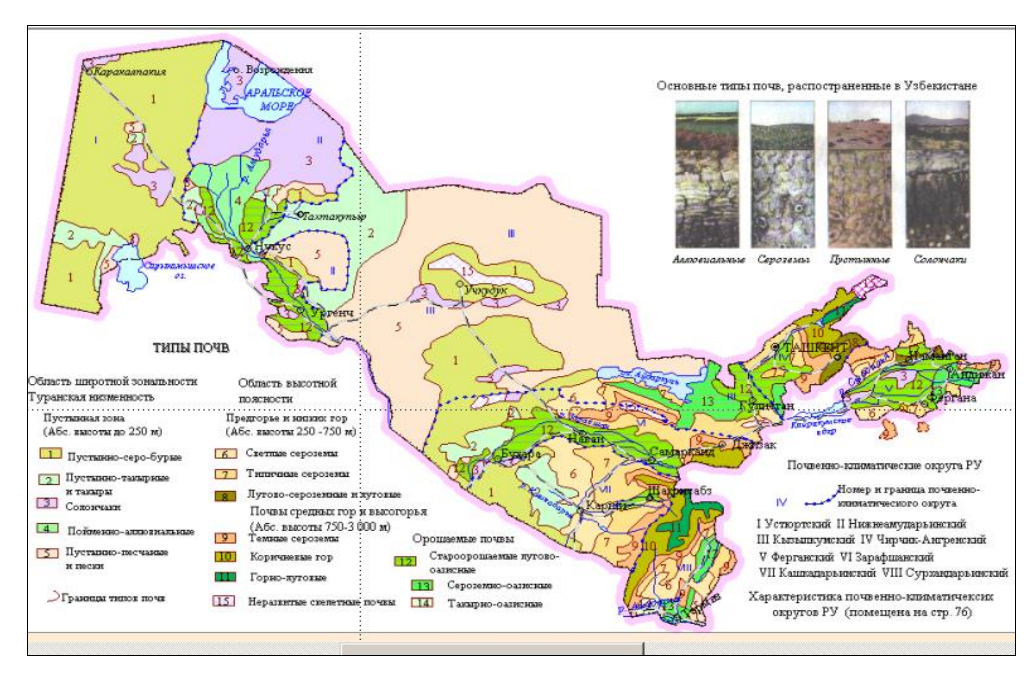

1-rasm. O'zbekistan Respublikasining tuproqlari kartasi.

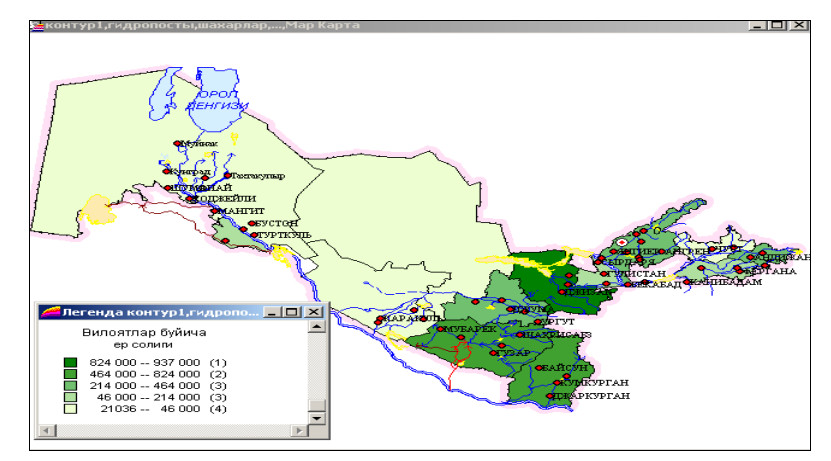

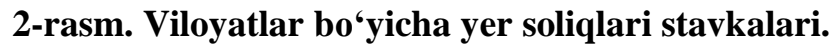

Usuldan kartalarda ma'muriy yoki territorial xoʻjalik birliklar boʻyicha nisbiy kartografik koʻrsakichlarni tasvirlashda, ya'ni aholi zichligi, xoʻjalik yokiterriorital birliklari va boshqa koʻrsatkichlari turli boʻlgan agrokimyoviy mazmunli kartalarni tuzishda foydalaniladi.

"Yuza" "Poverxnost" usulida MapInfo kartaning mavzuli ma'lumotlarini uzluksiz rangli boʻyoqlari bilan rastrlangan yuza koʻrinishida ifodalaydi. Yuzalar tasvirlangan kartalar koʻpchilik geoaxborot tizimlari ishlatiladi, bunda raqamli ma'lumotlar biror bir qiymatga ega boʻlib, lokal bir nuqtaga tegishli, deb qaraladi. Masalan, yuza usulini haroratni oʻzgarishi, qor qoplami qalinligi yoki topografik yuzaning relyefini tasvirlashda foydalanish mumkin.

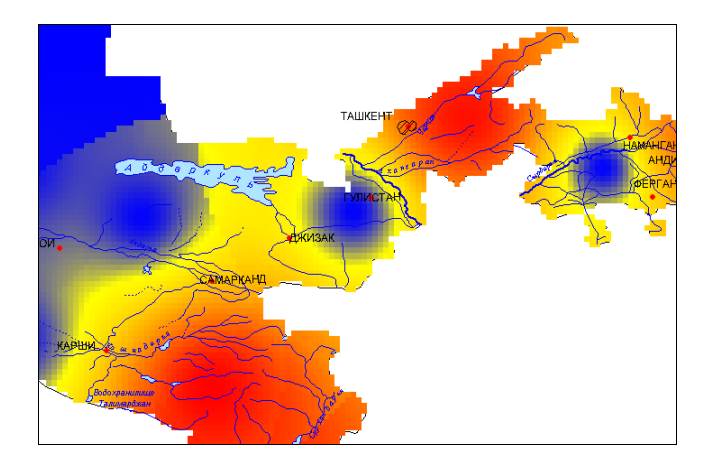

## 3-rasm. Rangli izochiziqlar bilan relyefni ifodalash

Quyida keltirilgan misol qatlamli rangli izochiziqlar bilan ifodalangan uchastkaning relyefini koʻrsatadi. Yuza tipidagi shartli belgilarni tuzishda "Oʻlchamli belgilar" "Razmernыye simvolы" turli oʻlchamdagi belgilarni qoʻllab, ular orqali har xil qiymatlarni koʻrsatish mumkin. Quyida keltirilgan "Oʻlchamli belgilar" "Razmernыye simvolы" tipidagi shartli belgili qatlam turli ma'muriy okruglarda turar joy va jamoat ob'yektlari qurilishi miqdorini koʻrsatadi (4-rasm).

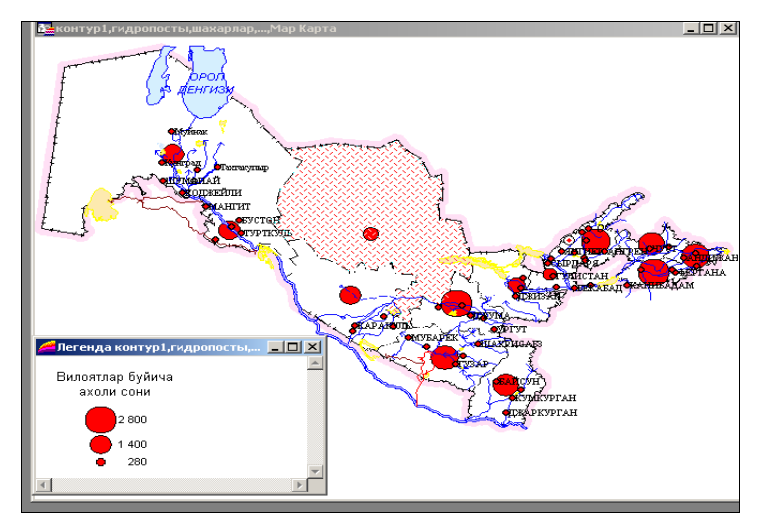

4-rasm. "O'lchamli belgilar" usulida tuzilgan karta

"Oʻlchamli belgilar" usulini kartadagi grafik tipdagi ob'yektlar uchun qoʻllash mumkin. Bunday shartli belgilar raqamli ma'lumotlarni tasvirlash uchun juda qulaydir. "Oʻlchamli belgilar" usulida karta yaratishda belgilarning koʻrinishi, rangi va oʻlchamlarini tanlash kerak. Belgilarning koʻrsatkichlarini oʻzgartirish uchun "Oʻlchamli belgilarni sozlash" "Nastroyka razmernыx simvolov" dialogidagi tugmani bosish kerak. "Belgi shakli" "Stil simvola" dialogi paydo boʻladi. "Oʻlchovli belgilar"ning standart turi - qizil aylanalardir. Belgilar oʻlchamlarini tanlashda ma'lumotlar qiymati va ularga mos keladigan oʻlchamlarga ega boʻlgan darchalar paydo boʻladi. Kartani tuzishda belgilarning hamma oʻlchamini ishlatish mumkin, ya'ni 0 dan to maksimal koʻrsatilgan oʻlchamlargacha. Kichik qiymatlarga yirik belgilar mos kelishi uchun belgilarning oʻlchamini maksimal darajada kattalashtirish kerak. Ob'yektlarni belgilar usulida tasvirlash uchun, hatto, manfiy qiymatlarni ham ishlatsa boʻladi. Bundan tashqari, alohida darchada musbat qiymatli yozuvlar taqqoslanganda, koʻrinishi boʻyicha farqlanuvchi belgilarni ham tanlash mumkin.

Bu holda yangi dialog "Belgi shakli" "Stil simvola" dialogi ochiladi, bunda belgi turini tanlash, uning rangini va oʻlchamini oʻzgartirish mumkin. Belgi oʻlchami standart shaklining manfiy qiymatini koʻk aylanada ifodalaydi. Usul shahar va viloyatdagi aholi sonining nisbiyligi, shahar va viloyatda sanoat korxonalari tiplarini ifodalovchi kartalarni tuzishda qoʻllanadi. "Nuqtalar zichligi" "Plotnost tochek" usuli kartada ayrim xudud tarkibida tarqalgan ob'yektlarning qiymatini ifodalashda qoʻllaniladi. Har bir xudud ichidagi nuqtalarning umumiy soni shu xududga tegishli boʻlgan ob'yektning qiymatini bildiradi. Usuldan, shuningdek, qishloq xoʻjaligi, ekinlar maydoni, chorvachilik va boshqa kartalarni yaratishda foydalansa boʻladi (5 rasmga qarang).

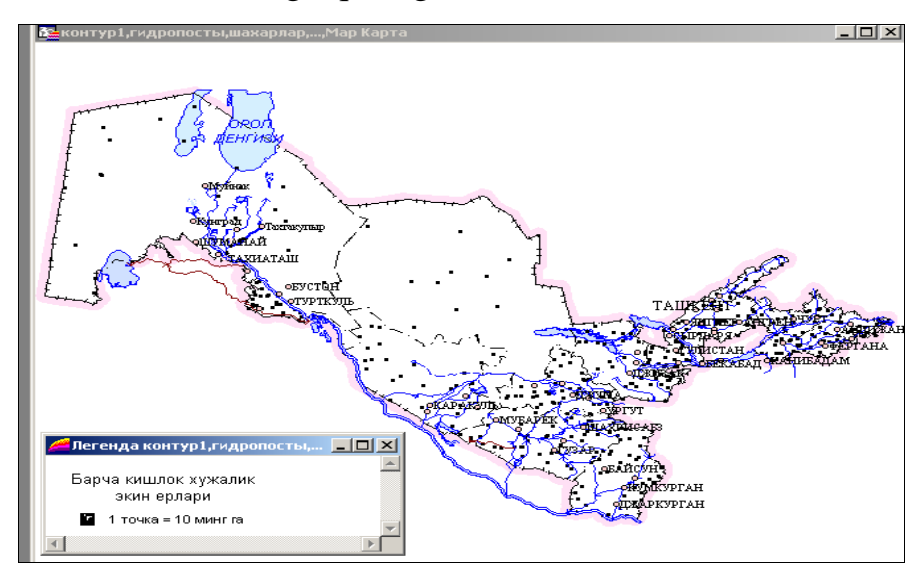

5-rasm. "Nuqtalar zichligi" usulida tuzilgan karta
"Nuqtalar zichligi" "Plotnost tochek" usulida mavzuli kartalarni yaratishda nuqtaning "vazni" tushunchasi kiritiladi, ya'ni bitta nuqtaning qiymati belgilalanadi. Xudud ichidagi nuqtalar MapInfo tomonidan ixtiyoriy tarzda, avtomatik holda qoʻyiladi. "Ustunli diagrammalar" "Stolbchatыye diagrammы" usulida dastur mavzuli kartada bir nechta oʻzgaruvchini aks ettirish imkonini beradi. Kartalarda har bir yuzali grafik ob'yektning markaziga bogʻlangan alohida ustunli diagramma tuziladi.

Har-xil ustunlarda ifodalangan oʻzgaruvchi qiymatlar grafiklari bir-birini taqqoslash imkoniga ega. Quyida keltirilgan kartada "Ustunli diagrammalar" qatlami orqali viloyatlar boʻyicha ijara toʻlovlarining taqsimlanishi aks ettirilgan. Diagrammadagi ustun rangi turli toʻlovlarni, ustun balandligi - toʻlov oʻlchamini bildiradi (6-rasm).

Usul ekinlar yoki alohida oʻsimliklarning viloyat rayonlarida umumiy mahsulotini ta'riflashda qoʻllaniladi.

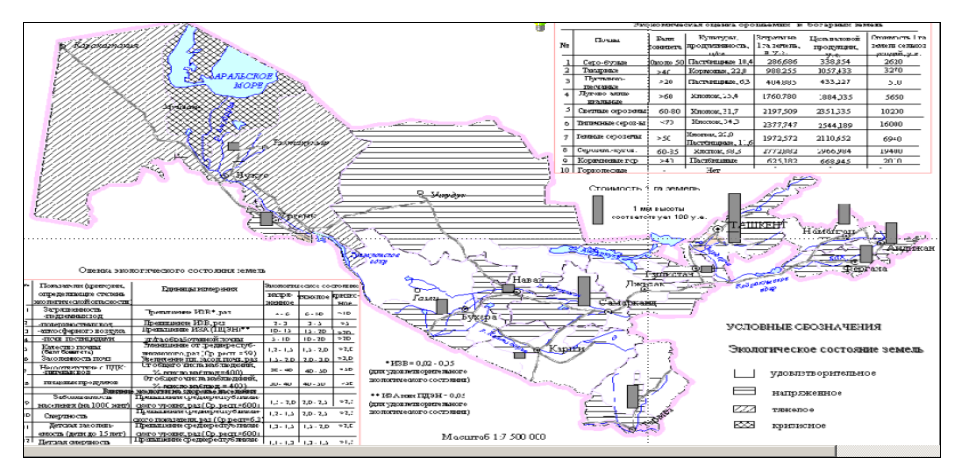

## 6-rasm. Ustunli diagrammalar usulida tuzilgan karta

Dasturda diagrammalardagi har bir ustunning rangini tanlash, kartaga boshqa diagrammalar tuzish, ularning har birini ramkasini rangli qilib boʻyash imkoniyatlari bor. Bundan tashqari ustunlarning yoʻnalishini oʻzgartirish, ya'ni gorizontal yoki vertikal koʻrinishda tanlash mumkin. Ob'yektning makaziy nuqtasiga nisbatan diagrammani surish, bevosita markaz nuqtasiga qarab, yana 8 marta boshqa yoʻnalishli diagrammalar shaklini tanlash mumkin. Bundan tashqari, kartaning turli joylaridagi ustunlarga oʻlchamlar berish mumkin. Bu holda markaziy nuqtani, ya'ni diagramma belgilari joylashadigan nuqtalarni, MapInfo avtomatik tarzda aniqlaydi (belgilaydi).

Dasturning "Aylanali diagrammalar" "Krugovыye diagrammы" usuli bir qancha mavzuli koʻrsatkichlarni bir vaqtda taxlil qilishga imkonini beradi. Kartada diagrammaning bulagi kattaligi oʻzgaruvchi qiymatlarning miqdorini aniqlaydi, uni oʻsha diagrammadagi boshqa bulaklar bilan va hatto boshqa diagrammalardagi bulaklar bilan taqqoslash mumkin.

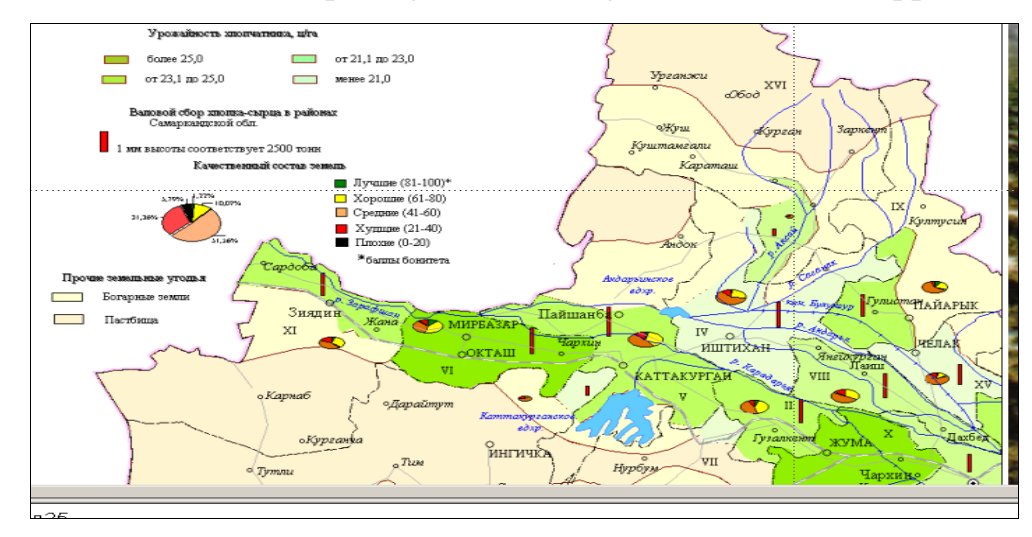

7-rasm. "Aylanali diagrammalar", kartodiagramma va boshqa usullar yordamida tuzilgan karta

Qoʻyidagi 7-rasmda keltirilgan "Aylanali diagrammalar" "Krugovыye diagrammы" usuli tuzilgan karta aks ettirilgan. Aylana oʻlchami rayondagi umumiy yer maydonini koʻrsatadi. Diagrammaning sektorlari yerlarning har xil kategoriyalarini ifodalaydi. Sektorning maydoni bilan yerdan foydalanishning umumiy strukturasida shu yerlarning nisbiy maydonini belgilash mumkin.

Aylanali va ustunli diagrammalardan hususan demografik taxlillarda foydalaniladi. Foydalanuvchi aylanali diagrammalar hamma sektorlari rangini, sektorlar chegaralarini va diagramma tipini tanlashi mumkin. Diagrammaning birinchi sektorlarining boshlangʻich burchagini, sektorlar tartibini soat strelkasi boʻyicha yoki unga teskari yoʻnalishi boʻyicha tanlashi mumkin. Ustunli diagrammalar kabi aylanali diagrammalarga ham ularning joylashish nuqtasini berish mumkin. Standart joylashtirishda markaziy nuqta tanlanadi.

"Kalibrlash" "Kalibrovat" yoki "Yarim aylana" "Polukrug" bayroqchalari oʻrnatilsa aylanali diagrammadagi boʻlimlar oʻlchami komponentlarining yigʻindisi qiymatiga bogʻliq

holda oʻzgarishini bildiradi. Agar "Yarim aylana" "Polukrug" bayroqchasi oʻrnatilsa, boʻlimlar aylanadan emas balki yarim aylanadan ajraladigan degan ma'noni bildiradi.

Oʻqituvchi tomonidan berilgan vazifaga muvofiq kartaning mavzuli qatlamini yaratish usulini tanlash lozim. Masalan: ma'muriy kartani yaratishda bu usul "Alohida qiymatlar" "Otdelnыye znacheniya" "Haydalganlik" "Raspaxannost" yoki "Rayon tuproqlarining fosforli oʻgʻitlarga talabi" "Potrebnost pochv rayona v fosfornыx udobreniyax", kartasini yaratishda -"Qiymatlar diapazoni" "Diapazon znacheniy" va h.k. toʻgʻri keladi.

"Qiymatlar diapazoni" "Diapazon znacheniy" usulida mavzuli kartalarni yaratish uchun ishni qoʻyidagi tartibda bajarish kerak:

1. "Karta" "Mavzuli karta yaratish" "Karta" "Sozdat tematicheskuyu kartu" komandasini bajaring va ekranda "Mavzuli karta yaratish" kamandasini bajaring va ekranda "Mavzuli karta yaratish 3 tadan 1-chi qadam" "Sozdaniye tematicheskoy kartы 1 shag iz 3" dialogi chiqadi.

2."Diapazonlar" "Diapazonы" va "Uzoqga" "Dalshe" tugmasini bosganda, ekranda "Mavzuli karta yaratish - 3 tadan 2-chi qadam" "Sozdaniye tematicheskoy kartы 2- shag iz 3" dialogi chiqadi.

3. Ob'yektlari ajratiladigan jadvalni, qiymatlari mavzuli oʻzgaruvchi sifatida foydalaniladigan maydonni (yuzani) tanglang yoki ifodani yozing.

4."Uzoqga" "Dalshe" tugmasini bosing va ekranda "Mavzuli kartani yaratish - 3 tadan 3 qadam" "Sozdaniye tematicheskoy kartы 3- shag iz 3" dialogi chiqadi.

5. OK tugmasini bosing. Karta darchasida mavzuli qatlam hosil boʻladi.

MapInfo dasturida "Sozlash" "Nastroyka" iborasi -raqamli va grafik shkalalar yaratish, ob'yektlarning har bir diapazoni uchun jihozlash yoʻllarini tanlash jarayoni tushuniladi.

**2.2. Kartaning legendasini ishlab chiqish.** Kartani yaratish uslubi va tanlangan kartografik usulga asoslangan holda kartaning legendasini yarim avtomatik ravishda tuzish mumkin. Bunday vaqtda *MapInfo*da quyidagi 5ta uslubdan foydalanish maqsadga muvofiq: "Yozuvlarni teng sonli ravishda taqsimlash" "Ravnoye kolichestva zapisey", "Qiymatlarini teng taqsimlash" "Ravnыy razbros", "Tabiiy guruhlar" "Yestestvennыye gruppы",

"Disperslash asosida" "Na osnave dispersii" va "Kvantlash" "Kvantovaniye". Kartogramma diapazonlari koʻrsatkichlarini (oraliqlar qiymatlarini) zarur boʻlganda "Qoʻl bilan" "Vruchnuyu" kiritish ham mumkin. "Teng sonli yozuvlar " "Ravnoye kolichestvo zapisey" uslubida har bir diapazonda xaritalashtirilayotgan koʻrsatkichlarining taxminan teng miqdorli koʻrsatkichlari kiritilib diapazonlar yaratiladi."Qiymatlarni teng tarqatish" uslubida yozuvlar ma'lumotlarning qiymatlari tarqalishi nuqtai nazaridan qarab diapazonlarga boʻlinadi. Masalan, jadvalda 1 dan 100 gacha boʻlgan qiymatlar mavjud. Aytaylik, Siz toʻrtta bir xil qiymatga ega diapazonlari bor mavzuli karta yaratmoqchisiz. Bunday vaqtda dasturda qoʻyidagicha diapazonlar ajratiladi: 1-25; 26-50; 51-75 va 76-100.

"Tabiiy guruxlar" "Yestestvennыye gruppы" va "Kvantlash" "Kvantovaniye" uslublari notekis taqsimlangan ma'lumotlarni taxlil qilishga imkon beradi. Tabiiy guruxlar uslubida diapazonlar algoritm asosida tuziladi, ya'ni algoritm har bir diapozonning oʻrtacha qiymatini oladi, chunki u har bir diapazon chegarasida ma'lumotlarni bir xilda tekis taqsimlash imkonini yaratadi. Qiymatlar dipozonda shunday taqsimlanadiki, unda har bir diapazonning oʻrtacha qiymati shu diapazondagi qiymatlarga imkon qadar yaqin boʻlgan xolatda taqsimlansin. Shunday qilib, diapazonlarni ularning oʻrtacha qiymatiga qarab ta'riflab, diapazondagi ma'lumotlar qiymatlari esa mumkin qadar ixcham guruxlansin.

"Kvantlash" uslubi diapazonlar mavzuli oʻzgaruvchilarini ma'lumotlarning ayrim sigmenti buyicha taqsimlanishini aniqlaydigan qilib qurishga yoʻl beradi. Masalan, "Kvantlashni" uslubini shaharlar aholisining viloyat miqiyosidagi ulushini ifodalashda qoʻllasa boʻladi. Bu holda legendada diapozonlarini qurish uchun "Kvantlash" uslubidan foydalanildi, deb koʻrsatilmaydi. Legendani faqat diapazonlarni ifodalovchi nomlari saqlanadigan qilib ham tuzish mumkin.

"Dispersiyalar asosida" uslubidan foydalanganda ikkita oʻrtacha diapazondan oʻrtacha qiymat ajratadi, bu diapazonlar oʻlchami standart chetlanishga teng (dispersiyalar).

Bundan tashqari "Qoʻl bilan" uslubida diapazonlar koʻrsatkichlarini oʻzimiz aniqlashimiz mumkin. Raqamli shkalani tanlash uchun: 51gN formuladan bosqichlar sonini aniqlash mumkin; bu yerda N-kartaga olinayotgan koʻrsatkichlar soni. Oblast kartasini tuzishda "Qiymatlardarajasi" "Rang znacheniy" grafigi bilan kelishgan holda taklif etilgan uslublardan birini tanlanadi.

"Qiymatlar diapazoni"lari usuli boʻyicha rayon kartasini tuzishda "Teng sonli yozuvlar" "Ravnoye chislo zapisey" uslubidan foydalanmoq zarur. Buning uchun: "Uzoqqa" "Dalshe" tugmasini tanlash va ekranda "Mavzuli kartani yaratish 3 tadan 3 qadam" "Sozdaniye tematicheskoy karti 3 shaga iz 3" (avvalgi boʻlimning 4 - bandi boʻyicha) ishi bajariladi;

"Diapazonlar" "Диапазоны" koʻnikmasini "Diapazonlarni sozlash" "Nastroyka diapazonov" dialogidan chiqarish uchun bosiladi;

"Diapazonlarga boʻlish" "Deleniye na diapozonы" uslubini tanlang (masalan "Teng sonli yozuvlar" uslubi) va boshqa shunga oʻxshash oʻzgarishlar bajariladi;

- "Qayta hisoblash" "pereschyot" tugmasini bosiladi;

- Agar diapazon qiymatlari Sizni qanoatlantirsa "OK" tugmasini bosing. Aks holda 2 va 3 bandlarni yana qaytaring;

- Sonli shkala uchun hisoblangan grafik masala *MapInfo* tomonidan avtomatik tanlanadi.

Diapazon shakllarini sozlash uchun:

Mavzuli karta yaratish - 3 dan 3 qadam dialogini tugallagach, "Koʻrinishlar" "Stili" tugmasini, "Kartogramma koʻrinishini soz-lash" "Nastroyka stilya kartogrammы" dialogidan chiqish mumkin.

"Uzoqqa" "Dalshe" tugmasini dialogni toʻla ochish uchun esa:

- Diapazon koʻrishini hohlagancha oʻzgartirish uchun tugmani tanlang va kerakli oʻzgartirishlar qiling;

- "OK" tugmasini bosing.

2.3. Mavzuli kartalarning legendalarini tuzish vaularni jihozlash. Mavzuli kartani yaratishda *MapInfo* dasturi shartli belgilarni avtomatik tarzda yaratadi. Siz shartli belgilar tizimining standart koʻrinishidan foydalanishingiz yoki uni oʻz hohishingiz boʻyicha tuzishingiz mumkin. Shartli belgilar tizimiga talluqli dialogni chaqirish uchun "Shartli belgilar" "Legenda" tugmasini "Mavzuli karta yaratishning 3 tadan 3 qadam" "Sozdaniye

tematicheskoy kartы - 3 shaga - iz 3" dialogida kerakli ishlarni, ya'ni kartaning shartli belgilari bulimlariga nom berish, belgilar mazmunini ifodalash, yoki boshqa ko'rsatkichlarning tushuntirish yozuvlari uchun shrift kiritish amalga oshiradi.

2.4. Kartaning komponovkasini ishlab chiqish vauning nashrga moʻljallangan nushasini tayyorlash. MapInfo dasturida komponovka ishlari "Hisobot" "*Omчëm*" darchasida bajariladi. "Hisobot" darchasida "Kartalar", "Roʻyxatlar", "Shartli belgilarlar", "Grafiklar" darchalarini va rang-barang matn va grafik koʻrinishdagi axborotlarni (shtamp suratini chizish, ramka va boshqalar) joylashtirish mumkin, shu bilan bir qatorda, bunday hisobotni boshqa ishlar uchun namuna shaklda foydalanish mumkin.

"Hisobot" darchasi bilan unda aks ettirilgan darchalar orasida uzviy bogʻlilik mavjud, ya'ni boshqa darchalarda sodir boʻladigan oʻzgarishlar, birdaniga "Hisobot" darchasida aks etiladi. *MapInfo* da bir nechta nashr betli oʻlchamga ega boʻlgan hisobotlar yaratish mumkin.

Boʻlajak kartaning maketiga kerakli barcha oʻzgartirishlar kiritilgandan soʻng uni printer, plotter yoki boshqa uskunada nashr qilish mumkin.

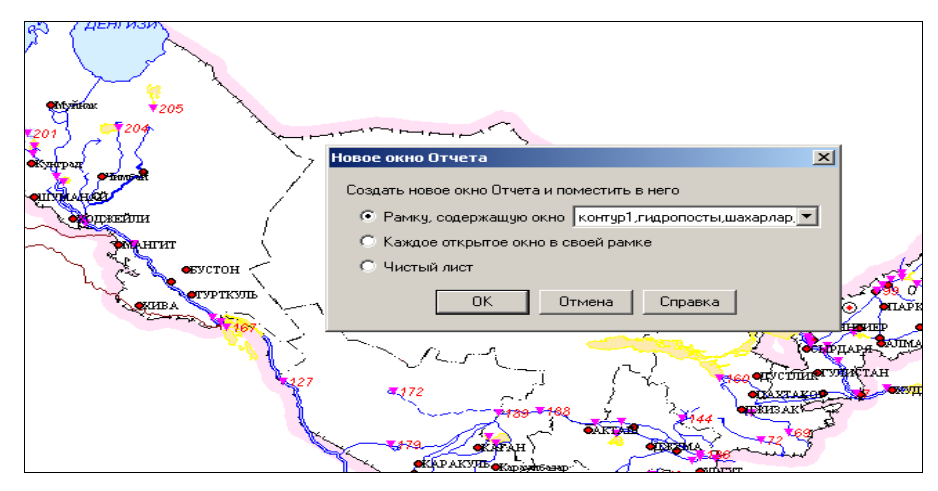

8-rasm. Xisobdarchasiniyaratishvaungatasvirnijoylashtirish.

Yangi hisobotni yaratish uchun "Darcha" "*Окно"*- "Yangi hisobot" "Novыy otchyot" komandalarini bajarish zarur. Dialogda "Darchasi mavjud ramkani" "Ramka, soderjaщaya okno" koʻrsatish zarur (8-rasm).

Natijada bosma varaq maketini ifodalovchi "Hisobot" "Otchet" ning darchasi ochiladi. Hisobotning boshqa elementlarini qoʻshish "Ramka" tugmasi yordamida va maket darchasidagi ramka chegaralarini koʻrsatish bilan amalga oshiriladi (9-rasmga qarang).

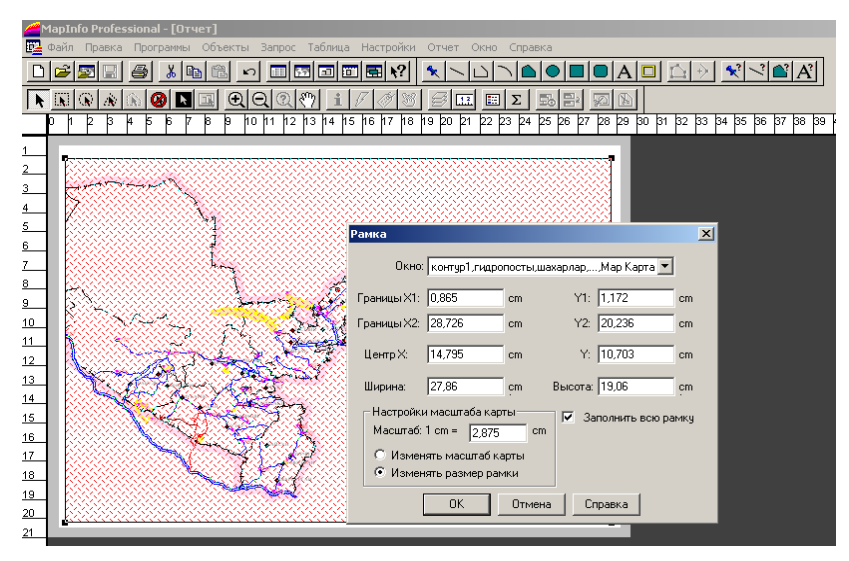

9-rasm. Ramkadan foydalanib karta komponovkasiga qirqim kartalarni joylashtirish usuli

Eslatma. Kartaning aniq masshtabni oʻrnatish uchun karta mavjud boʻlgan ramka chegarasida sichqonchani chap tugmasini ikki karra bosish va dialogning pastki oʻng burchagida masshtab miqdorini koʻrsatish bilan bajariladi. Shuningdek, agar sichqonning oʻng tugmasini hisobot darchasida bosilsa, u holda "maket" bosmasini sozlashning qoʻshimcha imkoniyatlari paydo boʻladi. Agar maketning oʻlchov birligi metrlar boʻlmasa, u holda "Sozlashlar" - "Nastroyki"  $\rightarrow$  "Rejimlar" - "Rejimu"  $\rightarrow$  "Tizimlar" - "Sistemu" menyulariga kirish va kerakli koʻrsatkichlarni oʻrnatish zarur.

# Nazorat savollari

1. Hozirgi kunda kartografiyada nechta tasvirlash usullari mavjud?

2. Kartaning legendasini ishlab chiqish uslublarini tushintirib bering?

3. Mavzuli kartalarning legendalarini tuzish vaularni jihozlash?

**4.** Kartaning komponovkasini ishlab chiqish va uning nashrga moʻljallangan nushasini tayyorlash?

5. Kartografik generalizatsiya ishlarini olib borish qanday amalga oshiriladi?

**6.** Ob'yektlarni generalizatsiya qilish va siniq chiziqlarni silliqlash qanday amalga oshiriladi?

## Adabiyotlar ro'yxati

**1.** Walter, L Pohl. Economic Geology. Willeg- Blackwell. IBN:978-1-4443-3663-4 April 2011 USA.

**2.** Avdonin V.V., Ruchkin G.V. i dr. Poiski i razvedka mestorojdeniy poleznых iskopayemых. Moskva, Fond «Mir» 2007g.

3. Ampilov Yu.G., Gert A.A. Ekonomichnaya geologiya. M: Geoinformmark, 2006g.

**4.** Boysov V.Ye., Vercheba A.A. i dr. Geologo-promыshlennыye tipы mestorojdeniy urana. M: 2008g.

**5.** Zimalina V.Ya., Golovanov I.M. i dr. Geologo-promыshlennыye tipы, otsenki i razvedka zolotorudnых mestorojdeniy Uzbekistana. T: IMR, 2008g.

# 3- Mavzu: Micromine dasturini geologik ma'lumotlarga ishlov berishdagi imkoniyatlari.

## Reja:

1. Microminedasturini geologik ma'lumotarga ishlov berishdagi imkoniyatlari

2. Micromine dasturida ma'lumotlarni e'talon formaga kiritish

**3.** Micromine dasturida ma'lumotlar bazalarini tekshirish

**Tayanch soʻz va iboralar:** MS excel dasturi, Micromine dasturi, namuna, nuqtalarning koordinatalari, burgʻilash quduqlari, kanava, togʻ lahimlari, shaxta, shurf,ma'lumotlar, raqamli topografik planshetlar, ayerokosmik tasvirlash ishlari, ma'lumotlar bazasi.

**3.1. Microminedasturini geologik ma'lumotarga ishlov berishdagi imkoniyatlari.** Hozirgi kunda koʻplab geologiya va konchilik sanoati vakillari tomonidan zamonaviy Micromine dasturlaridan samarali foydalanib kelinmoqda. Olinayotgan natijalarning sifati, ishonchliligining oshishi barobarida vaqt sarfining tejalishiga erishilmoqda. Ma'lumot oʻrnida shuni aytib oʻtishimiz mumkinki, Micromine kompaniyasi geologiya va konchilik sanoati uchun dasturlar ishlab chiqarish boʻyicha dunyoda yetakchi kompaniya hisoblanadi. Hozirgi kunda kompaniya dunyoning 90 dan ortiq mamlakatlarida 12000 dan ortiq mijozlarga xizmat koʻrsatib kelmoqda.

Dastur asosida konlarning ma'lumotlar bazasini tashkil qilishdan tortib uch o'lchamli (3D) modellashtirish, konni qazib olish ustidan nazorat qilish va ma'lumotlarni boshqarishgacha bo'lgan butun ishlab chiqarish jarayonini o'zida qamrovchi, geologiya qidiruv va tog'-kon sanoatida amalga oshiriladigan barcha jarayonlar bilan keng tanishishga erishiladi.

Dasturning qulayligi olib borilayotgan ish davri oraligʻida geologik ma'lumotlar bazasi tashkil qilinib konlar modellashtirilib boriladi va olingan ma'lumotlari tahlil qilinib olinayotgan natijalarning kamchiliklarini oʻz vaqtida aniqlashga va ishning keyingi bosqichlarini toʻgʻri uslublarini uslublarini tanlashga imkon tugʻiladi va olinayotgan ma'lumotlarning sifati, zahira hisoblashning ishonchliligining oshishi konlarni qazib olishning optimal uslubini tanlash barobarida vaqt sarfining tejalishiga erishiladi.

**3.2. Micromine dasturida ma'lumotlarni e'talon formaga kiritishyu.** Ma'lumotlarni Micromine dasturiga import qilish jarayoni tugagandan soʻng, hamma yangi ma'lumotli fayllar (yoki shurflarni namunalash, razvedka shaxtalari kar'yerlar boʻyicha fayllar, hamda turli planshetlar va b.) ularda xatoliklar mavjudligi tekshirilishi va xatoliklar mavjud boʻlgan hollarda barcha xatoliklar bartaraf etilishi lozim. Ushbu loyihani mavjud ma'lumotlar ba'zasini toʻldirish kerak boʻlganda ham (masalan, yangi skvajinalar burgʻilanganda), oʻzgartirilgan fayllar ham tekshirilishi lozim.

Topografiya boʻyicha ma'lumotlarni tasdiqlash uchun er yuzasining (SMP) raqamli modelini tayyorlash uchun Sozdat SMP menyusidan foydalaning. Hosil boʻlgan SMPni 3D muxitga kiriting va uning koʻrinishiga qarang (3D/Prosmotr/Zagruzit/Karkas).

Sizni ma'lumotlar ba'zangizda faqat toʻgʻri litologik kodlar ishlatilganiga ishionch xosil qiling. Fayl/Polya/Izvlech unikalnыy orqali oʻzingizni maxsus kodlaringiz bilan fayl yarating.

Burgʻulash ma'lumotlari minimum (kamida) ikkita fayldan tashkil topgan boʻlishi kerak - Skvajina ogʻzi va Oprobovaniye. Qoʻshimcha fayllar - Inklinometriya va Geologiya. Agar inklinometriya boʻyicha ma'lumotlar boʻlmasa, unda programma skvajinani vertikal deb koʻrib chiqadi. Ammo, burgʻulash skvajinalari vertikal boʻlmagan xollarda, lekin toʻgʻri chiziq boʻylab burgʻulanganda (ya'ni skvajinani azimuti va yotishi oʻzgarmas boʻlganda), bu ma'lumotlar "Skvajina ogʻzi" faylida boʻlgani ma'qul.

Burgʻulash ma'lumotlarini tasdiqlash uchun Skvajina/Proverit funksiyasidan foydalaning. Formani toʻldirishda - Skvajinalar ogʻzi oraliqlar va inklinometriya maydonlarini tekshirishni unutmang, opsiya maydonida esa Siz aniqlashingiz lozim boʻlgan xatoliklar xususiyatini koʻrsating.

# Aniqlanadigan xatoliklar:

· Skvajinalar nomerining mos kelmasligi (masalan, uchta fayldan birida skvajina koʻrsatilmagan);

· Burgʻulash skvajinalarini qoʻshaloq nomeri (odatda bu xato yozuv yoki qayta burgʻulangan skvajinalar);

· Xatolik yoki anglashilmovchilik namunalash oraliqlarida (Ot >= Do yoki yoʻq);

· Inklinometriya ma'lumotlarida chuqurlik, azimut, skvajinani yotishi, yotish burchagi uchun hamma maydonlar to'ldirilishi kerak;

· Skvajinani azimutini yoki yotish burchagini oʻzgarishi berilganidan koʻp (ortiq, yuqori).

Tekshiruv jarayoni tugagandan soʻng xisobot faylini koʻrib chiqing va xatolarni toʻgʻrilang.

Skvajinalar uzilib qolmasligi uchun namunalash oraliqlarini oʻtkazib yubormaslik lozim. Yoʻq boʻlgan oraliqlar xisoblanishi va toʻldirilishi mumkin, buning uchun Skvajina / Sozdat / Koordinatы vdol skvajinыfunksiyasidan foydalaniladi. Bunda Vstavit otsutstvuyet intervalы? opsiyasini ulashni unutmang. Sizga zarur boʻlgan interval trassirovki ni ham koʻrsating, programma unda skvajinaning izini belgilaydi.

Xatoliklar ustidagi ishni tugatib, skvajinalarni 3D ga kiriting (3D /Prosmotr) va ularni koordinatalar toʻri bilan birgalikda aylantiring.

SMP topoyuzalarni ham 3D ga kiriting. Hamma skvajinalar nuqtalarining fazoviy xolati raqamli topografik plan (SMP) bilan solishtirilishi lozim. Skvajinalar ogʻzi SMP dan "farq" qilganda (birinchi metrdan koʻproq), bunday skvajinalarni koordinatalari toʻgʻrilanishi kerak. Odatda, bunday farqlar X va Y boʻyicha qiymatlardagi xatoliklar bilan bogʻliq. Agar bunday skvajinalarni topografik planga tushirish lozim boʻlsa (SMP aniq boʻlishi kerak), unda Z koordinatani qayta hisoblash tavsiya etiladi, buning uchun Stringi/SMP/Schenerirovat koordinati Zdan foydalaning.

Qoʻshimcha geologorazvedka ma'lumotlari (geofizik, geoximik, topografik va b.) koʻrib chiqilishi va Prosmotr/Posloynыy funksiyasi yordamida kiritilishi lozim. Bu funksiya qavatli planshet boʻlib, unda maydon boʻyicha ishlar (geofizik va geoximik ma'lumotlar) natijalari, topografiya, ayerofototasvir va burgʻulash ma'lumotlari koʻrsatilishi mumkin. U yoki bu ma'lumotni tanlash, koʻrsatish uchun koʻrish variantini ulash kerak. Bunda Siz ulanish uchun "Daleye" tugmasini bosishingiz kerak. Ayerofototasvirlarni erga bogʻlash ikki uslubda amalga oshirilishi mumkin: interaktiv (tasvirdagi ikki nuqtani tanlash yoʻli bilan) yoki faylini yuklash yoʻli bilan yoki MapInfo TAB, unda tasvir bogʻlanib boʻlgan.

**3.3. Micromine dasturida ma'lumotlar bazalarini tekshirish.** Ma'lumotlarni Micromine dasturiga import qilish jarayoni tugagandan soʻng, hamma yangi ma'lumotli fayllar (yoki shurflarni namunalash, razvedka shaxtalari kar'yerlar boʻyicha fayllar, hamda turli planshetlar va b.) ularda xatoliklar mavjudligi tekshirilishi va xatoliklar mavjud boʻlgan hollarda barcha xatoliklar bartaraf etilishi lozim. Ushbu loyihani mavjud ma'lumotlar ba'zasini toʻldirish kerak boʻlganda ham (masalan, yangi skvajinalar burgʻilanganda), oʻzgartirilgan fayllar ham tekshirilishi lozim.

Topografiya boʻyicha ma'lumotlarni tasdiqlash uchun er yuzasining (SMP) raqamli modelini tayyorlash uchun Sozdat SMP menyusidan foydalaning. Hosil boʻlgan SMPni 3D muxitga kiriting va uning koʻrinishiga qarang (3D/Prosmotr/Zagruzit/Karkas).

Sizni ma'lumotlar ba'zangizda faqat toʻgʻri litologik kodlar ishlatilganiga ishionch xosil qiling. Fayl/Polya/Izvlech unikalnыy orqali oʻzingizni maxsus kodlaringiz bilan fayl yarating. Burgʻilash ma'lumotlari minimum (kamida) ikkita fayldan tashkil topgan boʻlishi kerak - Skvajina ogʻzi va Oprobovaniye. Qoʻshimcha fayllar - Inklinometriya va Geologiya. Agar inklinometriya boʻyicha ma'lumotlar boʻlmasa, unda programma skvajinani vertikal deb koʻrib chiqadi. Ammo, burgʻulash skvajinalari vertikal boʻlmagan xollarda, lekin toʻgʻri chiziq boʻylab burgʻulanganda (ya'ni skvajinani azimuti va yotishi oʻzgarmas boʻlganda), bu ma'lumotlar "Skvajina ogʻzi" faylida boʻlgani ma'qul.

Burgʻulash ma'lumotlarini tasdiqlash uchun Skvajina/Proverit funksiyasidan foydalaning. Formani toʻldirishda - Skvajinalar ogʻzi oraliqlar va inklinometriya maydonlarini tekshirishni unutmang, opsiya maydonida esa Siz aniqlashingiz lozim boʻlgan xatoliklar xususiyatini koʻrsating.

### 2. Micromine dasturida ma'lumotlar bazalarini tuzatish.

· Skvajinalar nomerining mos kelmasligi (masalan, uchta fayldan birida skvajina koʻrsatilmagan);

· Burg'ulash skvajinalarini qo'shaloq nomeri (odatda bu xato yozuv yoki qayta burg'ulangan skvajinalar);

· Xatolik yoki anglashilmovchilik namunalash oraliqlarida (Ot >= Do yoki yoʻq);

· Inklinometriya ma'lumotlarida chuqurlik, azimut, skvajinani yotishi, yotish burchagi uchun hamma maydonlar toʻldirilishi kerak;

· Skvajinani azimutini yoki yotish burchagini oʻzgarishi berilganidan koʻp (ortiq, yuqori).

Tekshiruv jarayoni tugagandan soʻng xisobot faylini koʻrib chiqing va xatolarni toʻgʻrilang. Skvajinalar uzilib qolmasligi uchun namunalash oraliqlarini oʻtkazib yubormaslik lozim. Yoʻq boʻlgan oraliqlar xisoblanishi va toʻldirilishi mumkin, buning uchun Skvajina / Sozdat / Koordinatы vdol skvajinыfunksiyasidan foydalaniladi. Bunda Vstavit otsutstvuyet intervalы? opsiyasini ulashni unutmang. Sizga zarur boʻlgan interval trassirovki ni ham koʻrsating, programma unda skvajinaning izini belgilaydi.

Xatoliklar ustidagi ishni tugatib, skvajinalarni 3D ga kiriting (3D /Prosmotr) va ularni koordinatalar toʻri bilan birgalikda aylantiring. SMP topoyuzalarni ham 3D ga kiriting. Hamma skvajinalar nuqtalarining fazoviy xolati raqamli topografik plan (SMP) bilan solishtirilishi lozim. Skvajinalar ogʻzi SMP dan "farq" qilganda (birinchi metrdan koʻproq), bunday skvajinalarni koordinatalari toʻgʻrilanishi kerak. Odatda, bunday farqlar X va Y boʻyicha qiymatlardagi xatoliklar bilan bogʻliq. Agar bunday skvajinalarni topografik planga tushirish lozim boʻlsa (SMP aniq boʻlishi kerak), unda Z koordinatani qayta hisoblash tavsiya etiladi, buning uchun Stringi/SMP/Schenerirovat koordinatыZdan foydalaning. Qoʻshimcha geologorazvedka ma'lumotlari (geofizik, geoximik, topografik va b.) koʻrib chiqilishi va Prosmotr/Posloynыy funksiyasi yordamida kiritilishi lozim. Bu funksiya qavatli planshet boʻlib, unda maydon boʻyicha ishlar (geofizik va geoximik ma'lumotlar) natijalari, topografiya, ayerofototasvir va burgʻulash ma'lumotlari koʻrsatilishi mumkin. U yoki bu ma'lumotni tanlash, koʻrsatish uchun koʻrish variantini ulash kerak. Bunda Siz ulanish uchun "Daleye" tugmasini bosishingiz kerak. Ayerofototasvirlarni erga bogʻlash ikki uslubda amalga oshirilishi mumkin: interaktiv (tasvirdagi ikki nuqtani tanlash yoʻli bilan) yoki ArcViyewWorld faylini yuklash yoʻli bilan yoki Mapinfo TAB, unda tasvir bogʻlanib boʻlgan.

**3. Geologik ma'lumotlarning statistiktahlili.** Statistik parametrlarni olish uchun Statistika/Opisatelnaya/Normalnaya /Lognormalnaya ni har bir ma'danli element (domen) uchun alohida ulash (yoqish) kerak. Statistika ma'lumotlari generirlashgan faylda xisobot koʻrinishida yoziladi (*paзделител запятые*).

Har bir element uchun taqsimot jadvalini hisoblang: Statistika/Tablitsы raspredeleniya. Chiqarish faylini koʻrib chiqing. Variogramma sifatini koʻrsatuvchi variatsiya koyeffitsiyentini xisoblash ham kerak: COV=STDDEV (otklonenыye) IMEAN (sredneye). Shu koʻrsatkich ma'lumotlarini interpolyasiyasi uchun zarur boʻlgan usulni aniqlashga yordam beradi.

Normal va lognormal taqsimotlarni grafiklari (gistogramma, toʻplangan chistotalar, extimollik diagrammalari) xar bir ma'danli element (domen) uchun olinishi kerak: Statistika / Raspredeleniye.

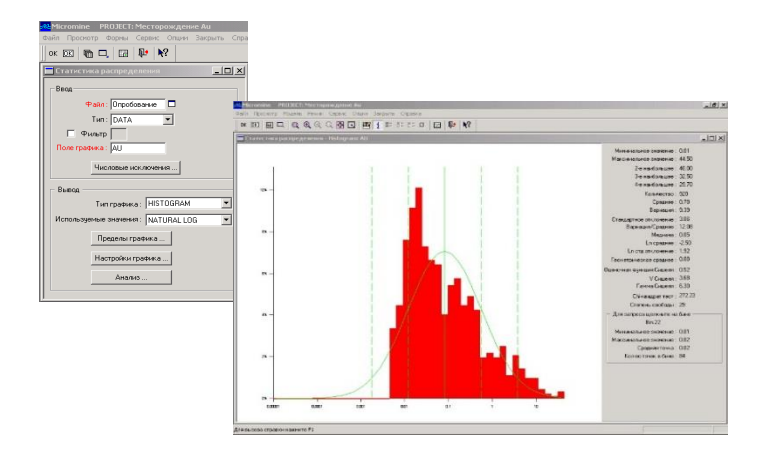

Domenlarni ajratish uchun imkoniyati boricha filtrlardan foydalaning. Hamma grafiklarni qogʻozga chiqarish, oʻrganish va umumiy xisobotga qoʻshish lozim. Tuzilgan gistogrammalar va grafiklar boʻyicha bir qancha oʻxshash ma'danli elementlarni mavjudligini, tabiiy yondosh miqdorlarni va ma'danli elementlarini min/max ni aniqlash lozim.

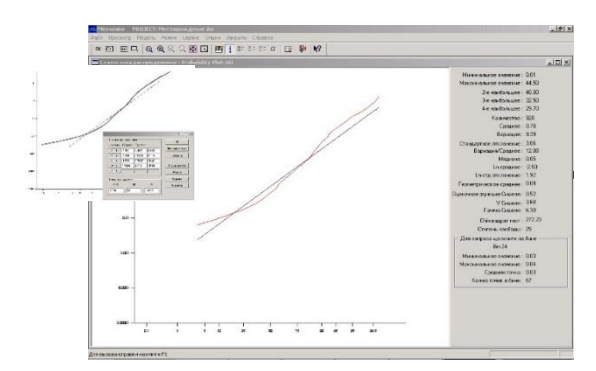

Ma'danli elementlarni miqdorini aniqlash eng zarur vazifa xisoblanadi. Ularni miqdori qo'yidagicha yo'l bilan baholanishi mumkin: Statistika / Raspredeleniye (vыbrat Probability Plot ili Natural Log). Ehtimoliy taqsimot grafigi tuzilgandan so'ng yuqori menyudan Model / Razbit ni ishga tushiring (modellashtirishda Optimizirovat opsiyasidan foydalaning); bu ish har bir populyasiya (yelement) uchun statistik parametrlarni olish uchun qilinadi. Ular planlarda va burg'ulash skvajinalari kesimlarida ketma-ket ko'rsatilishi va geologik model bilan solishtirilishi mumkin.

Variografiya. Variogrammalarni fazoviy jihatdan bir biriga oʻxshash boʻlmagan neobxodimo dlya mineralizatsiyani va kriking yordamida qoʻshilmalarni baholash uchun kirish parametralini hisoblash uchun oʻrganish zarur. Variografiya barcha domenlar va

oʻrganilayotgan elementlar uchun bajariladi. Masalan, agar bizda beshta domenda uchta element bo'lsa, 45ta yo'naltirilgan variogrammalarni yasash zarur. Qo'shgilmalarni baholashda poliindikatorli krigingni qoʻllash \ollarida, variogrammalarning yakuniy miqdori (agar 10 ostona berilgan bo'lsa) 450ga etadi.

Variogrammalar mineraliatsiyaning fazoviy oʻzgaruvchanligini baholash uchun uchta ortogonal yoʻnalish boʻyicha tuziladi.Variogrammaning egri chizigʻi namunalardagi qo'shilmalar o'zgaruvchanligining kattalashuvini aks ettiradi. Ya'nibir biriga juda yaqin masafada joylashgan bir juft namunani oladigan boʻlsak, ularning tarkiblari bitr biridan sezilarli darajada farq qiladi. Biroq oralig'i katta masofada joylashgan namunalarni taqqoslaydigan boʻlsak, unda qoʻshilmalarning qiymatlari ham, ularning oʻzgaruvchanligi ham oshib boradi, korrelyasion aloqasi esa tushib ketadi. O'zgaruvchanlik eng yuqori koʻrsatgichga erishadi va boshqa oʻzgarmaydi, variogramma graqikasida (platoni egri chiziq bilan tekislab) sill deb ataladi. Sill erishadigan masofa variogramma baholangan yoʻnalishga qarab oʻzgarishi mumkin. Masalan, qavatli qatlam holatida qoʻshilmalarning qatlamning choʻzilishning boʻyicha oʻzgaruvchanligi ikki tomonlama choʻzilishga qaraganda kichikroq boʻladi.

Birinchi bosqichda omnivariogramma quriladi. U qoʻshilmalarning umumiy ranglanishi va dispersiyasini tavsiflaydi, shuningdek yazshi yoʻnaltirilgan variogramma olish va variogramma qadamini baholash imkonini yaratadi. Variogrammalar yaratish uchun Umumyo'naltirilgan poluvariogrammasi tipini tanlab, Statistika | Poluvariogrammalar funksiyasidan fydalaniladi.Ikkinchi bosqichda anizotropiyaning (agar u mavjud boʻlsa) oʻqini

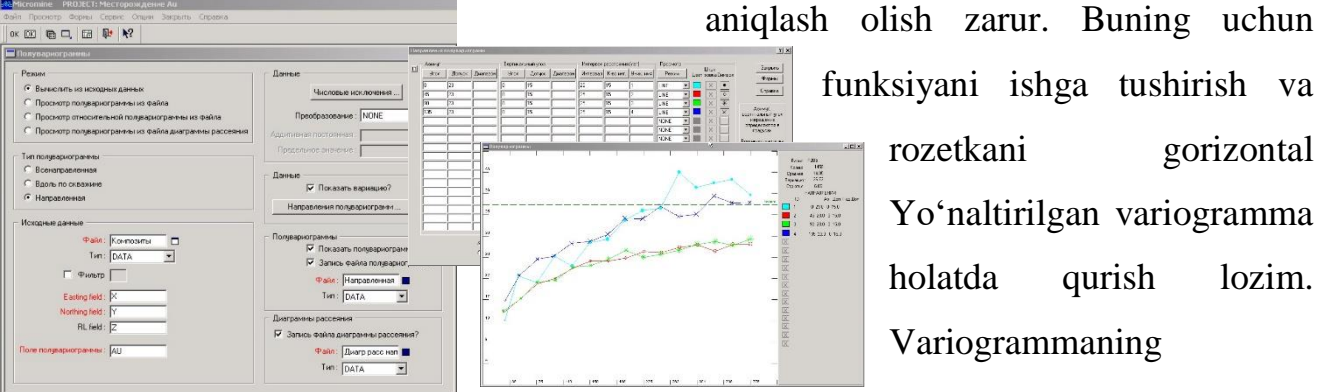

funksiyani ishga tushirish va gorizontal rozetkani Yoʻnaltirilgan variogramma holatda qurish lozim. Variogrammaning

gorizontal rozetkasi bo'ylab olingan uzluksizlikning eng yuqori yo'nalishi asosiy o'q (yoki ma'lumotlarning eng past o'zgaruvchanligi yo'nalishiga) mos keladi. azimutiga Shundan soʻng azimutdaniroqdagi yuzada vertikal rozetka yasaladi, va u boʻyicha gorizontal variogrammaning eng uzun uzluksizligining choʻkdirish azimuti aniqlanadi. Quduq boʻylab yoʻnaltirilgan variogrammalardan sof oltinning samarasini modellashtirish uchun foydalaniladi. Yeng katta diapazonli variogramma yoʻnaltirilgan anizotropiya asosiy oʻqining choʻkish burchagini koʻrsatadi. Azimut va yoʻnaltirilgan anizotropiyaning asosiy oʻqining choʻkishi olingandan soʻng, uchta variogrammani yaratish zarur. Birinchi variogramma asosiy oʻqning yoʻnalishiga, ikkinchisi esa - birinchisiga perpendikulyar, uchinchisi esa - birinchi ikki variogrammalarga perpendikulyar holda mos keladi. Agar konning geologiyasi va mineralizatsiyasi yaxshi oʻrganilgan boʻlsa, va yznaltirilgan anizotropiyaning tavsifi aniqlanib boʻlingan boʻlsa, unda yuqorida koʻrsatib oʻtilgan harakatlarni soddalashtirish yoki tushirish mumkig.

Shuningdek, variogrammalarning asosiy tavsifini olish uchun toʻgʻri (absolyut)

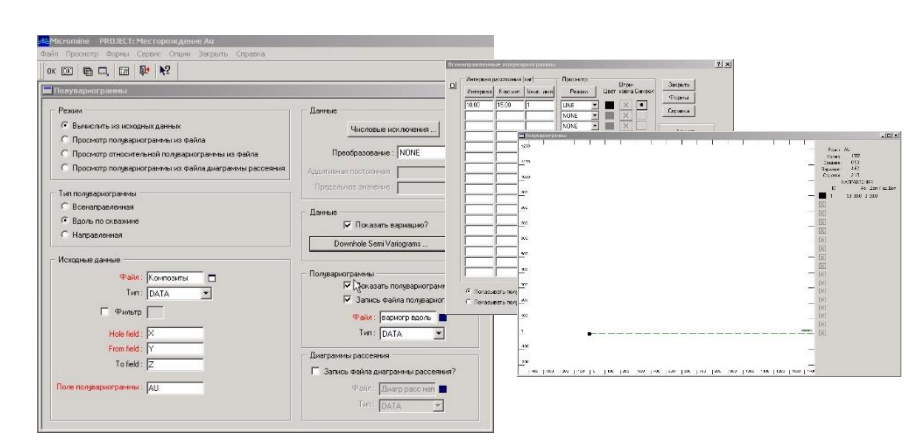

poluvariogramma,

qoʻshilmalar qiymatlari logarifmlarining poluvariogrammasi va nisbiy (toʻgʻri, mahalliy oʻrtachasiga soxtalashtirilgan)

poluvariogrammani yaratish tavsiya etiladi.

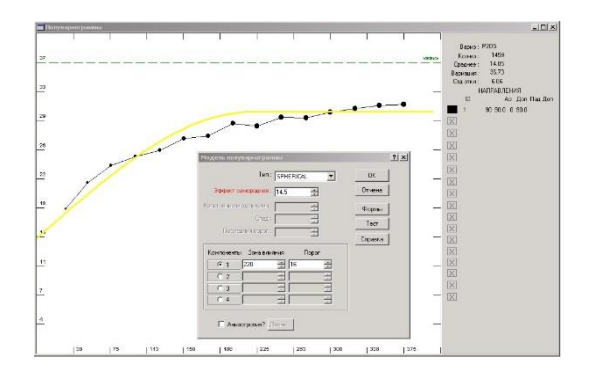

Eksperimental variogrammalarni yaratgandan soʻng modellashtiriladi, buning uchun Model opsiyasidan foydalaniladi (Poluvariogrammalar funksiyasi menyusiga qarang). Avval variogramma tipini tanlang (masalan, Model | Sferik). Soʻngra tuzilmalarning sonini koʻrsatish zarur (masalan variogramma avval keskin tarzda yuqoriga chiqsa - 2, sezilarsiz tarzda singandan soʻng yuqoriga tomon ketadi, ya'ni oddiy egri chiziq kiritilmaydi). Shundan soʻng, Ta'sir koʻrsatish zonasini va Ostonani oʻzgartirib, modellashtirib, sillni - variograiia nazariy jihatdan tekislanadigan va X parallel boradigan joyni - aniqlab olishingiz mumkin.

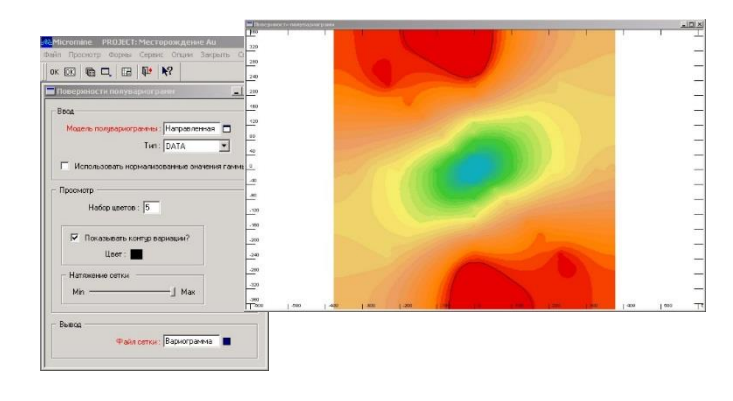

Micromine dasturiga S1 kattaligi sill deb atalishini unutmang, ya'ni tuzilishi bitta bo'lsa, quyidigicha bo'lishi kerak: C0 = sof oltin samarasi, S1 = sillom va sof oltin samarasi o'rtasidagi farq Sill = S0 + C1. Agar ikki tuzilishli bo'lsa, unda C0 = sof oltin samarasi, S1 = C1 sof oltin o'rtasidagi farq, S2 = C2 va C1 o'rtasidagi farq. Unda Sill = S0 + C1+C2, va shunday davom ettaveradi. Barcha mdellangan variogrammalarni alohida shakllarda saqlash zarur.

#### Nazorat savollar

1. Microminedasturini geologik ma'lumotarga ishlov berishdagi imkoniyatlari?

2. Micromine dasturida ma'lumotlar bazalarini tekshirish?

**3.** Micromine dasturida ma'lumotlar bazalarini tekshirish jarayonida qanday kamchiliklar uchrashi mumkin?

4. Variografiya-bu?

#### Adabiyotlar roʻyxati

1. Walter, L Pohl. Economic Geology. Willeg- Blackwell. IBN:978-1-4443-3663-4 April 2011 USA.

**2.**Avdonin V.V., Ruchkin G.V. i dr. Poiski i razvedka mestorojdeniy poleznых iskopayemых. Moskva, Fond «Mir» 2007g.

**3.** Avtor kol. Geologiya i poleznыye iskopayemыye RUz. Т: 2005g.

4. Ampilov Yu.G., Gert A.A. Ekonomichnaya geologiya. M: Geoinformmark, 2006g.

5. Aristov V.V. Poiski tverdых poleznых iskopayemых. M.Nedra 2003.

**6.** Beus A.A., Grigoryan S.V. Geoximicheskiye metodы poiskov i razvedki mestorojdeniy tverdых poleznых iskopayemых. M Nedra 2004.

**7.** Boysov V.Ye., Vercheba A.A. i dr. Geologo-promыshlennыye tipы mestorojdeniy urana. M: 2008g.

8. Boysov V.Ye., Guskov O.I. i dr. Geologiya i poiski mestorojdeniy urana. M: 2006g.

**9.** Zimalina V.Ya., Golovanov I.M. i dr. Geologo-promыshlennыye tipы, otsenki i razvedka zolotorudnых mestorojdeniy Uzbekistana. T: IMR, 2008g.

10. Isaxujayev B.A., Mirxujayev I.M., Sultonmurotov Sh.S., Mirusmanov M.A., Yuldoshev M. Foydali qazilma konlarini qidirish va razvedka qilish asoslari. Oʻquv qoʻllanmasi 1-qism. ToshDTU. Toshkent 2002

## **IV.AMALIY MASHGULOT MATERIALLARI**

# 1-amaliy mashgʻulot: MapInfo dasturi, uning asosiy xususiyatlari va MapInfo dasturida geologik xarita tuzish ishlarini amalga oshirish usullari va yollari.

**Ishdan maqsad:** MapInfo dasturi, uning asosiy xususiyatlari va MapInfo dasturida geologik xarita tuzish ishlarini amalga oshirish usullari va yollari organib taxlil qilinadi va ma'lumotlar bazasi yaratiladi.

#### Mashgulotlarni bajarish tartibi:

Tayanch nuqtalar sifatida topografik tur chiziqlarining kesishgan joyi, yerdan foydalanish chegaralarining burilish nuqtalari, yoki nuqta shartli belgisi bilan ifodalangan aholi yashaydigan joylar belgisi qabul qilinishi mumkin.

"Nazorat nuqtasini qoʻshish" "Dobavit kontrolnuyu tochku" dialogi paydo boʻladi. Ushbu dialogda yuqorida keltirilgan usullarning biridan foydalanib nuqtaning aniqlangan koordinatalari EHM xotirasiga kiritiladi. Tasvirda nazorat nuqtalari raqamlanadi. "OK" ni bosib boshqa nuqta uchun ish yana shunday tartibda qaytariladi. Koʻrsatilgan tayanch nuqtalar soni 4 tadan kam bolmasligi kerak.

Agar tayanch nuqtalar koordinasiga ozgartirishlar kiritilishi kerak boʻlsa (roʻyxatga olishning juda katta xatoligi tufayli), tasvirni "Royxatga olish" "Registratsiya izobrajeniya" dialogini yuqori qismidagi nuqta haqida (toʻgʻrisida) yozuvni tanlang va rastrdan boshqa nuqtani tanlang yoki tanlangan nuqtaning geografik koordinatalarini aniqlashni qayta bajaring. Agar tayanch nuqtalar puhta, bejirim qilib, joylashtirilgan bolsa, MapInfo rastrlangan nuqtalarni yoyiltirmasdan va burmasdan korsatadi. Vektor ma'lumotlar qoʻshilganda MapInfo rastr va vektor qatlamlarining oʻzaro togri joylashishini ta'minlaydi.

Rastrlangan tasvirni bir marta rohatlagan ma'qul, chunki keyingi marta rastrli tasvir fayli MapInfo ning istalgan boshqa jadvallari kabi ochiladi.

Royhatlangan rastrli tasvirni ochish uchun:

1. "Jadvalni oching" "Otkro't tablitsu" faylini tanlang.

2. Dialogda kooringan rўyxatdan TAV-fayl (royhatlanish jarayonida tayanch nuқtalarga egali fayl) jadvalini tanlang (masalan: <Ozbekiston TAV > yoki < Samarқand tab>ni)

3. Jadval turini ozgartirishsiz қoldiring, chunki kartaga yozish vaqtida MapInfo (TAVfayl) oz jadvallarini ўқishga қulay bolgan fayl shaklda yaratgan edi.

4. "Ochilsin" "Otkro't" ni bosing. MapInfo rastrlangan tasvirga ega bolgan jadvallarni ochadi va uni monitor oynasida korsatadi.

Eslatma: Agar "Ochilsin" "Otkro't" tugmasini bosganda monitor ekranida rastrli tasvir korinmasa, "Qatlamlarni boshqarish" dialogiga kirib "Jihozlash" "Oformleniye" tugmasini bosib, monitor oynasidagi "Chegarada ko'rsatish" "Pokazo'vat v predslax" bayroqchasini olib tashlash kerak.

Koordinatalar tizimida metrlarni ornatish uchun, masofalarni kilometrlarda, maydonlarni esa kv. km larda olchash zarur. Buning uchun "Karta - Rejimlar" "Karta - Rejimoʻ" menyusiga kiriladi va dialogning kerakli joylarida parametrlarning kosatkichlari belgilanadi.

GAT texnologiyasidan foydalanishda operator birinchi navbatda monitor ekranida hosil qilingan va koʻrish imkoni bolgan skanirlangan tasvirni oladi, ya'ni raqamlanishi kerak boʻlgan kartografik ma'lumotlarni. Raqamlash - rastrli tasvirni vektorli koʻrinishga oʻtkazish va u orqali raqamli kartalar tuzish, mavzuli kartalar qatlamlarini yaratish, demakdir. Bunday holda kartografik generalizatsiya ishlari digitalizatsiya (mexanik raqamlash) jarayoni bilan birga olib boriladi.

Kartalar tuzishning GAT texnologiyasi nafaqat mavzuli kartalar qatlamini yaratish, balki ularni tahrir qilishni ham koʻzda tutgan. Qatlamlarni sodda qilib tushuntiradigan boʻlsak - ular oq shaffof varaqlar toʻplami shaklida bolib, har birida geografik asos obyektlari (gidrografiya, aholi punktlari, ma'muriy chegaralar, yoʻllar va boshqalar) alohida-alohida tasvirlanadi, bundan tashqari, kartaning maxsus mazmuni elementlari ham ifodalanilishi mumkin. Bir-birining ustiga joylashgan bunday shaffof varaqlar kartografik tasvirni hosil qiladi.

Qatlamlarni raqamlash ba'zi xususiyatlarga ega. Kartaning mazmunli elementlarini raqamlashda, har bir element ichidagi nim qatlamlarni farqlash zarur, ya'ni:

A) yuza (maydon korinishdagi obyektlar);

B) yoy (yoy korinishdagi obyektlar);

V) nuqta (nuqtaviy obyektlar).

Masalan: gidrografiya elementlarida yuza - kollar, suv omborlari; yoy - daryolar; nuqta - mineral suv va shunga oxshash boshqa obyeklar. Shunday qilib, bir emas balki 3 ta raqamli gidrologik qatlam - gidroyuza, gidroyoy, gidronuqta (har bir muayyan holatda bittadan to ontagacha) yaratish mumkin. MapInfo shunday har bir qatlamda bir necha turdagi obyektlarni (jumladan matnni xam) saqlashi mumkin.

#### Ma'lumotlar bazasini yaratish

"*MapInfo*" GAT ida kartalarni yaratish jarayonida ma'lumotlar bazasi tuziladi, raqamli obyektlarga semantik va atributiv ma'lumotlar beriladi. Dastur barcha grafik, matn va boshqa turdagi axborotlarni jadval koʻrinishida saqlaydi. "MapInfo"ning bitta jadvaliga kartaning bitta qatlami toʻgʻri keladi. Har bir jadval fayl-tarmoqlari yigʻindisidan iboratdir, ya'ni <fayl nomi>TAV, bu fayl jadvaldagi ma'lumotlar tarkibini ifodalaydigan matnni saqlaydi. Bu fayl shaklni ifodalovchi va uncha katta boʻlmagan matnli fayl bolib, quyidagi ma'lumotlarni saqlaydi:

-<fayl nomi> DAT, yoki <fayl nomi> WKS, DBF, XLS WKS DBF XLS: bu fayllar jadvalli ma'lumotlarga ega. dBASE /Fox BASE, ASCII bolaklovchilar bilan Lotus 1-2-3 Microsoft Access, Microsoft Exsel MapInfo jadvali, TAV ni kengaytiruvchi faylidan yoki elektron jadval faylidan tuzilgan boladi. Rastrli tasvirlarni saqlovchi jadvallar ma'lumotlarni VMR, TIF yoki GIF shakllarida saqlanadi.

-Fayl nomi > mar: bu fayl grafik obyektlarni ifodalaydi.

<fayl nomi> ID: bu fayl MapInfo ning kartadagi obyektlarni tezda topishni ta'minlovchi fayl bolib, grafik turdagi obyektlarning ko'rsatuvchilari nomlarini saqlaydi. Jadval indeksli faylni ham saqlashi mumkin. Indeksli fayl "topish" "nayti" komandasi yordamida kartadagi obyektlarni qidirishni otkazishga imkon beradi. Agar kocha, shahar yoki viloyatni topish zarur bolsa, jadvalning kerakli maydonlarini indekslash lozim. Indekslar <fayl nomi> IND faylida saqlanadi. MapInfo dasturi monitor ekranida jadvalni, kartani, royxatni yoki grafik shaklni ifodalashi mumkin. Har bir tasvir "darcha" "okno" menyusida tanlab olinib, mumkin boʻlgan maxsus darchada ma'lumotlarni koʻrsatadi.

"Kartalar" darchasi ma'lumotning grafik shaklidagi ifodasi, ya'ni u mazmun jihatidan umumiy qabul qilingan korinishdagi karta bolib, ma'lumotlarni ozaro joylashishini korish, ularni taxlil qilish va qonuniyatlarni bilish imkonini beradi. Kartalar darchasida jadvalga tegishli geografik obyektlar korsatiladi. Bu darcha birdaniga bir nechta jadvalli axbrotlarni saqlashi mumkin va har bir jadval alohida qatlam bolib korinadi.

"Royhat" darchasida ma'lumotlar bazasidan olingan jadval shakldagi yozuvlar keltiriladi va u odatdagi amallarni bajarish imkonini beruvchi elektron darcha hisoblanadi.

"Royhatlar" darchalarida ma'lumotlarni odatdagi qator va ustunlar shaklida korish va ularga ishlav berish mumkin. Har bir ustun ma'lum bir turdagi axborotlarga (masalan: maydonlar, familiyalar, manzillar, telefon raqamlari yoki b.) ega. "Royxatlar" darchasidagi yozuvlarga ozgartirish, nusxa kochirish, ochirish va qoshish mumkin.

"Royxatdagi" "V spiske" rastrli tasvirni raqamlashda bosh (axborotsiz) qatorlar va faqat bitta ustun (kosmetik qatlamini raqamlashni bajarishda) hosil qilinadi.

Ma'lumotlar bazasini toldirish va mavzuli kartani yaratish uchun "Royxat" "Spisok" strukturasini oqituvchidan olingan topshiriqqa mos ravishda ozgartirish kerak. Masalan: "Chegaralar" qatlami uchun maydonlar ajratilib, rayon nomi, har bir ma'muriy rayon uchun esa haydalma yerlar maydoni, qishlok xojalik yerlari tarkibi, shudgorlanganlik darajasi (ya'ni rayonning qishlok xoʻjaligi ekinlari umumiy maydonlaridan haydalgan yerlar ulushi); "Aholi yashash joylari" qatlami uchun - aholi yashash joylaring nomi, ulardagi aholining soni; "Tuproqlarning sifati qatlami uchun - indeks koʻrsatkichi, oʻgʻitni solish meyori, almashlab ekish maydoni raqami, maydonining nishabligi va boshqa ma'lumotlar beriladi.

Bunday dialogga "Jadval" "Tablitsa" → "Ozgartirish" "Izmenit" → "Qaytaqurish" "Perestroit" menyusiorqalichi qiladi. Soʻngra tarkibi ozgartirilishi kerak boʻlgan jadval nomi tanlanadi. "Ma'lumotlar turlarini qoshish" "Dobavitpole", "Ularnioʻchirish" "Udalitpole" tugmasi orqali amalga oshiriladi. "Ma'lumotlar turlarini izohlash" "Opisaniyepolya" dialogida bajariladi.

"Indeks" maydonida bayroqchalarni ornatish zarur (sorovlar va obyektlar bilan bogliq boshqa muolajalarni amalga oshirish uchun). "OK" ni bosgach "Royxat" va "Karta" darchalari birgalikda yopiladi. Bunday vaqtda MapInfo dasturi jadval tarkibini ozgartirishga kirishgan boladi. Yana ushbu qatlamni tiklash uchun "Qatlamlarni boshqarish" "Upravleniye sloyami" darchasiga kirib, "Qoshish" "Dobavit" komandasi orqali ushbu qatlamni boshqa qatlamlar qatoriga qoshish zarur.

Jadvalga axborotlarni kiritishning bir qancha usullari mavjud. Ma'lumotlar bazasini tashqi manbalaridan import qilish, avtomatik uslubda axborotlarni kiritish (maydonlar, chiziqlar uzunligi va koordinatalarini), bevosita qolda yozish bilan amalga oshirish mumkin, ya'ni avtomatik kiritishni qolda bajarish ham mumkin. Quyida bu jarayonni korib chiqamiz.

Ma'lumotlarni EHM xotirasiga qolda kiritish.

a) ma'lumotlarni bevosita jadval ko'rinishida (ya'ni Exsel dagidek) kiritish uchun
 "Jadvalni" "Tablitsu" → "Royxatlar" "Spiski" darchasini korsatish zarur;

b) "Karta" darchasiga otib, qurollar panelidagi "Axborot" "Informatsiya" tugmasini tanlash va kursor bilan kartadagi axborot kiritilayotgan obyektni koʻrsatish kerak.

#### Adabiyotlar royxati

1. Walter, L Pohl. Economic Geology. Willeg- Blackwell. IBN:978-1-4443-3663-4 April 2011 USA.

**2.** Avdonin V.V., Ruchkin G.V. i dr. Poiski i razvedka mestorojdeniy polezno'x iskopayemo'x. Moskva, Fond «Mir» 2007g.

3. Avtor kol. Geologiya i polezno'ye iskopayemo'ye RUz. T: 2003g.

4. Ampilov Yu.G., Gert A.A. Ekonomichnaya geologiya. M: Geoinformmark, 2006g.

5. Aristov V.V. Poiski tverdo'x polezno'x iskopayemo'x. M.Nedra 2005.

**6.** Beus A.A., Grigoryan S.V. Geoximicheskiye metodo' poiskov i razvedki mestorojdeniy tverdo'x polezno'x iskopayemo'x. M Nedra 2002.

# 2-amaliy mashgʻulot:MapInfo dasturida mavzuli kartalarni ishlab chiqish va ularni jihozlash.

# *Ishdan maқsad*: MapInfo dasturida mavzuli kartalarni ishlab chiқish va ularni jixozlash usullari taxlil қilinadi.

#### Mashzulotlarni bajarish tartibi:

Ma'lumotlar bazasi yaratilgandan keyin, obyektlarga mavzusiga qarab ma'lumotlar (atributiv axborotlar) beriladi, ularga oid jadvallar toʻlatiladi, shundan keyin kartaning mavzuli qatlamlarini tuzishga bevosita kirishiladi.

*MapInfo* dasturida sifatli rang usuliga - "Aloxida qiymatlar" "Otdelnoʻye znacheniya" usuli; kartogrammalar usuliga - "Qiymatlar diapazoni" "Diapazonoʻ znacheniy"; nuqtalar usuliga - "Nuqtalar zichligi" "Plotnost tochek"; belgilar usuliga - "Oʻlchamli belgilar" "Razmernoʻye simvoloʻ"; izoliniyalar usuliga - "Yuza" "Poverxnost"; kartodiagrammalar usuliga - "Ustunli va aylanmali diagrammalar" "Stolbchatoʻye i krugovoʻye diagrammoʻ" togri keladi. Mavzuli qatlamlarni hosil qilish jarayonini respublikamizning gidrologik mazmunga ega kartalarini tuzish misolida korib chiqamiz.

"Alohida qiymatlar" usulida karta tuzishda MapInfo nuqtali, chiziqli va maydonli obyektlarni mavzu boyicha ajratish imkonini beradi. Buning uchun jadvalda berilgan maydon korinishga ega bolgan alohidagi qiymatlar tanlanadi. Dastur har bir qiymatga mos keluvchi rangni tanlaydi. Zarur bolganda, foydalanuvchining hoxishiga qarab rang ozgartiriladi. Bu usul osimlik, tuproq, yer sifati, qiyaliklar ekspozitsiyasi, siyosiy-ma'muriy va boshqa kartalarni tuzishda qollaniladi.

"Qiymatlar diapazoni" "Diapazon znacheniy" usulidan foydalanishda MapInfo obyektlarning bir-biriga yaqin bolgan qiymatlarini guruhlaydi va tuzilgan ushbu guruhlarga bir xil ranglarni, belgilarni yoki chiziqlarni beradi. "Qiymatlar diapazoni" usuli obyektlarning oʻlchami, ularning raqamli qiymatlari bilan bevosita bogʻliq boʻlmagan hollarda ham qoʻllaniladi. Usuldan kartalarda ma'muriy yoki territorial xojalik birliklar boyicha nisbiy kartografik korsakichlarni tasvirlashda, ya'ni aholi zichligi, xoʻjalik yokiterriorital birliklari va boshqa korsatkichlari turli bolgan agrokimyoviy mazmunli kartalarni tuzishda foydalaniladi. "Yuza" "Poverxnost" usulida MapInfo kartaning mavzuli ma'lumotlarini uzluksiz rangli bo'yoqlari bilan rastrlangan yuza ko'rinishida ifodalaydi. Yuzalar tasvirlangan kartalar kopchilik geoaxborot tizimlari ishlatiladi, bunda raqamli ma'lumotlar biror bir qiymatga ega bolib, lokal bir nuqtaga tegishli, deb qaraladi. Masalan, yuza usulini haroratni ozgarishi, qor qoplami qalinligi yoki topografik yuzaning relefini tasvirlashda foydalanish mumkin.

Quyida keltirilgan misol qatlamli rangli izochiziqlar bilan ifodalangan uchastkaning relefini korsatadi.

Yuza tipidagi shartli belgilarni tuzishda "Olchamli belgilar" "Razmerno'ye simvolo'" turli olchamdagi belgilarni qollab, ular orqali har xil qiymatlarni korsatish mumkin.

Quyida keltirilgan "Olchamli belgilar" "Razmerno'ye simvolo'" tipidagi shartli belgili gatlam turli ma'muriy okruglarda turar joy va jamoat obyektlari gurilishi miqdorini koʻrsatadi. "Olchamli belgilar" usulini kartadagi grafik tipdagi obyektlar uchun qollash mumkin. Bunday shartli belgilar raqamli ma'lumotlarni tasvirlash uchun juda qulaydir. "Olchamli belgilar" usulida karta yaratishda belgilarning korinishi, rangi va oʻlchamlarini tanlash kerak. Belgilarning koʻrsatkichlarini ozgartirish uchun "Olchamli belgilarni sozlash" "Nastroyka razmerno'x simvolov" dialogidagi tugmani bosish kerak. "Belgi shakli" "Stil simvola" dialogi paydo boladi. "Olchovli belgilar"ning standart turi - qizil aylanalardir. Belgilar olchamlarini tanlashda ma'lumotlar qiymati va ularga mos keladigan olchamlarga ega boʻlgan darchalar paydo boladi. Kartani tuzishda belgilarning hamma olchamini ishlatish mumkin, ya'ni 0 dan to maksimal korsatilgan olchamlargacha. Kichik qiymatlarga yirik belgilar mos kelishi uchun belgilarning olchamini maksimal darajada kattalashtirish kerak. Obyektlarni belgilar usulida tasvirlash uchun, hatto, manfiy qiymatlarni ham ishlatsa boladi. Bundan tashqari, alohida darchada musbat qiymatli yozuvlar taqqoslanganda, korinishi boʻyicha farqlanuvchi belgilarni ham tanlash mumkin. Bu holda yangi dialog "Belgi shakli" "Stil simvola" dialogi ochiladi, bunda belgi turini tanlash, uning rangini va o'lchamini o'zgartirish mumkin. Belgi o'lchami standart shaklining manfiy qiymatini ko'k aylanada ifodalaydi. Usul shahar va viloyatdagi aholi sonining nisbiyligi, shahar va viloyatda sanoat korxonalari tiplarini ifodalovchi kartalarni tuzishda qoʻllanadi. "Nuqtalar zichligi" "Plotnost tochek" usuli kartada ayrim xudud tarkibida tarqalgan obyektlarning qiymatini ifodalashda qollaniladi. Har bir xudud ichidagi nuqtalarning umumiy soni shu xududga tegishli boʻlgan obyektning qiymatini bildiradi. Usuldan, shuningdek, qishloq xojaligi, ekinlar maydoni, chorvachilik va boshqa kartalarni yaratishda foydalansa boʻladi.

"Nuqtalar zichligi" "Plotnost tochek" usulida mavzuli kartalarni yaratishda nuqtaning "vazni" tushunchasi kiritiladi, ya'ni bitta nuqtaning qiymati belgilalanadi. Xudud ichidagi nuqtalar MapInfo tomonidan ixtiyoriy tarzda, avtomatik holda qoyiladi.

"Ustunli diagrammalar" "Stolbchatoʻye diagrammoʻ" usulida dastur mavzuli kartada bir nechta oʻzgaruvchini aks ettirish imkonini beradi. Kartalarda har bir yuzali grafik obyektning markaziga bogʻlangan alohida ustunli diagramma tuziladi.

Har-xil ustunlarda ifodalangan ozgaruvchi qiymatlar grafiklari bir-birini taqqoslash imkoniga ega. Quyida keltirilgan kartada "Ustunli diagrammalar" qatlami orqali viloyatlar boyicha ijara toʻlovlarining taqsimlanishi aks ettirilgan. Diagrammadagi ustun rangi turli toʻlovlarni, ustun balandligi - tolov olchamini bildiradi.

Usul ekinlar yoki alohida osimliklarning viloyat rayonlarida umumiy mahsulotini ta'riflashda qollaniladi. Dasturda diagrammalardagi har bir ustunning rangini tanlash, kartaga boshqa diagrammalar tuzish, ularning har birini ramkasini rangli qilib boyash imkoniyatlari bor. Bundan tashqari ustunlarning yoʻnalishini ozgartirish, ya'ni gorizontal yoki vertikal korinishda tanlash mumkin. Obyektning makaziy nuqtasiga nisbatan diagrammalar shaklini tanlash mumkin. Bundan tashqari, kartaning turli joylaridagi ustunlarga olchamlar berish mumkin. Bu holda markaziy nuqtani, ya'ni diagramma belgilari joylashadigan nuqtalarni, MapInfo avtomatik tarzda aniqlaydi (belgilaydi).

Dasturning "Aylanali diagrammalar" "Krugovoʻye diagrammoʻ" usuli bir qancha mavzuli korsatkichlarni bir vaqtda taxlil qilishga imkonini beradi. Kartada diagrammaning bulagi kattaligi ozgaruvchi qiymatlarning miqdorini aniqlaydi, uni oʻsha diagrammadagi boshqa bulaklar bilan va hatto boshqa diagrammalardagi bulaklar bilan taqqoslash mumkin.

"Aylanali diagrammalar" "Krugovoʻye diagrammoʻ" usuli tuzilgan karta aks ettirilgan. Aylana olchami rayondagi umumiy yer maydonini korsatadi. Diagrammaning sektorlari yerlarning har xil kategoriyalarini ifodalaydi. Sektorning maydoni bilan yerdan foydalanishning umumiy strukturasida shu yerlarning nisbiy maydonini belgilash mumkin.

Aylanali va ustunli diagrammalardan hususan demografik taxlillarda foydalaniladi. Foydalanuvchi aylanali diagrammalar hamma sektorlari rangini, sektorlar chegaralarini va diagramma tipini tanlashi mumkin. Diagrammaning birinchi sektorlarining boshlangʻich burchagini, sektorlar tartibini soat strelkasi boyicha yoki unga teskari yonalishi boyicha tanlashi mumkin. Ustunli diagrammalar kabi aylanali diagrammalarga ham ularning joylashish nuqtasini berish mumkin. Standart joylashtirishda markaziy nuqta tanlanadi.

"Kalibrlash" "Kalibrovat" yoki "Yarim aylana" "Polukrug" bayroqchalari oʻrnatilsa aylanali diagrammadagi bolimlar olchami komponentlarining yigʻindisi qiymatiga bogʻliq holda ozgarishini bildiradi. Agar "Yarim aylana" "Polukrug" bayroqchasi ornatilsa, bolimlar aylanadan emas balki yarim aylanadan ajraladigan degan ma'noni bildiradi.

Oqituvchi tomonidan berilgan vazifaga muvofiq kartaning mavzuli qatlamini yaratish usulini tanlash lozim. Masalan: ma'muriy kartani yaratishda bu usul "Alohida qiymatlar" "Otdelno'ye znacheniya" "Haydalganlik" "Raspaxannost" yoki "Rayon tuproqlarining fosforli ogitlarga talabi" "Potrebnost pochv rayona v fosforno'x udobreniyax", kartasini yaratishda - "Qiymatlar diapazoni" "Diapazon znacheniy" va h.k. togri keladi.

"Qiymatlar diapazoni" "Diapazon znacheniy" usulida mavzuli kartalarni yaratish uchun ishni qoyidagi tartibda bajarish kerak:

 "Karta" "Mavzuli karta yaratish" "Karta" "Sozdat tematicheskuyu kartu" komandasini bajaring va ekranda "Mavzuli karta yaratish" kamandasini bajaring va ekranda "Mavzuli karta yaratish 3 tadan 1-chi қadam" "Sozdaniye tematicheskoy karto' 1 shag iz 3" dialogi chiқadi.

2."Diapazonlar" "Diapazonoʻ" va "Uzoқga" "Dalshe" tugmasini bosganda, ekranda "Mavzuli karta yaratish - 3 tadan 2-chi qadam" "Sozdaniye tematicheskoy kartoʻ 2- shag iz 3" dialogi chiқadi. 3. Ob'yektlari ajratiladigan jadvalni, қiymatlari mavzuli ozgaruvchi sifatida foydalaniladigan maydonni (yuzani) tanglang yoki ifodani yozing.

4."Uzoqga" "Dalshe" tugmasini bosing va ekranda "Mavzuli kartani yaratish - 3 tadan 3 қаdam" "Sozdaniye tematicheskoy kartoʻ 3- shag iz 3" dialogi chiқadi.

5. OK tugmasini bosing. Karta darchasida mavzuli katlam xosil byladi.

MapInfo dasturida "Sozlash" "Nastroyka" iborasi -raқamli va grafik shkalalar yaratish, ob'yektlarning xar bir diapazoni uchun jixozlash yğllarini tanlash jarayoni tushuniladi.

Kartani yaratish uslubi va tanlangan kartografik usulga asoslangan holda kartaning legendasini yarim avtomatik ravishda tuzish mumkin. Bunday vaqtda MapInfoda quyidagi 5ta uslubdan foydalanish maqsadga muvofiq: "Yozuvlarni teng sonli ravishda taqsimlash" "Ravnoye kolichestva zapisey", "Qiymatlarini teng taqsimlash" "Ravno'y razbros", "Tabiiy guruhlar" "Yestestvenno'ye gruppo'", "Disperslash asosida" "Na osnave dispersii" va "Kvantlash" "Kvantovaniye". Kartogramma diapazonlari ko'rsatkichlarini (oraliqlar qiymatlarini) zarur bo'lganda "Qo'l bilan" "Vruchnuyu" kiritish ham mumkin.

"Teng sonli yozuvlar " "Ravnoye kolichestvo zapisey" uslubida har bir diapazonda xaritalashtirilayotgan korsatkichlarining taxminan teng miqdorli koʻrsatkichlari kiritilib diapazonlar yaratiladi.

"Qiymatlarni teng tarqatish" uslubida yozuvlar ma'lumotlarning qiymatlari tarqalishi nuqtai nazaridan qarab diapazonlarga bolinadi. Masalan, jadvalda 1 dan 100 gacha bolgan qiymatlar mavjud. Aytaylik, Siz tortta bir xil qiymatga ega diapazonlari bor mavzuli karta yaratmoqchisiz. Bunday vaqtda dasturda qoyidagicha diapazonlar ajratiladi: 1-25; 26-50; 51-75 va 76 -100.

"Tabiiy guruxlar" "Yestestvenno'ye gruppo'" va "Kvantlash" "Kvantovaniye" uslublari notekis taqsimlangan ma'lumotlarni taxlil qilishga imkon beradi. Tabiiy guruxlar uslubida diapazonlar algoritm asosida tuziladi, ya'ni algoritm har bir diapozonning oʻrtacha qiymatini oladi, chunki u har bir diapazon chegarasida ma'lumotlarni bir xilda tekis taqsimlash imkonini yaratadi. Qiymatlar dipozonda shunday taqsimlanadiki, unda har bir diapazonning ortacha qiymati shu diapazondagi qiymatlarga imkon qadar yaqin bolgan xolatda taqsimlansin. Shunday qilib, diapazonlarni ularning ortacha qiymatiga qarab ta'riflab, diapazondagi ma'lumotlar qiymatlari esa mumkin qadar ixcham guruxlansin.

"Kvantlash" uslubi diapazonlar mavzuli ozgaruvchilarini ma'lumotlarning ayrim sigmenti buyicha taqsimlanishini aniqlaydigan qilib qurishga yol beradi. Masalan, "Kvantlashni" uslubini shaharlar aholisining viloyat miqiyosidagi ulushini ifodalashda qollasa boʻladi. Bu holda legendada diapozonlarini qurish uchun "Kvantlash" uslubidan foydalanildi, deb korsatilmaydi. Legendani faqat diapazonlarni ifodalovchi nomlari saqlanadigan qilib ham tuzish mumkin.

"Dispersiyalar asosida" uslubidan foydalanganda ikkita ortacha diapazondan oʻrtacha qiymat ajratadi, bu diapazonlar oʻlchami standart chetlanishga teng (dispersiyalar).

Bundan tashqari "Qoʻl bilan" uslubida diapazonlar koʻrsatkichlarini oʻzimiz aniqlashimiz mumkin.

Raqamli shkalani tanlash uchun: 51gN formuladan bosqichlar sonini aniqlash mumkin; bu yerda N-kartaga olinayotgan koʻrsatkichlar soni. Oblast kartasini tuzishda "Qiymatlardarajasi" "Rang znacheniy" grafigi bilan kelishgan holda taklif etilgan uslublardan birini tanlanadi.

"Qiymatlar diapazoni"lari usuli boyicha rayon kartasini tuzishda "Teng sonli yozuvlar" "Ravnoye chislo zapisey" uslubidan foydalanmoq zarur. Buning uchun: "Uzoqqa" "Dalshe" tugmasini tanlash va ekranda "Mavzuli kartani yaratish 3 tadan 3 qadam" "Sozdaniye tematicheskoy kartoʻ3 shaga iz 3" (avvalgi bolimning 4 - bandi boʻyicha) ishi bajariladi;

"Diapazonlar" "Diapazono'" konikmasini "Diapazonlarni sozlash" "Nastroyka diapazonov" dialogidan chiqarish uchun bosiladi;

"Diapazonlarga boʻlish" "Deleniye na diapozono" uslubini tanlang (masalan "Teng sonli yozuvlar" uslubi) va boshqa shunga oxshash ozgarishlar bajariladi;

- "Qayta hisoblash" "pereschyot" tugmasini bosiladi;

Agar diapazon qiymatlari Sizni qanoatlantirsa "OK" tugmasini bosing. Aks holda 2 va
3 bandlarni yana qaytaring;

- Sonli shkala uchun hisoblangan grafik masala MapInfo tomonidan avtomatik tanlanadi.

Diapazon shakllarini sozlash uchun: Mavzuli karta yaratish - 3 dan 3 qadam dialogini tugallagach, "Koʻrinishlar" "Stili" tugmasini, "Kartogramma koʻrinishini soz-lash" "Nastroyka stilya kartogrammoʻ" dialogidan chiqish mumkin.

"Uzoqqa" "Dalshe" tugmasini dialogni toʻla ochish uchun esa:

- Diapazon koʻrishini hohlagancha oʻzgartirish uchun tugmani tanlang va kerakli oʻzgartirishlar qiling;

- "OK" tugmasini bosing.

Mavzuli kartani yaratishda MapInfo dasturi shartli belgilarni avtomatik tarzda yaratadi. Siz shartli belgilar tizimining standart koʻrinishidan foydalanishingiz yoki uni oʻz hohishingiz boʻyicha tuzishingiz mumkin. Shartli belgilar tizimiga talluqli dialogni chaqirish uchun "Shartli belgilar" "Legenda" tugmasini "Mavzuli karta yaratishning 3 tadan 3 qadam" "Sozdaniye tematicheskoy kartoʻ - 3 shaga - iz 3" dialogida kerakli ishlarni, ya'ni kartaning shartli belgilari bulimlariga nom berish, belgilar mazmunini ifodalash, yoki boshqa koʻrsatkichlarning tushuntirish yozuvlari uchun shrift kiritish amalga oshiradi.

MapInfo dasturida komponovka ishlari "Hisobot" "Otchyot" darchasida bajariladi. "Hisobot" darchasida "Kartalar", "Roʻyxatlar", "Shartli belgilarlar", "Grafiklar" darchalarini va rang-barang matn va grafik koʻrinishdagi axborotlarni (shtamp suratini chizish, ramka va boshqalar) joylashtirish mumkin, shu bilan bir qatorda, bunday hisobotni boshqa ishlar uchun namuna shaklda foydalanish mumkin. "Hisobot" darchasi bilan unda aks ettirilgan darchalar orasida uzviy bogʻlilik mavjud, ya'ni boshqa darchalarda sodir boʻladigan oʻzgarishlar, birdaniga "Hisobot" darchasida aks etiladi. MapInfo da bir nechta nashr betli oʻlchamga ega bolgan hisobotlar yaratish mumkin.

Boʻlajak kartaning maketiga kerakli barcha oʻzgartirishlar kiritilgandan song uni printer, plotter yoki boshqa uskunada nashr qilish mumkin. Yangi hisobotni yaratish uchun "Darcha" "Okno"- "Yangi hisobot" "Novoʻy otchyot" komandalarini bajarish zarur. Dialogda "Darchasi mavjud ramkani" "Ramka, soderjahaya okno" koʻrsatish zarur. Natijada bosma varaq maketini ifodalovchi "Hisobot" "Otchet" ning darchasi ochiladi. Hisobotning boshqa elementlarini qoshish "Ramka" tugmasi yordamida va maket darchasidagi ramka chegaralarini korsatish bilan amalga oshiriladi.

#### Adabiyotlar royxati

1. Walter, L Pohl. Economic Geology. Willeg- Blackwell. IBN:978-1-4443-3663-4 April 2011 USA.

**2.** Avdonin V.V., Ruchkin G.V. i dr. Poiski i razvedka mestorojdeniy polezno'x iskopayemo'x. Moskva, Fond «Mir» 2007g.

3. Avtor kol. Geologiya i polezno'ye iskopayemo'ye RUz. T: 2002g.

4. Ampilov Yu.G., Gert A.A. Ekonomichnaya geologiya. M: Geoinformmark, 2006g.

5. Aristov V.V. Poiski tverdo'x polezno'x iskopayemo'x. M.Nedra 2003.

**6.** Beus A.A., Grigoryan S.V. Geoximicheskiye metodo' poiskov i razvedki mestorojdeniy tverdo'x polezno'x iskopayemo'x. M Nedra 2004.

**7.** Boysov V.Ye., Vercheba A.A. i dr. Geologo-promo'shlenno'ye tipo' mestorojdeniy urana. M: 2008g.

8. Boysov V.Ye., Guskov O.I. i dr. Geologiya i poiski mestorojdeniy urana. M: 2005g.

# 3-amaliy mashgʻulot: Micromine dasturini geologik ma'lumotlarga ishlov berishdagi imkoniyatlari.

*Ishdan maқsad:* Makromayn dasturida normal va lognormal taqsimotlarni grafiklari (gistogramma, toplangan chistotalar, extimollik diagrammalari) tuzish orqali ma'lumotlarni statistik tahlil qilish va barcha interpretatsion konturlar yoki stringlarni yuklash va yagona va uzluksiz karkasga birlashtirish.

Mashgʻulotlarni bajarish tartibi: Statistik parametrlarni olish uchun Statistika / Opisatelnaya/Normalnaya/Lognormalnaya ni har bir ma'danli element (domen) uchun alohida ulash (yoqish) kerak. Statistika ma'lumotlari generirlashgan faylda xisobot korinishida yoziladi (razdelitel zapyatoʻye).

| 🥂 Micromine 🛛 PROJECT: Месторожден | ие Ац       |              |              |                   |                 |
|------------------------------------|-------------|--------------|--------------|-------------------|-----------------|
| Файл Просмотр Формы Сервис Опции   | Закрыть Спр | авка         |              |                   |                 |
| ) ok ok 🖻 🖬 🗖 🖬 👫 😽                |             |              |              |                   |                 |
| 🗖 Описательная статист 💶 🗙         |             |              |              |                   |                 |
| Ввод                               |             |              |              |                   |                 |
| Файл: Опробование                  |             |              |              |                   |                 |
|                                    |             |              |              |                   |                 |
| Г Фильтр                           |             |              |              |                   |                 |
|                                    |             |              |              |                   |                 |
| Поля                               | n9          |              |              |                   | ?  X            |
| Числовые исключения                |             |              |              |                   |                 |
|                                    | Имя поля    | Min значение | Мах значение | Значение<br>борта | <u>З</u> акрыть |
| Файл вывода : Стат описатель 🔳     | AU          | 0.1          | 30           | 0.5               | <u>С</u> правка |
| <u></u>                            | AG          | 0.1          | 50           | 1.2               |                 |

Har bir element uchun taqsimot jadvalini hisoblang: Statistika/Tablitsoʻ raspredeleniya. Chiqarish faylini korib chiqing. Variogramma sifatini korsatuvchi variatsiya koeffitsiyentini xisoblash ham kerak: COVqSTDDEV (otklonenoʻye) IMEAN (sredneye). Shu korsatkich ma'lumotlarini interpolyatsiyasi uchun zarur boʻlgan usulni aniqlashga yordam beradi.

| Michanica DDO IECT: Macropa              | 1000   |                |        |             |           |        |          |         |
|------------------------------------------|--------|----------------|--------|-------------|-----------|--------|----------|---------|
| Concromme Product reflectopo             | 16 ALC |                |        |             |           |        |          |         |
| аил просмотр формы сервис с              | лщи    |                |        |             |           |        |          |         |
| ок 📧 👘 🗖 🖬 🖬 👫                           |        |                |        |             |           |        |          |         |
| 🗖 Таблицы распределе 💶 🔲                 | ×      |                |        |             |           |        |          |         |
| Ввод                                     | 1      |                |        |             |           |        |          |         |
| Файл: Опробование                        |        |                |        |             |           |        |          |         |
|                                          |        |                |        |             |           |        |          |         |
| Tun: DATA                                |        |                |        |             |           |        |          |         |
| E duara                                  |        |                |        |             |           |        |          |         |
| Г Фильтр ]                               |        |                |        |             |           |        |          |         |
| TIA: anon                                |        |                |        |             |           |        |          |         |
| 1.1.1.1.1.1.1.1.1.1.1.1.1.1.1.1.1.1.1.1. | Tabl   | праспредел.RP1 |        |             |           |        |          |         |
|                                          | (D.BHR | Правиа Фильтр  |        | писи Серенс | Закрыть   |        |          |         |
| Museuma - 0.1                            |        | FROM           | TO     | NUMBER      | FREQUENCY | MEAN   | VARIANCE | STDDEV  |
|                                          | 1      | 0.100          | 1.100  | 265         | 71.046    | 0.321  | 0.05104  | 0.22592 |
| Max custome 130                          | 2      | 1.100          | 2.100  | 40          | 10.724    | 1.519  | 0.10029  | 0.31668 |
| makeeinigin . 1                          | 3      | 2.100          | 3.100  | 14          | 3.753     | 2.596  | 0.10326  | 0.32134 |
| Размер бина : 1                          | 4      | 3.100          | 4.100  | 16          | 4.290     | 3.644  | 0.10629  | 0.32603 |
|                                          | 5      | 4.100          | 5.100  | 6           | 1.609     | 4.542  | 0.10142  | 0.31846 |
|                                          | 6      | 5.100          | 6.100  | 10          | 2.681     | 5.590  | 0.12767  | 0.35731 |
| Числовые исключения                      | 7      | 6.100          | 7.100  | 3           | 0.804     | 6.967  | 0.00334  | 0.05776 |
|                                          | 8      | 7.100          | 8.100  | 2           | 0.536     | 7.525  | 0.10125  | 0.31819 |
|                                          | 9      | 8.100          | 9.100  | 1           | 0.268     | 8.200  | 0.00000  | 0.00000 |
| Режим                                    | 10     | 9.100          | 10.100 | 4           | 1.072     | 9.513  | 0.01727  | 0.13143 |
| C 11                                     | 11     | 10.100         | 11.100 | 3           | 0.804     | 10.467 | 0.09334  | 0.30551 |
| • Нормальный                             | 12     | 11.100         | 12.100 | 4           | 1.072     | 11.650 | 0.11169  | 0.33420 |
|                                          | 13     | 15,100         | 16.100 | 2           | 0.536     | 15.500 | 0.00000  | 0.00000 |
| C Ln                                     | 14     | 19,100         | 20.100 | 2           | 0.536     | 19.300 | 0.08006  | 0.28294 |
|                                          | 15     | CUMULATIVE     |        |             |           |        |          |         |
|                                          | 16     |                | 1.100  | 265         | 71.046    | 0.321  | 0.05104  | 0.22592 |
| Файд вывода : Табд распреде              | 17     |                | 2,100  | 305         | 81,769    | 0.478  | 0.22127  | 0.47039 |
| aon pachpete                             | 18     |                | 3,100  | 319         | 85.523    | 0.571  | 0.40463  | 0.63610 |
|                                          |        |                |        |             |           |        |          |         |
|                                          | 19     |                | 4.100  | 335         | 89.812    | 0.718  | 0.82069  | 0.90592 |

Normal va lognormal taqsimotlarni grafiklari (gistogramma, toplangan chistotalar, extimollik diagrammalari) xar bir ma'danli element (domen) uchun olinishi kerak: Statistika / Raspredeleniye

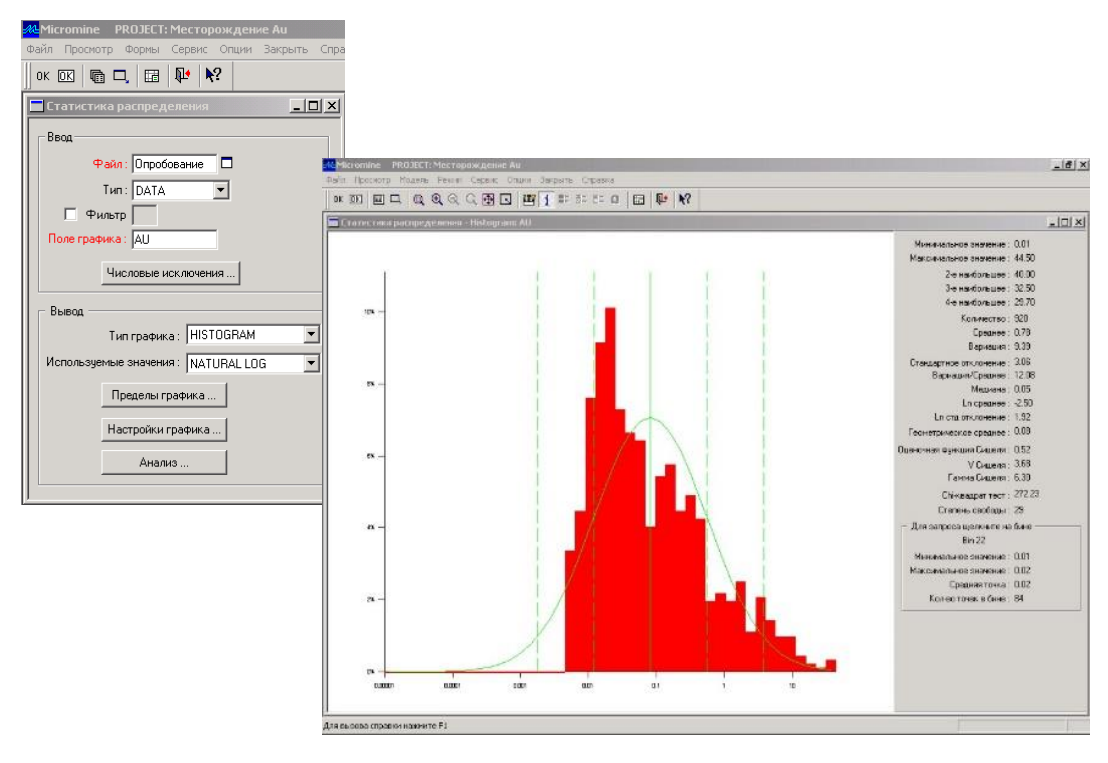

Domenlarni ajratish uchun imkoniyati boricha filtrlardan foydalaning. Hamma grafiklarni qogozga chiqarish, organish va umumiy xisobotga qoshish lozim. Tuzilgan gistogrammalar va grafiklar boʻyicha bir qancha oxshash ma'danli elementlarni mavjudligini, tabiiy yondosh miqdorlarni va ma'danli elementlarini min/max ni aniqlash lozim.

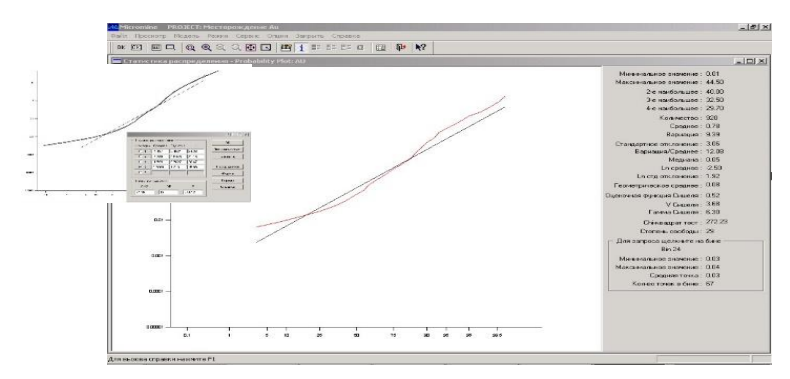

Ma'danli elementlarni miqdorini aniqlash eng zarur vazifa xisoblanadi. Ularni miqdori qoʻyidagicha yol bilan baholanishi mumkin: Statistika / Raspredeleniye (voʻbrat Probability Plot ili Natural Log). Ehtimoliy taqsimot grafigi tuzilgandan soʻng yuqori menyudan Model / Razbit ni ishga tushiring (modellashtirishda Optimizirovat opsiyasidan foydalaning); bu ish har bir populyatsiya (element) uchun statistik parametrlarni olish uchun qilinadi. Ular planlarda va burgʻulash skvajinalari kesimlarida ketma-ket korsatilishi va geologik model bilan solishtirilishi mumkin.

**Karkasli modellashtirish.** Nazariy qism: Karkasli modelning tuzilishi 3D G' Karkasli modellashtirish opsiyasi yordamida amalga oshiriladi. Buning uchun barcha interpretatsion konturlar yoki stringlarni yuklash va yagona va uzluksiz karkasga birlashtirish zarur: Karkas G' Yaratish. Karkas elementlarini birlashtirish konturlarni biridan keyin birini ketma-ketlikda ajratish yoli bilan Karkas G' Rejim G' Karkasni qurish rejimida amalga oshiriladi. Qurish jarayonida karkas modeli elementlarini birlashtirish sifatini meyoridan ortiq yoki liniyalarining kesishuvlariga iloji boricha tez-tez tekshirib turing (sichqonchaning ong tugmachasini karkasga bosish va tanlash Tekshirish.

Zarurat tugʻilganda, konturlar oʻrtasidagi nuqtalarni birlashtirish nazorati uchun bogʻlovchi liniyalardan foydalanish mumkin Karkas Gʻ Rejim Gʻ Bogʻlovchi liniyalarni

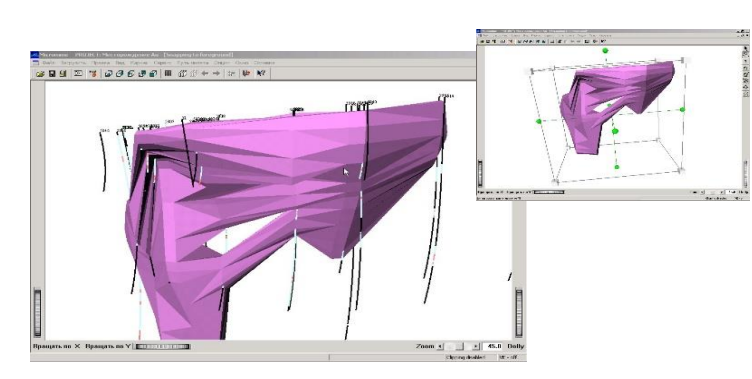

toʻgʻirlash. Agar bogʻlovchi liniyalar karkasli modeli elementlarining sifatli birlashishini ta'mirnlay olmasa, Karkas Gʻ Rejim Gʻ larni toʻgʻirlash rejimidagi interpretatsion konturlarni koʻring. Barcha konturlar bir

yoʻnalishda yoyilganligiga e'tibor bering (sichqonchaning oʻng tugmachasini karkasga bosish va tanlash Yoyish). Konturlarning qoʻshimcha redaksiyasi ham oʻsha reimda amalga oshiriladi (Nusxa olish, ochirish, Masshtab, Nuqta qoʻyish, Yopish, Birlashtirish, Chiqarib tashlash, Qandaqy saqlash).

Karkasli modelni qurib bolgandan song birinchi va oxirgi interpretatsion konturlardan xusxa olinadi va perpendikulyar holatda kesimdagi quduqlar oraligʻidagi masofaning teng yarmiga suriladi va karkas yopiladi (KarkasGʻ Oxirini yopish - Karkasni qurish rejimida). Ba'xi foydalanuvchilar koʻchirilgan konturni oʻlchamda kichiklashtirishni afzal koradilar, boshqalar esa - oddiy liniya qurib va karkasni ushbu liniyaga birlishtirib qoʻyishni lozim deb hisoblaydilar. Shuningdek, karkasni kesimlar oralihidagi masofada joylashgan nuqtaga yopib qoyish usuli ham keng tarqalgan (yoki juda kichik kontur - sekin asta nurash). Biroq, koproq togri keladigan usulni tanlash ruda mineralizatsiyasining geologik tuziligi va xususiyatlariga bogʻliq.

|    | Microi         | mine PROJECT: Mect       | орождение<br>с Отник З | Au<br>Bakobuth Cool |  |  |  |  |
|----|----------------|--------------------------|------------------------|---------------------|--|--|--|--|
|    |                |                          | N?                     | лакропо спр         |  |  |  |  |
|    | Pacc           | чет объема каркаса       |                        | <u>_     ×</u>      |  |  |  |  |
|    | – Выб          | ор каркаса               |                        |                     |  |  |  |  |
|    |                | 🕢 Один 🛛 Т               | un: ORE                | _                   |  |  |  |  |
|    |                | С Набор Ин               | ия : Аи мине           | рализа              |  |  |  |  |
|    | - Pace         | Рассчет тоннажа          |                        |                     |  |  |  |  |
|    |                | 7                        | Рассчитать т           | оннаж?              |  |  |  |  |
|    |                | Атрибут плотнос          | ти:                    |                     |  |  |  |  |
|    |                | Плотность по умолчан     | ию: 2.9                | _                   |  |  |  |  |
|    |                |                          |                        |                     |  |  |  |  |
| er | по каркасной і | Файл отче<br>нодели. RPT | та: Отчет по           | о карка 📕           |  |  |  |  |
| Пр | авка Фильтр    | Формат Записи Сервис Зак | рыть                   |                     |  |  |  |  |
| T  | WF Type        | WF Name                  | Volume                 | Tonnage             |  |  |  |  |
| (  | DRE            | Аи минерализация         | 968922.7               | 2809875.8           |  |  |  |  |
| 0  | ORE            | SUB-TOTAL                | 968922.7               | 2809875.8           |  |  |  |  |
| 1  | ALL .          | TOTAL                    | 968922.7               | 2809875.8           |  |  |  |  |

¢a

Barcha yopiq karkaslarni qurish borasidagiishlarni tugatib, ularni quduqlar va mineralizatsiya fonida 3D da yana bir bor korib chiqish zarur. Karkasni tahrildan otkazganda uni ajratib: Tuzatish Menedjer Gʻ obektlar Gʻ Ajratish, songra Karkas Gʻ Ozgartirish funksiyasidan foydalaniladi. Karkasli model hajmini ModellashtirishGʻ Karkaslarni poligonal baholash GʻHajmlar funksiyasi yordamida baholash mumkin. Natijada karkasli modelning umumiy hajmini korsatgan holda fayl-hisobot olinadi, u blokli model boyicha hisoblanganlari bilan taqqoslash uchun kerak boladi (fayl hisobotni qarang).

# Adabiyotlar royxati

**1.** Walter, L Pohl. Economic Geology. Willeg- Blackwell. IBN:978-1-4443-3663-4 April 2011 USA.

**2.** Avdonin V.V., Ruchkin G.V. i dr. Poiski i razvedka mestorojdeniy polezno'x iskopayemo'x. Moskva, Fond «Mir» 2007g.

3. Avtor kol. Geologiya i polezno'ye iskopayemo'ye RUz. T: 2001g.

- 4. Ampilov Yu.G., Gert A.A. Ekonomichnaya geologiya. M: Geoinformmark, 2006g.
- 5. Aristov V.V. Poiski tverdo'x polezno'x iskopayemo'x. M.Nedra 2002.

# 4-amaliy mashfulot: Micromine dasturida zaxira xisoblash va ularni tasniflash.

Ishdan maqsad: Makromayn dasturida alohida ochilmalardan, togʻ lahmlari va skvajinalarda aniqlangan foydali qazilma zahirasini hisoblashda aloqador bolgan korsatkichlarni yon atrofdagi ma'danlashuvga tarqatish va murakkab shaklli ma'dan tanalarini turli kattalikdagi ammo teg oddiy shakldagi tanaga aylantirish (oddiy tana modelini yaratish) va unlagi mineral hom ashyoni umumlashtirilgan hajmdagi zahirasini hisoblash.

## Mashgulotlarni bajarish tartibi:

Zahira hisoblashning barcha usullari qoʻyidagi ikkita tamoyilga asoslanadi:

1) alohida ochilmalardan, togʻ lahmlari va skvajinalarda aniqlangan foydali qazilma zahirasini hisoblashda aloqador bolgan korsatkichlarni yon atrofdagi ma'danlashuvga tarqatish.

2) murakkab shaklli ma'dan tanalarini turli kattalikdagi ammo teg oddiy shakldagi tanaga aylantirish (oddiy tana modelini yaratish) va unlagi mineral hom ashyoni umumlashtirilgan hajmdagi zahirasini hisoblash.

Qattiq foydali qazilmalarni zahirasini hisoblashning yigirmaga yaqin usullari mavjud. Ular orasidan muntazam qoʻllaniladigani uchta: geologik bloklar, ekspluatatsion bloklar va geologik qirqimlar usullari. Boshqa usullar alohida hollarda yoki taqqoslash maqsadida parallel usullar sifatida ishlatiladi. Hozirgi kunda zamonaviy kompyuter dasturlarini keng qoʻllash orqali zahira hisoblashning bir nechta usullarini qollash imkoniyati mavjud.

Geologik bloklar usuli. Bu usul dastlab V.Smirnov tomonidan aniqlangan bolib, eng oddiy va bir muncha mehnat talab qiladigan usul hisoblanadi. Bu usul qisman oʻrta arifmetik usulga xos, bir soʻz bilan aytganda (kompleks usul), bunda barcha foydali qazilmalar bitta blok deb qaraladi.

Ma'dan tanasini chegaralash oddiy usulda amalga oshiriladi. Foydali qazilma tanasining qalinligi - m barcha togʻ lahmlarining ma'lumotlari asosida orta arifmetik usul kabi hisoblanadi:

$$m = \sum m_i / n_i$$
Ma'dan tanasining xajmi - V maydonning ortacha kalinligi kabi hisoblanadi.

Komponentning ortacha mixdori - C orta arifmetik usul kabi, lekin har bir tog laxmining ortacha miqdori aloxida-alohida hisoblanadi.

$$C=\sum S_i/n.$$

Xajmiy ogʻirlikning ortacha miqdori ham xuddi shu usulda aniqlanadi. Q - xom ashyoni zahirasi Q=Vd formula boyicha aniqlanadi.

P - foydali komnonentning zaxirasi P=QC (8) tenglamasi boyicha aniqlanadi.

Oʻrta arifmetik usul birmuncha oddiy va kamroq mehnat talab qiladigan usul hisoblanadi. Asosan zahirani birlamchi taxminiy baxolashda qollaniladi, ammo, ma'dan tanasini kesib otuvchi togʻ lahmlari va skvajinalar yetarli miqdorda kop bolsa, bu usul yetarlicha aniq natija beradi. Kamchiliklari sifatida, ma'dan tanalari murakkab koʻrinishda bolgan konlar uchun qollanilgan hollarda keragidan ortiqcha soddalashtirish ishonchli natija bermaydi. Bundan tashqari, orta arifmetik usul har xil nav va turga ajratilgan ma'danni zaxirasini hisoblash imkonini bermaydi.

Geologik bloklar usuli dastlab V.Smirnov tomonidan aniqlangan bolib, eng oddiy va bir muncha mehnat talab qiladigan usul hisoblanadi. Bu usul qisman oʻrta arifmetik usulga yaqin. Bunda barcha foydali qazilma tanasi alohhida qismlarga ajratilib, arifmetik usul kabi hisoblanadi. Geologik bloklar usulida ma'dan tanasi har bir blokning balandligi ortacha qalinligiga teng bolgan, bir nechta bir-biriga tutashgan prizmalarga aylanadi.

Geologik bloklar usuli yordamida zahira hisoblashda foydali qazilma tanasini birbiriga tutashgan turli shakllarga ajratgan holda qayta tuzish (V.Smirnov boʻyicha)

Ma'dan tanasin bloklarga ajratishda, uni sifat xususiyatlarini, zahirasini baholash ishonchliligini va boshqa xususiyatlarini saqlagan holda, turli mezonlar bo'yicha amalga oshirishi mumkin. Bunga:

- foydali va zararli komponentlar miqdorining darajasi, texnologik xususiyatlari va b. boʻyicha bir-biridan farqlanuvchi foydali qazilmani navi va turi;

- zahirani razvedka qilinganlik darajasi va zahirani turli kategoriyalar ajratish imkoniyati;

- qazib olish tizimi xususiyatlarini aniqlovchi ma'dan tanalarini qalinligi bo'yicha ajratish;

- togʻ-texnik sharoitlari xususiyatlarin ifodalovchi, maydonlarga ajratish.

Boshqa hollarda zahira hisoblashning aniqligi birlamchi ma'lumotlarning miqdoriga bog'liq. Shuning uchun blok qanchalik katta va kesmalar soni qanchalik ko'p bo'lsa, natijalar shunchalik aniq bo'ladi.

Mineral hom ashyoning va komponentning umumiy zahirasi alohida maydon va bloklar zahirasini qoʻshish yordamida aniqlanadi.

Geologik bloklar usuli ham oddiy ham murakkab bolgan foydali qazilma tanalar uchun zahira hisoblashda tavsiya etiladi. Bu usulning asosiy afzalligi haddan tashqari sodda grafikalar va hisoblash operatsiyalari.

Geologik qirqimlar usuli. Qachonki chegaralanyotgan blokda, foydali qazilma tanasi kesmasining maydoni bshr muncha teng hajmli, lesimi parallel holatda bir-biriga yaqin boʻlsa, prizmalar usulidan foydalaniladi. Bu usul tog lahmlari razvedka chizigʻida joylashgan, asosdia geologik qirqimlar tuzish mumkin boʻlgan, konlarni zahirasini hisoblashda qoʻllaniladi. Qirqimlar ma'dan tanasini yassi yoki gorizontal kesib oʻtishiga qarab, vertikal yoki gorizontal kesmalarga ajratiladi. Qoʻllanilishiga koʻra vertikal va gorizontal qirqimlar usullariga boʻlinadi. Zahira hisoblash tamoyillari ikkala usul uchun ham bir xil hisoblanadi.

Geologik qirqimlar ma'dan tanasini alohida bloklarga ajratadi. Eng chetki bloklardan tashqari barcha bloklar ikkita kesib otuvchi yuza bilan chegaralangan. Chetki bloklar faqatgina bir tomondan kesishuvchi yuza bilan, qolgan tomonlari notekis ma'dan tanasining yuzasi bilan chegaralangan.

Mineral homashyo va komponentning zahirasi har bir blok uchun alohida hisoblanadi. Umumiy zahira esa ularni yigʻindisi orqali topiladi.

### $V = ((S_1 + S_2)/2) / x l (9)$

Bu yerda V - blok xajmi; S1 i S2- mos ravishda blok kesmasining maydoni; 1 - blok uzunligi. Kengiligi 1 metr bolgan razvedka chizigidagi ikkita tog lahmi yoki skvajina orasida joylashgan mineral xom ashyoni zahirasini hisoblash qoyidagi formula yordamida amalga oshiriladi:

#### $q=((m_1+m_2)/2)/x l_1 x d (10),$

q - konni miqdori; m1 va m2 - tog lahmlari boyicha ma'dan tanasining qalinligi; 11 - razvedka chizigʻidagi togʻ lahmlari yoki skvajinalar orasidagi masofa; d - mineral hom ashyoning miqdoriy xajmi.

$$Q = ((Q_1 + Q_2)/2) / x l (11),$$

Bu yerda Q - I va II razvedka chizifi orasidagi maydondagi mineral xom ashyoning zaxirasi;  $Q_1$  va  $Q_2$  - kengligi 1 metr bolgan razvedka chizigidagi mineral xom ashyoning xajmi.

$$Qq ((Q_1+Q_2)/2)/x 1 (12),$$

Bu yerda P - I va II razvedka chizigʻi orasidagi maydondagi komponentning zahirasi; P1 va P2 - kengligi 1 metr boʻlgan razvedka chizigidagi komponentning mineral xom ashyoning xajmi. 11 - razvedka chiziqlar orasidagi masofa.

Birgina tomoni qirqim bilan tutashgan chetki bloklarning xajmini, ma'dan tanasining asta-sekin nurash xususiyatiga qarab, shunga mos formula yordamida aniqlanishi mumkin.

1) klin formulasi boʻyicha

$$V = S_1 l_1 / 2$$
,

Bu yerda 11 -foydali qazilma tanasini kesuvchi kesim yuzasidan to uning nurash nuqtasigacha bolgan masofa;

2) konus formula boyicha

$$V = S_2 l_2 / 3$$

xuddi shu parametrlar boyicha.

Mineral xom ashyoning zahirasi xajmiy blok xajmini xajmiy ogʻirlikka kopaytirish orqali aniqlanadi. Xajmiy ogʻirlikning oʻrtacha qiymati xuddi foydali komponentning oʻrtacha miqdori kabi, xar bir kesimdagi lahmlarda olchanib, songra, agar blok ikkita kesim bilan chegaralangan boʻlsa, ikkita qirqim ma'lumotlari asosida oʻrta arifmetik yoki oʻrtacha oʻzgaruvchanlik usullari yordamida aniqlanadi.

Blokdagi foydali komponent zahirasi xom ashyo (ma'dan)ni zahirasini ortacha miqdor qiymatiga kopaytirish orqali aniqlanadi.

Qirqimlar usuli ma'dan uyumlarini birmuncha aniq shaklga keltirishni ta'minlaydi, konni geologik tuzilishini hisobga olib, uni tolaligicha aks ettirish imkonini beradi. Bu usuldan foydalanish bir muncha samarali, va jiddiy olib qaraganda, murakkab tuzilishga ega va katta qalinlikdagi ma'dan uyumlari zahirasini hisoblashda yagona. Bu usulning eng katta kamchiligi - faqat kondalang razvedka kesmalari tizimi orqali razvedka qilingan konlarda qollanilishi bilan chegaralanganligi.

Yer yuzidagi konlarni zahirasini hisoblash qoyidagi umumiy formula boyicha aniqlanadi:

$$P = Q c (1),$$

Bu yerda P - komponent zahirasi;

Q - mineral xom ashyo zahirasi;

C - hisoblanayotgan miqdori, masalan ma'dandagi metallning ortacha miqdori.

Agar foizga ifodalansa, bunda

Q - mineral xom ashyoni zaxirasi, qoyidagi formula boyicha aniqlanadi.

### Q=Vd (3),

Bu yerda V - foydali κazilma ma'dan tanasining zahirasi hisoblanayotgan qismining xajmi;

d - mineral xom ashyo jinsirning xajmiy ogirligi.

Foydali qazilmani yoki hisoblanayotgan zaxirani xajmi qoyidagi formula bilan aniklanadi:

### V=S m (4),

Bu yerda S - foydali қazilma tanasi yoki hisoblanayotgan zaxirani maydonining yuzasi;

m - hisoblanayotgan zahiradagi foydali qazilma tanasining ortacha qalinligi.

### Zaxira xisoblashdagi asosiy formulyarlar.

# Blok boyicha madan tanasining ÿrtacha qalinligi va rudadagi

| Laxmlar    | Qalinlik, (m) | Metall miqdori, g/t |
|------------|---------------|---------------------|
| Shurf N 4  | 0,90          | 15                  |
| Shurf N5   | 0,20          | 54                  |
|            |               |                     |
|            |               |                     |
|            |               |                     |
| Shurf N 49 | 0,60          | 36                  |
| Jami :     | 12,40         | 948                 |

## metallning ortacha mixdorini xisoblash

Laxmlar soni. nq20; Ortacha Kalinlik-0,82m; Ortacha miKdor-47,7g.t

### Blok boyicha ruda va metallning zaxiralarini xisoblash formulyari

| Blok N/N | faydoni, m² (s) | Ortachaқalinli<br>gi (m) | Xajmi m <sup>3</sup> (v) | Colishtirma<br>Orirligi (d) | Rudazaxirasi,<br>t (Q) | Metallning<br>ortacha<br>mikdori ggʻt<br>(c) | Metalning<br>zaxirasi k/g<br>(p) |
|----------|-----------------|--------------------------|--------------------------|-----------------------------|------------------------|----------------------------------------------|----------------------------------|
| 4<br>5   | 2450            | 0.82                     | 1519                     |                             | 4253                   | 47.7                                         | 201.6                            |
| -        |                 |                          |                          |                             |                        |                                              |                                  |

## Adabiyotlar royxati

1. Walter, L Pohl. Economic Geology. Willeg- Blackwell. IBN:978-1-4443-3663-4 April 2011 USA.

2.Avdonin V.V., Ruchkin G.V. i dr. Poiski i razvedka mestorojdeniy polezno'x iskopayemo'x. Moskva, Fond «Mir» 2007g.

3. Avtor kol. Geologiya i polezno'ye iskopayemo'ye RUz. T: 2002g.

4. Ampilov Yu.G., Gert A.A. Ekonomichnaya geologiya. M: Geoinformmark, 2006g.

5. Aristov V.V. Poiski tverdo'x polezno'x iskopayemo'x. M.Nedra 2003.

6. Beus A.A., Grigoryan S.V. Geoximicheskiye metodo' poiskov i razvedki mestorojdeniy tverdo'x polezno'x iskopayemo'x. M Nedra 2004.

# V. GLOSSARIY

| Karta polevaya - Dala        | dala sharoitida tabiiy va sun'iy ochilgan, turli t. j. larining    |
|------------------------------|--------------------------------------------------------------------|
| xaritasi                     | joylashgan chegaralarini belgilash, ularni yoshi buylab tartib     |
|                              | bilan yotishi, tstrukturaviy tuzilishi, kazilma boyliklarining     |
|                              | ma'lum t. j. larida joylashishi sharoiti, tog inshoatlari va burgi |
|                              | kuduklarining joylashishi va b. ma'lumotlar topografik asosda      |
|                              | aks ettirilgan xarita.                                             |
| Karta prognoznaya -          | topilishi mumkin bulgan, lekin xali aniklanmagan istikbolli        |
| Bashoratlash xaritasi        | ma'danli maydon va konlarni bashoratlash natijalarini              |
|                              | kursatuvchi va keyinrok buladigan geologiya kidirish               |
|                              | ishlarining yunalishlarini kursatadigan xarita.                    |
| Karta prognoznaya rudnogo    | Ma'danli maydonnibashoratlash xaritasi ma'danlashishning           |
| polya                        | turli geologik omillar bilan boglikligi va bashoratli xulosalarni  |
|                              | kursatuvchi 1:10000 (ba'zan 1:25000) va undan virik                |
|                              | masshtabli ma'danli maydonning strukturalar xaritasi.              |
| Set razvedochnaya - Qidirish | qidiruv inshootlarini makoniy joylashtirishning sistemasi.         |
| toʻri                        | Qidiruv inshootlari t.j. va f.q. jismlari joylashishiga mos        |
|                              | ravishda qatorlar yoki qidiruv toʻri katagi burchaklariga          |
|                              | joylashtiriladi. Ular uchburchak, romb, koʻp xollarda kvardat      |
|                              | va toʻgʻri burchakli boʻladi. Oʻlchamlari konlarning geologik-     |
|                              | sanoat turi va oʻzgaruvchanligiga, shu bilan birga qidiruv         |
|                              | bosqichiga bogʻliq.                                                |
| Detalnaya otsenka            | Konni mufassal baxolashf. k. konini sanoat uchun baxolash.         |
| mestorojdeniya               | Zaxiralarni S2 toifasi buyicha, birinchi navbatda ishga            |
| 5 7                          | tushiriladigan uchastkalarda S1 toifasi buyicha baxolab,           |
|                              | iktisodiy asoslash uchun utkaziladi.                               |
| Kachestvo poleznogo          | -kup kirrali tushuncha bulib, ularda f. k. larning minerallogik    |
| iskopayemogo                 | va kimyoviy tarkibi, strukturaviy va teksturaviy tuzilishi,        |
| Foydali kazilmalar sifati    | texnologik va fizikaviy xususiyatlari va b. lari kiradi.           |
| Klassifikatsiya rud -        | ma'danlarni sinf, gurux, tip va turlarga bulish. Bunda             |
| Ma'danlarni tasnifi          | ma'danlar mineralogik (sifat va mikdoriy) xamda kimyoviy           |
|                              | tarkibi, strukturasi va teksturasi, fizik - kimyoviy xususiyatlari |
|                              | inobatga olinadi.                                                  |
| Konditsii - Konditsiyalar    | sanoatning mineral xom ashyo sifatida va konning tog -             |
|                              | geologik kursatkichlariga bulgan talablarning yigindisi.           |
| Matematicheskiye metodo' v   | meatematik usullarni geologiyada qoʻllash ikki maqsadi:            |
| geologii - Geologiyada       | mavjud nazariy dunyoqarashlar va geologik modellar asosida         |
| matematik usullar            | amaliy xulosalar hosil qilish hamda ularni                         |
|                              | mukammallashtirishni koʻzlaydi.                                    |
| Model geologicheskiye -      | maydon yoki obektlardagi geologik jarayonlar va hosilalarning      |

| geologik modellar geologik                                                                                     | umumlapshtirilgan koʻrinishi. Bu stratigrafik, litologik,<br>geodinamik, geologik-strukturaviy, magmatik, mineralogik,<br>geokimyoviy, geofiziuk va b. hosila va jarayonlar kiradi.<br>Geologik modella ikki va uch oʻlchamli qilib tuziladi.                                                                             |
|----------------------------------------------------------------------------------------------------|----------------------------------------------------------------------------------------------------|
| Modelirovaniye v razvedke -<br>Qidirishda modellashtirish                                                      | f.q. konlarini oʻrganish, qidirishni loyixalash, boshqarish va<br>namunalash ishlari boʻyicha izlanishlarni oʻtkazish maqsadida<br>konlar va ma'dan tanalarining moddiy yoki chizma<br>modellaridan foydalanish.                                                                                                    |
| Metod geologicheskix<br>blokov - Geologik bloklar<br>metodi                                                    | yetakchi geologik - sanoat parametrlari(kalinlik, mikdor, yotish<br>sharoiti, chukurligi, texnologik xususiyatlari va b.) yakinligi<br>asosida xisoblash bloklarini ajratish va chegaralab, f.<br>k.zaxiralarini xisoblash.                                                                                               |
| Metod otsenki rudonosnosti<br>geologo-statisticheskiy,<br>Geologik - statistik<br>ma'danlilikni baxolash usuli | -ma'danli maydonlar istikbolini uxshash geologik sharoitlarga<br>ega, statistik ravishda tarkibiy mikdor va zaxiralari aniklangan<br>maydonlar bilan takkoslab, birlamchi baxolash.                                                                                                    |
| Metod geologicheskix<br>blokov - Geologik bloklar<br>usuli                                                     | yetakchi geologik-sanoat koʻrsatkichlari (qalinlik, miqdor,<br>yotish sharoiti, chuqurlgi, texnologik xususiyatlari va b.)<br>yaqinligi asosida hisoblash bloklarini ajratish, chegaralash va<br>ular boʻyicha f.q. zahiralarini hisoblash.                                                                               |
| Metod podschet zapasov<br>mnogougolnikov -<br>Zahiralarni hisoblashning<br>koʻpburchaklar usuli                | buning uchun chizma plandagi uyum maydoni koʻp<br>burchaklarga shunday qilib boʻlinadiki, bunda har bir<br>koʻpburchakda qidirish burgʻu qudugʻi yoki togʻ inshooti<br>boʻlishi shart. Zahiralarni bloklar usulida hisoblashning imkoni<br>boʻlmaganida bu usuldan foydalaniladi.                                         |
| – Metodoʻ podscheta<br>zapasov statisticheskiy -<br>Zahiralarni hisoblashning<br>statistik usuli               | - konning hamma maydoniga yoki uning bir qismiga tarqalgan,<br>konning oʻrtacha maxsuldorligini statistik aniqlashga<br>asoslangan usul.                                                                                                    |
| Model geologicheskiye -<br>geologik modellar                                                                   | - geologik maydon yoki obektlardagi geologik jarayonlar va<br>hosilalarning umumlapshtirilgan koʻrinishi. Bu stratigrafik,<br>litologik, geodinamik, geologik-strukturaviy, magmatik,<br>mineralogik, geokimyoviy, geofiziuk va b. hosila va jarayonlar<br>kiradi. Geologik modella ikki va uch oʻlchamli qilib tuziladi. |
| Modelirovaniye v razvedke -<br>Qidirishda modellashtirish                                                      | - f.q. konlarini oʻrganish, qidirishni loyixalash, boshqarish va<br>namunalash ishlari boʻyicha izlanishlarni oʻtkazish maqsadida<br>konlar va ma'dan tanalarining moddiy yoki chizma<br>modellaridan foydalanish.                                                                                                    |

#### VI. ADABIYOTLAR RO'YXATI

#### I.Maxsus adabiyotlar

1. Walter, L Pohl. Economic Geology. Willeg- Blackwell. IBN:978-1-4443-3663-4 April 2011 USA.

**2.** Авдонин В.В., Ручкин Г.В. и др. Поиски и разведка месторождений полезных ископаемых. Москва, Фонд «Мир» 2007г.

3. Автор кол. Геология и полезные ископаемые РУз. Т: 2003г.

4. Ампилов Ю.Г., Герт А.А. Экономичная геология. М: Геоинформмарк, 2006г.

5. Аристов В.В. Поиски твердых полезных ископаемых. М.Недра 2004.

**6.** Беус А.А., Григорян С.В. Геохимические методў поисков и разведки месторождений твердых полезных ископаемых. М Недра 2001.

**7.** Бойсов В.Е., Верчеба А.А. и др. Геолого-промышленные типы месторождений урана. М: 2008г.

**8.** Бойсов В.Е., Гусков О.И. и др. Геология и поиски месторождений урана. М: 2002г.

**9.** Зималина В.Я., Голованов И.М. и др. Геолого-промишленные типу, оценки и разведка золоторудных месторождение Узбекистана. Т: ИМР, 2008г.

10. Isaxujayev B.A., Mirxujayev I.M., Sultonmurotov Sh.S., Mirusmanov M.A., Yuldoshev M. Foydali qazilma konlarini qidirish va razvedka qilish asoslari. Oʻquv qoʻllanmasi 1-qism. ToshDTU. Toshkent 2003

**11.** Каждан А.Б. Поиски и разведка месторождений полезных ископаемых. М: Недра, 2003г.

12. Крейтер В.М. Поиски и разведка полезных ископаемых. М.Недра 2001.

13. Погребитский Е.О., Иванов Н.В., Терновой В.И. и др. Поиски и разведка месторождений полезных ископаемых. М.Недра 2000

#### II. Internet saytlar

1. <http://edu.uz>

80

- 2. <http://lex.uz>
- 3. <http://bimm.uz>
- 4. <http://ziyonet.uz>
- 5. <u>http://natlib.uz</u>
- 6. www.gov.uz <u>http://www.gov.uz</u>
- 7. www.lex.uz <u>http://www.lex.uz</u>
- 8. www.amazon.com <u>http://www.amazon.com</u>
- 9. www.google.ru/textbooks
- 10. http://www.google.ru/textbooks>
- 11. http://www.elibrary.ru/
- 12. http://msgu.ru
- 13. http://www.rsl.ru